### INSTALLING THE INBOARD™ 386/PC PERSONAL COMPUTER ENHANCEMENT

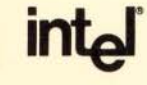

#### REGISTRATION CARD FOR INBOARD™ 386/PC

1

Important! To register your new board and receive valuable information on future products, please fill out and return this card.

| Your name                   |                                       |                |                        |
|-----------------------------|---------------------------------------|----------------|------------------------|
| Title                       |                                       |                |                        |
| Company                     |                                       |                |                        |
| Address                     | · · · · · · · · · · · · · · · · · · · |                |                        |
| City                        |                                       | Si             | ate                    |
| Zip                         | Phone _                               |                |                        |
| Did you purchase computer?  | your Inboa                            | ard 386/PC at  | the same time as your  |
| Yes                         | N                                     | lo             |                        |
| On what equipme             | ent did you i                         | nstall the Inb | pard 386/PC?           |
| Brand (IBM, COM             | IPAQ, Tano                            | Jy)            | <u></u>                |
| Model (XT, PC, F            | ORTABLE,                              | etc.)          |                        |
| What software pa            | ickage(s) de                          | o you use mo   | st of the time?        |
| Where did you le<br>apply.) | arn about th                          | e Inboard 38   | 6/PC? (Circle all that |
| Dea                         | ler .                                 | Another user   |                        |
| Corporate                   | information                           | center         | Direct Mail            |
| Advertisement in            |                                       | <del></del>    |                        |
| Article in                  |                                       |                |                        |
| Other                       |                                       |                | <u>,,</u>              |
| What other Intel            | products do                           | you own?       |                        |

Above Board Math Coprocessor Other

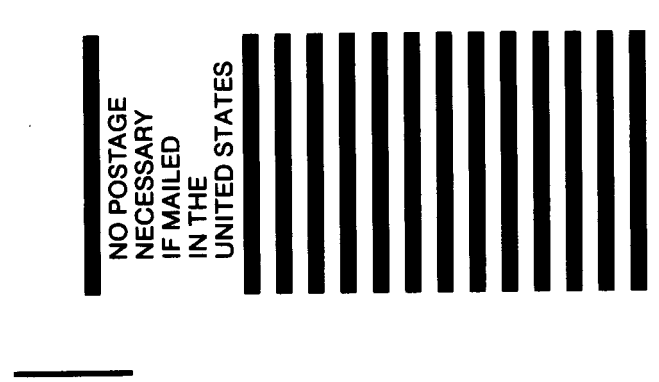

# BUSINESS REPLY MAIL FIRST CLASS PERMIT NO. 79 HILLSBORO, OR USA

POSTAGE WILL BE PAID BY ADDRESSEE

Intel Corporation PCEO Marketing Building CO3-07 5200 NE Elam Young Parkway Hillsboro, OR 97124-6497 1 1 . .

 The second second se Second second sec

#### WE'D LIKE YOUR OPINION OF THIS BOOK

Installing the InboardTM 386/PC Personal Computer Enhancement 301420-001A

We've tried to make this book accurate, complete, and readable. Please use this form to let us know whether we've met or fallen short of these objectives.

1 How useful was this book? (Circle the word that best describes your opinion.)

| Poor | Average | Good | Excellent |
|------|---------|------|-----------|
|------|---------|------|-----------|

2 What inaccuracies did you find? (Please provide page numbers.)

3 Did we leave out any useful information? If so, what?

4 Did you find the wording unclear or ambiguous? If so, where?

| Name:    | <br> | <br> |  |
|----------|------|------|--|
| Address: |      |      |  |
|          |      |      |  |
| Phone: _ | <br> |      |  |

Now, remove this page from the book and drop it in the mail. Thanks for taking the time to fill out this form.

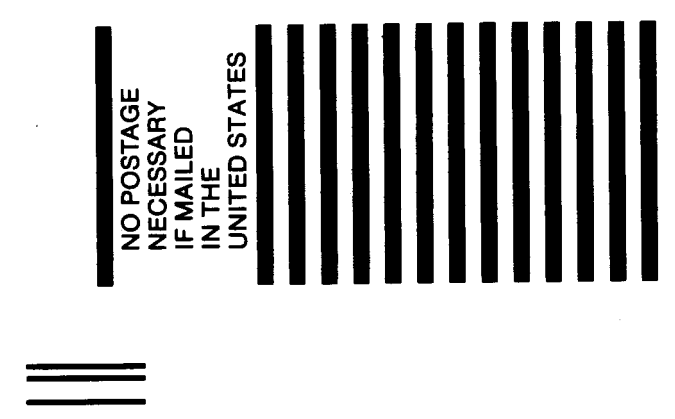

# BUSINESS REPLY MAIL FIRST CLASS PERMIT NO. 79 HILLSBORO, OR USA

POSTAGE WILL BE PAID BY ADDRESSEE

Intel Corporation PCEO Publications Building CO3-06 5200 NE Elam Young Parkway Hillsboro, OR 97124-6497 Ա.Ա..Ա.Ա.Ա.Ա.Ա.Ա.Ա.Ա.Ա.Ա.Ա.Ա.

#### NOTE

Intel's limited warranty covers boards only as Intel delivers them. If you or your dealer adds memory chips or other accessories, this warranty will not cover the additions. Furthermore, if you damage the board while installing it in your computer or while adding accessories, this warranty does not cover repair or replacement. Intel recommends that you have your authorized Intel dealer install this board and any accessories.

#### FIVE-YEAR LIMITED WARRANTY

Intel Corporation warrants this board to be in working order for five years from the date you purchased it from your authorized Intel dealer. If the board fails to be in working order during these five years, Intel will, at its option, repair or replace the board at no charge except as set forth below.

Intel furnishes warranty service on an exchange basis. Intel may repair or replace your board with new or reconditioned parts, and any replaced boards or parts become Intel's property.

This limited warranty does not cover repair of boards damaged by abuse, accident, disaster, misuse, or incorrect installation.

To obtain warranty service, deliver the board, along with proof of purchase date, to the dealer from whom you bought it. If you choose to ship the board to your dealer rather than delivering it in person, you must assume the risk of damage or loss in transit. You also must use the original shipping container (or the equivalent) and pay the shipping charges.

INTEL PROVIDES ONLY THE WARRANTIES SET FORTH IN THIS FIVE-YEAR LIMITED WARRANTY. OTHER WARRANTIES, EITHER EXPRESS OR IMPLIED, SUCH AS WARRANTIES OF FITNESS FOR A PARTICULAR PURPOSE OR OF MERCHANTABILITY, ARE EXCLUDED. ALL WARRANTIES SET FORTH IN THIS WARRANTY ARE LIMITED TO FIVE YEARS FROM THE DATE OF PURCHASE. NO WARRANTIES WHATSOEVER WILL COVER THIS BOARD BEYOND FIVE YEARS. HOWEVER, SOME STATES DO NOT ALLOW TIME LIMITS TO BE IMPOSED ON IMPLIED WARRANTIES, SO SOME OF THESE LIMITATIONS MIGHT NOT APPLY TO YOU.

IF THIS BOARD IS NOT IN WORKING ORDER, YOUR ONLY REMEDY IS REPAIR OR REPLACEMENT, AS DESCRIBED ABOVE. UNDER NO CIRCUMSTANCES WILL INTEL BE LIABLE FOR CONSEQUENTIAL DAMAGES, INCLUDING ANY LOST SAVINGS, LOST PROFITS, OR ANY OTHER DAMAGES, CAUSED BY THE USE OF THIS BOARD OR INABILITY TO USE IT, EVEN IF THE DEALER OR INTEL HAS BEEN ADVISED OF SUCH LIABILITY OR OTHER CLAIMS.

SOME STATES PROHIBIT EXCLUSION OR LIMITATION OF DAMAGES FOR CONSUMER PRODUCTS. IF YOU LIVE IN ONE OF THESE STATES, THESE LIMITATIONS MIGHT NOT APPLY TO YOU. THIS WARRANTY PROVIDES YOU WITH SPECIFIC LEGAL RIGHTS, AND YOU MAY HAVE OTHERS, DEPENDING UPON THE STATE IN WHICH YOU LIVE.

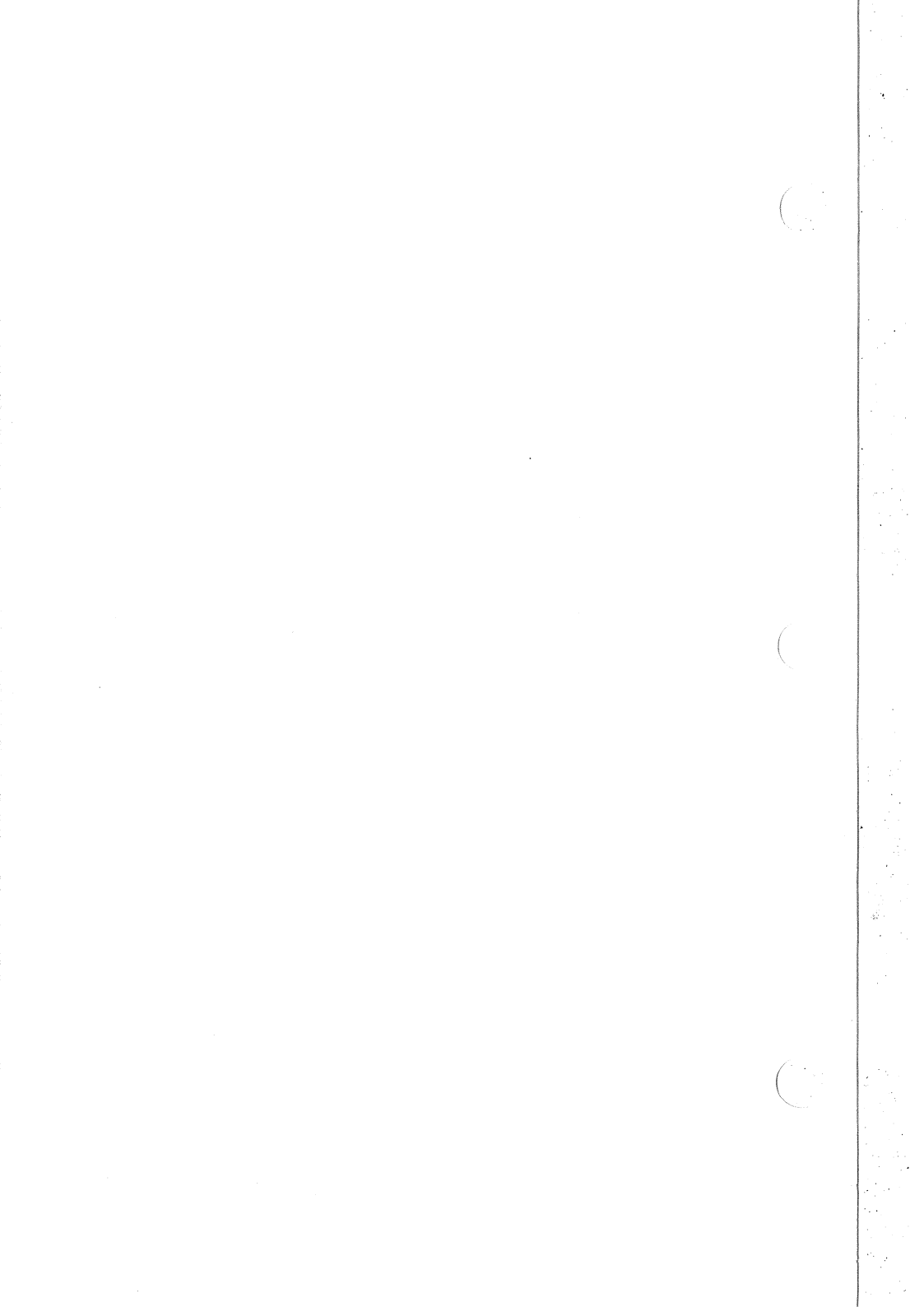

#### INTEL INBOARD™ 386/PC SOFTWARE LICENSE AGREEMENT

1

Intel Corporation ("Intel") grants the licensee ("you") permission to use the Inboard 386/PC software subject to the following conditions:

#### Using, copying, and modifying the software

- 1 You may use the Inboard 386/PC software on any computers that contain the Inboard 386/PC.
- 2 If you copy the Inboard 386/PC software, each copy is bound by this license agreement.
- 3 You may use the software only as it is provided. You may not modify it in any way.

#### II Transfer of ownership

You may transfer ownership of this license to another party only if you:

- 1 Also transfer ownership of your Intel Inboard 386/PC, and
- 2 Require the other party to abide by the terms of this license agreement, and
- 3 Destroy all copies of the Inboard 386/PC software that you do not transfer to the other party.

#### III Ownership and copyright of the software

Although the diskette containing the software is yours, the software remains the copyrighted property of Intel. This license grants you permission to use the software only as long as you adhere to the terms of this license. No rights or licenses are granted other than those set forth in this license.

#### IV Limitation of liability

INTEL SHALL NOT BE LIABLE FOR ANY LOSS OF PROFITS, LOSS OF USE, INTERRUPTION OF BUSINESS, NOR FOR INDIRECT, SPECIAL, INCIDENTAL OR CONSEQUENTIAL DAMAGES OF ANY KIND WHETHER UNDER THIS AGREEMENT OR OTHERWISE. YOU ASSUME RESPONSIBILITY FOR THE SELECTION OF THE PROGRAM FREE FROM ANY EXPRESSED OR IMPLIED WARRANTIES, INCLUDING WARRANTIES FOR MERCHANTABILITY OR FITNESS FOR A PARTICULAR PURPOSE. THIS PROGRAM IS PROVIDED "AS IS" WITHOUT WARRANTY OF ANY KIND.

#### V What you may not do

YOU MAY NOT USE, COPY, MERGE, MODIFY, OR TRANSFER THE PROGRAM OR ANY COPY OR PORTION OF IT EXCEPT AS PROVIDED FOR IN THIS AGREEMENT.

#### VI Limitation of remedies

Intel does not warrant the functions provided by the Inboard 386/PC software. However, Intel warrants the media on which the program is furnished to be free from defects in materials and workmanship under normal use for a period of one year from the date you purchased it.

#### VII This license will be governed by the laws of California.

#### VIII Termination of this license

Intel may terminate this license at any time if you are in breach of any of its terms or conditions. Upon termination, you shall immediately destroy the Inboard 386/PC software or return it to Intel along with any copies you have made.

### INSTALLING THE INBOARD™ 386/PC PERSONAL COMPUTER ENHANCEMENT

Copyright (c) 1987 Intel Corporation. All rights reserved. Intel Corporation, 5200 NE Elam Young Parkway, Hillsboro, Oregon 97124-6497 Intel Corporation assumes no responsibility for errors that may appear in this manual. Nor does Intel make any commitment to update the information contained in this manual.

This manual uses the following trademarks:

Above, Inboard, and Intel are trademarks of Intel Corporation.

1-2-3 and Symphony are trademarks of Lotus Development Corporation.

IBM and XT are trademarks of International Business Machines Corporation.

AutoCAD is a trademark of AutoDESK, Incorporated.

COMPAQ and PORTABLE are trademarks of COMPAQ Computer Corporation.

CompuServe is a trademark of CompuServe, Incorporated.

CROSSTALK XVI is a trademark of Microstuf, Incorporated.

dBase II and Framework II are trademarks of Ashton-Tate, Incorporated.

Javelin is a trademark of Javelin Software Corporation.

Microsoft and XENIX are trademarks of Microsoft Corporation.

MultiMate is a trademark of MultiMate International, Incorporated.

Ready! is a trademark of Living Videotext, Incorporated.

Tandy is a trademark of Radio Shack.

# CONTENTS

#### **CHAPTER 1 INTRODUCTION**

| How to save time using this book                                   |
|--------------------------------------------------------------------|
| Inboard <sup>TM</sup> 386/PC features                              |
| Inboard <sup>TM</sup> 386/PC options                               |
| Who can use extended memory?1-2                                    |
| Turning Inboard <sup>TM</sup> 386/PC extended memory into expanded |
| memory                                                             |
| Which computers can use the Inboard <sup>™</sup> 386/PC?1-3        |
| What's in the Inboard <sup>™</sup> 386/PC box?1-4                  |
| Installation overview                                              |
| Where to go from here                                              |

#### CHAPTER 2 IBM PC XT INSTALLATION

| Before you start                                  | 2-1  |
|---------------------------------------------------|------|
| Installation instructions                         | .2-1 |
| Preparing the computer                            | 2-2  |
| Removing the 8088 and the 8087                    | .2-6 |
| Installing the Inboard <sup>TM</sup> 386/PC cable | .2-9 |
| Installing the Inboard <sup>TM</sup> 386/PC       | 2-11 |
| Completing the installation                       | 2-13 |
| A quick checklist                                 | 2-14 |
| Where to go from here                             | 2-14 |

#### CHAPTER 3 IBM PC INSTALLATION

| Before you start                                  |
|---------------------------------------------------|
| Installation instructions                         |
| Preparing the computer                            |
| Removing the 8088 and the 8087                    |
| Installing the Inboard <sup>TM</sup> 386/PC cable |
| Installing the Inboard <sup>TM</sup> 386/PC       |
| Completing the installation                       |
| A quick checklist                                 |
| Where to go from here                             |
|                                                   |

#### CHAPTER 4 COMPAQ PORTABLE AND PORTABLE PLUS INSTALLATION

| Before you start                                  | 4-1  |
|---------------------------------------------------|------|
| Installation instructions                         | 4-2  |
| Preparing the computer                            | 4-2  |
| Removing the 8088 and the 8087                    | 4-4  |
| Installing the Inboard <sup>TM</sup> 386/PC cable | 4-7  |
| Installing the Inboard <sup>TM</sup> 386/PC       | 4-11 |
| Completing the installation                       | 4-13 |
| A quick checklist                                 | 4-14 |
| Where to go from here                             | 4-14 |

#### CHAPTER 5 TANDY 1200 HD INSTALLATION

| Before you start                                  | 1 |
|---------------------------------------------------|---|
| Installation instructions                         | 1 |
| Preparing the computer                            | 2 |
| Removing the 8088 and the 8087                    | 4 |
| Installing the Inboard <sup>TM</sup> 386/PC cable | 2 |
| Installing the Inboard <sup>TM</sup> 386/PC       | 2 |
| Completing the installation                       | 9 |
| A quick checklist                                 | Э |
| Where to go from here                             | 2 |
|                                                   |   |

#### CHAPTER 6 INSTALLING AND RUNNING THE INBOARD™ 386/PC SOFTWARE

| Inboard <sup>TM</sup> 386/PC programs                |
|------------------------------------------------------|
| Installing the Inboard <sup>TM</sup> 386/PC software |
| Using the Inboard <sup>TM</sup> 386/PC software      |
| Changing the Inboard <sup>TM</sup> 386/PC's speed    |
| Turning extended memory into expanded memory         |
| Displaying status                                    |
| Checking the 80387 math coprocessor                  |
| Dynamic speed switching                              |
| If you cached the hard disk                          |
| If you have problems                                 |
| Where to go from here                                |

v

**INDEX** 

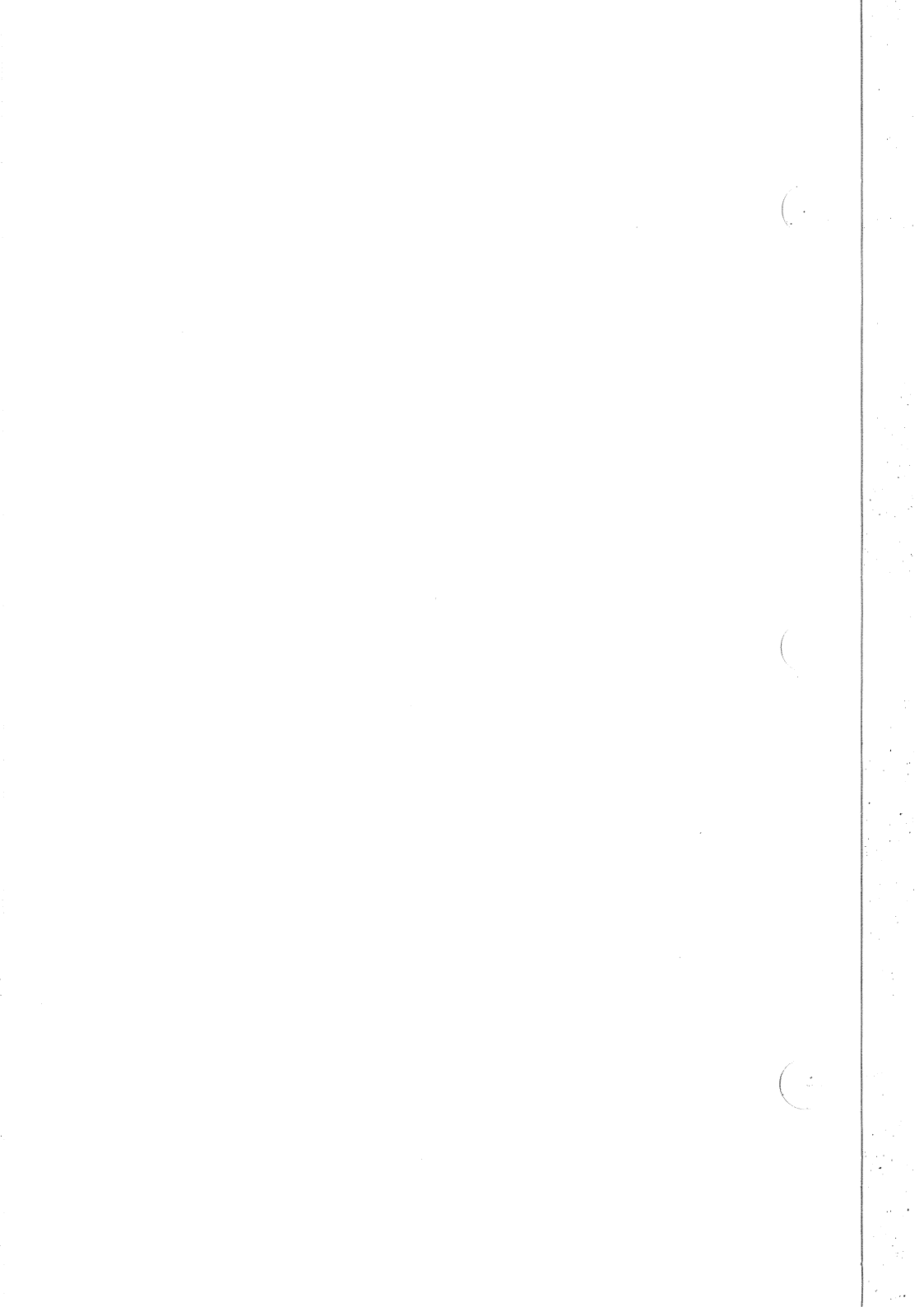

## 1 introduction

If you're in a hurry to use the Inboard 386/PC, reading this chapter can save you time. It tells you what you can skip, so you can focus on the information you need.

#### How to save time using this book

Here's what you'll find in this manual:

Chapter 1 Introduction Summarizes the board's features and the accompanying software. This chapter also contains compatibility information, a list of the box's contents, and an installation overview. If you're familiar with the Inboard 386/PC, skip this chapter.

Chapter 2 IBM PC XT installation

- Chapter 3 IBM PC installation
- Chapter 4 COMPAQ PORTABLE and PORTABLE PLUS installation
- Chapter 5 Tandy 1200 HD installation

Chapter 6 Installing and using the Inboard™ 386/PC software

The appendixes cover specialized technical topics. You don't need to read them unless one of the chapters advises you to. The Glossary at the end of the manual defines many of the technical terms.

If you're familiar with the Inboard 386/PC, and you're interested only in installation instructions, turn to the chapter for your computer.

#### Inboard 386/PC features

The Inboard 386/PC takes your computer to the high performance of the Intel 80386 microprocessor. Here's what the Inboard 386/PC will do for your computer:

- Performance up to 10 times faster than an IBM PC alone.
- 1M byte of 32-bit high-performance memory -- 640K of conventional and 256K of extended memory, with 128K reserved for the system BIOS.

- Support for 80386-specific software.
- · Enhanced hard disk performance.
- Compatibility with the Lotus/Intel/Microsoft (LIM) Expanded Memory Specification (EMS) version 4.0 so you can continue to use your expanded memory boards (such as the Intel Above Board).
- Software that turns extended memory on the Inboard 386/PC into expanded memory (for users without expanded memory boards).

#### Inboard<sup>TM</sup> 386/PC options

You can add two optional products to your Inboard 386/PC:

- Inboard 386/PC Piggyback Memory board -- for up to an additional 2M bytes of high-performance extended memory.
- 80387 math coprocessor -- performs floating-point arithmetic eight times faster than the 8087 you may have in the computer.

Contact your dealer for more information on Inboard 386/PC options.

#### Who can use extended memory?

The Inboard 386/PC has 256K bytes of extended memory -- and you can add up to 2M bytes more extended memory with an optional Inboard 386/PC Piggyback Memory board. You can use extended memory for DOS's VDISK, specially written application programs (such as Framework II and AutoCAD), 80386 control software, the Inboard 386/PC disk cache software, and the Inboard 386/PC software for turning extended memory into expanded memory.

Read Appendix A for more information on extended memory and how it differs from conventional and expanded memory.

## *Turning Inboard*<sup>™</sup> *386/PC extended memory into expanded memory*

The Inboard 386/PC comes with software (the ILIM386.SYS program) to let you turn the Inboard 386/PC's extended memory into expanded memory. So even without expanded memory boards (such as the Above Board) you can use expanded memory programs, such as 1-2-3 and Symphony. Chapter 6 describes installing and using this software.

## Which computers can use the Inboard™ 386/PC?

#### 

Install the Inboard 386/PC only in the computers listed below.

The Inboard 386/PC is designed to work in the following computers:

- IBM PC (all models)
- IBM PC XT (all models except IBM PC XT/286)
- COMPAQ PORTABLE and PORTABLE PLUS
- Tandy 1200 HD

The Inboard 386/PC isn't compatible with 8086-based computers, such as the COMPAQ DESKPRO.

#### What's in the Inboard™ 386/PC box?

Be sure your Inboard 386/PC box contains everything shown in Figure 1-1. Contact your dealer if you're missing anything.

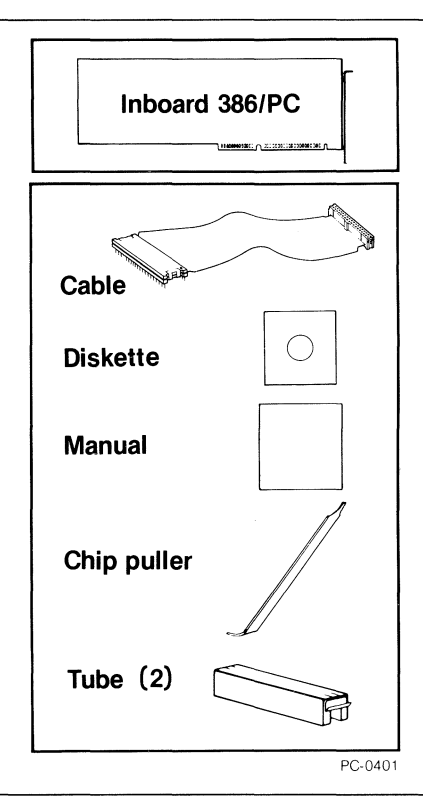

Figure 1-1 Contents of the Inboard™ 386/PC box

#### Installation overview

Installing the Inboard 386/PC is a two-step process:

- 7 Put the board in the computer. This involves removing the computer's 8088 microprocessor (and the 8087 if one is installed) and installing the Inboard 386/PC cable and board. Chapters 2 through 5 describe installing the Inboard 386/PC in specific computers.
- 2 Install the Inboard 386/PC software. You can't take advantage of the Inboard 386/PC's speed until you install its software. Chapter 6 explains how.

After you've performed both steps, your Inboard 386/PC will be ready to use.

Installing the Inboard 386/PC isn't difficult -- if you've installed other boards and if you follow the directions *exactly*. If you're not comfortable working inside your computer, have your dealer install the Inboard 386/PC.

#### Where to go from here

Turn to the installation chapter for your computer. Table 1-1 lists the installation chapters.

| Table 1-1 | Installation | chapters |
|-----------|--------------|----------|
|-----------|--------------|----------|

| Computer                             | Chapter |
|--------------------------------------|---------|
| IBM PC XT                            | 2       |
| IBM PC                               | 3       |
| COMPAQ PORTABLE<br>and PORTABLE PLUS | 4       |
| Tandy 1200 HD                        | 5       |

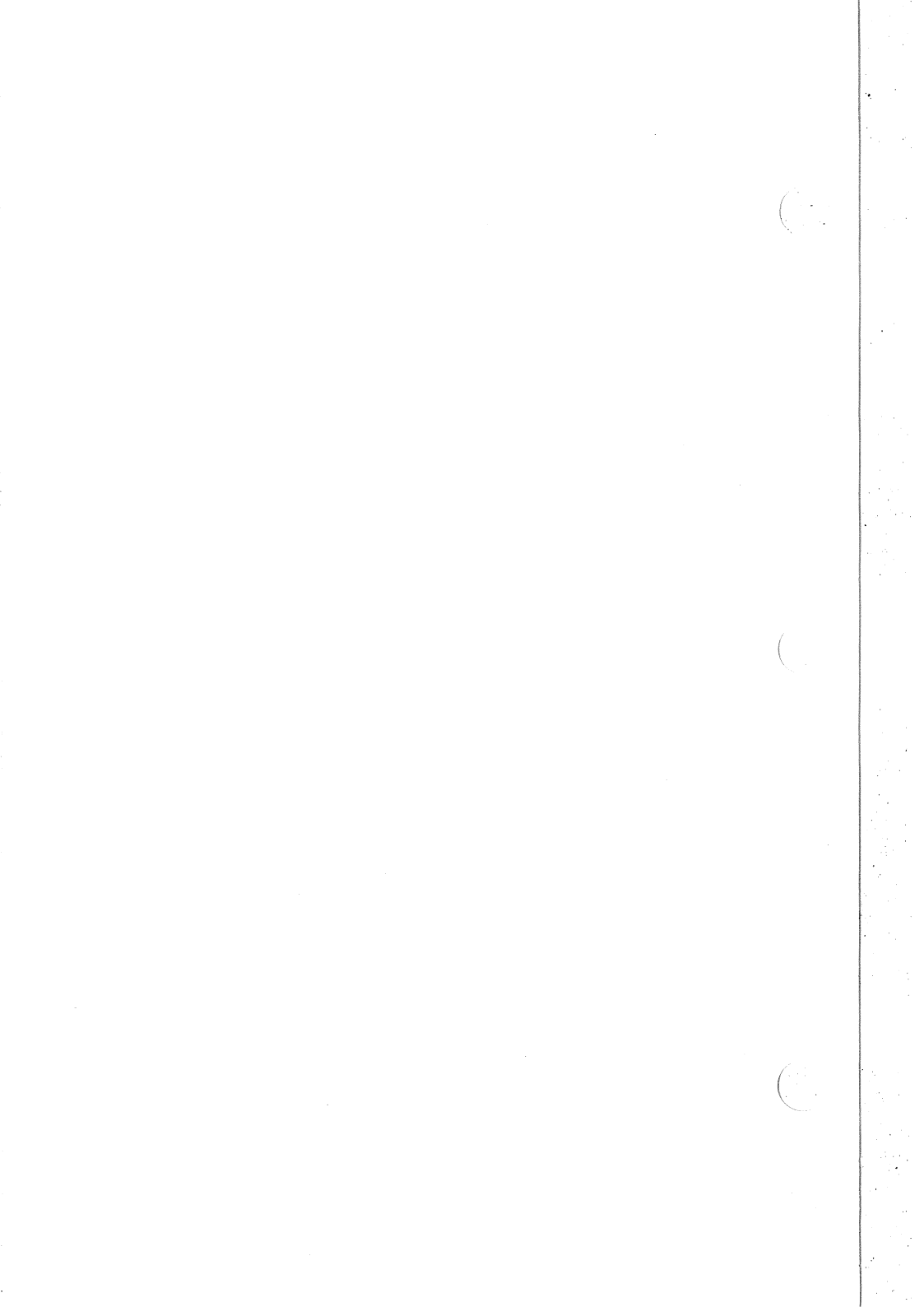

# $2_{ibm \ pc \ xt \ installation}$

This chapter contains instructions for installing the Inboard 386/PC in an IBM PC XT.

#### Before you start

The Inboard 386/PC has two optional products you can purchase separately:

- Inboard 386/PC Piggyback Memory board
- 80387 math coprocessor

If you have one or both of these options, install them on your Inboard 386/PC before you begin the installation instructions in this chapter. The manual that comes with each option tells you how.

#### NOTE

It's always a good idea to back up your hard disk before adding new hardware or software.

#### Installation instructions

This section contains instructions for installing the Inboard 386/PC in an IBM PC XT computer.

#### 

Follow the steps in order -- if you don't, you'll miss crucial steps. Skipping steps and skimming the instructions will not save time. The least you can expect from skipping the directions is a major inconvenience. At most, you'll ruin an expensive investment: the Inboard 386/PC and your computer.

Each step has a box beside it near the outside edge of the page. To keep track of where you are, check off the box after you complete each step.

Before you begin the installation, gather everything you'll need -your computer, the Inboard 386/PC, this manual, cable, chip puller, plastic tubes, and a flat-blade screwdriver -- and arrange them on a clean, dry work surface. (Having everything close will reduce the risk of generating static electricity.)

#### Preparing the computer

Π

Perform the steps in this section to prepare your computer for the installation.

1 Run your computer's diagnostic software before installing the Inboard 386/PC to verify that the computer is working correctly. Correct any error conditions before you install the Inboard 386/PC.

Computers can develop subtle problems that don't interfere with daily operations. Sometimes these problems go unnoticed until new hardware or software is installed.

2 Your computer can be damaged by static discharge. You're less likely to discharge static electricity if you ground yourself by touching the metal back panel of your computer's system unit before you begin the installation. Figure 2-1 illustrates grounding. Moving around increases the chance of static discharge, so limit your movements while installing the Inboard 386/PC.

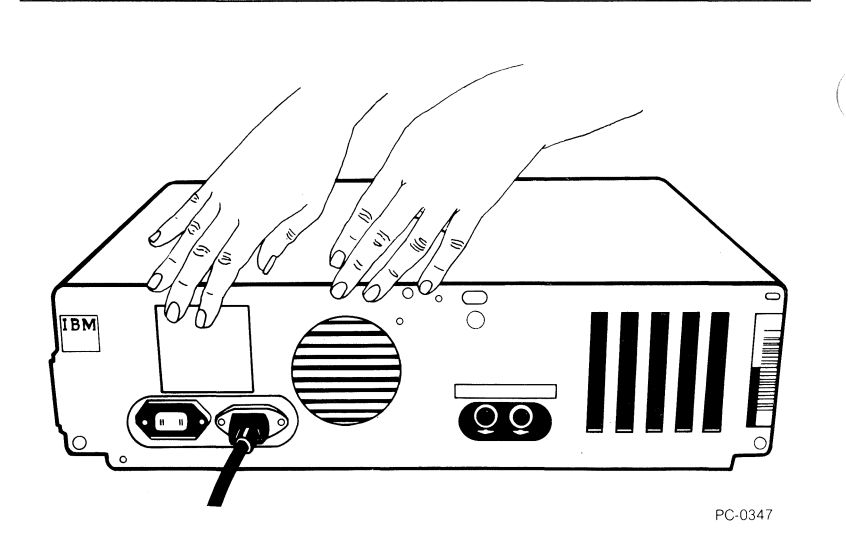

#### **Figure 2-1** Grounding yourself on the system unit

- 3 Turn off the power switch on the system unit and any attached equipment (such as your printer and screen), and unplug the system unit's power cord from the wall outlet. If you don't, you could electrocute yourself.
- 4 Remove the cover from the computer's system unit. (Refer to the computer's *Guide to Operations* if you don't know how.)
- 5 Remove any boards in expansion slots 5, 6, 7, and 8. (See Figure 2-2.)

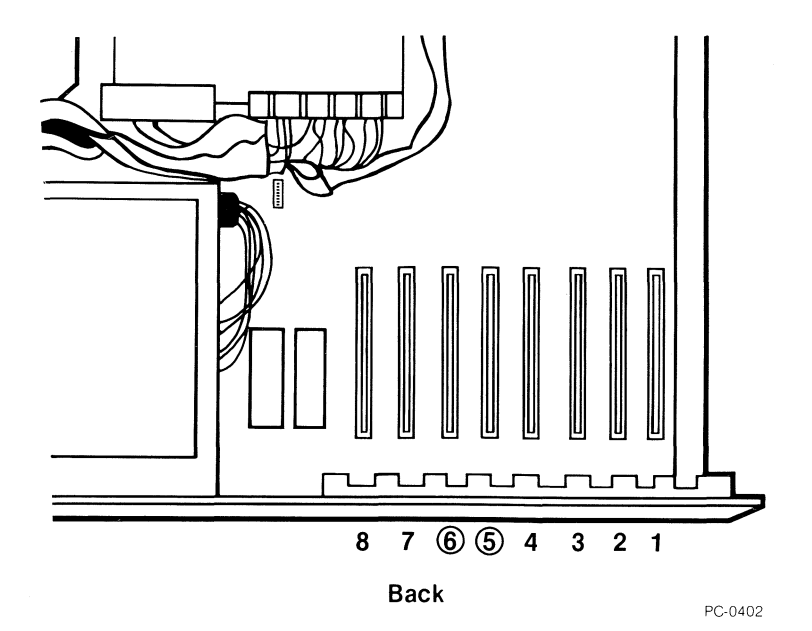

Figure 2-2 Expansion slots on the IBM PC XT computer's system board

 $\square$ 

#### 

The computer won't operate correctly if more than one board provides the same conventional memory address. This can cause garbled data on disks (both floppy and hard disks) when programs read data from conventional memory and store it on the disks.

Protect the information on your disks by disabling the conventional memory on the computer's system board and any add-in memory board (such as an Intel Above Board). Because the Inboard 386/PC provides the full 640K bytes of conventional memory, you don't need an additional conventional memory board.

The rest of this section explains how to disable other conventional memory in the computer.

#### 

Use a ballpoint pen to set switches. Don't use a pencil because the graphite in the lead could short-circuit the switches. You must disable conventional memory on the system board down to 256K bytes. Use a ballpoint pen to set switches 3 and 4 on the system board to ON. (See Figure 2-3.)

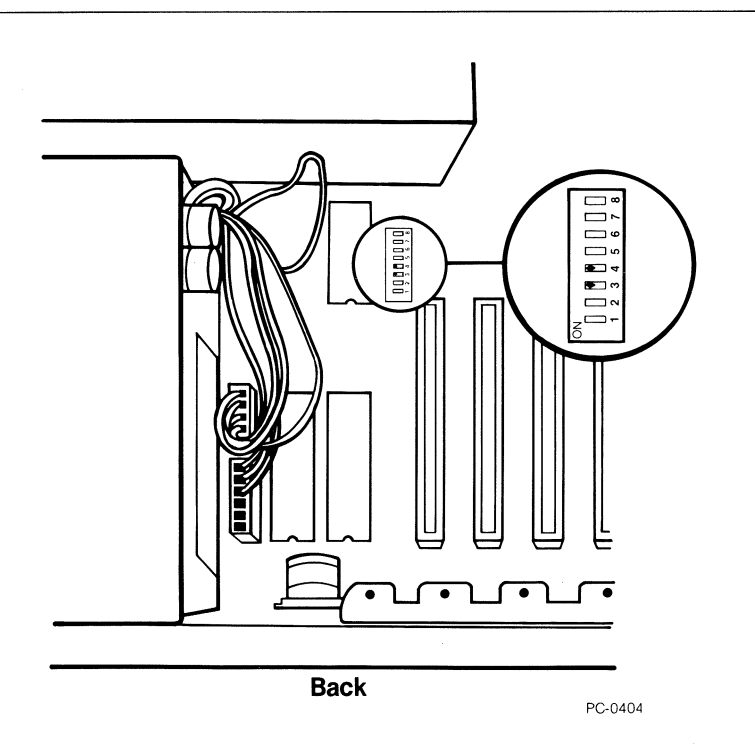

#### Figure 2-3 Setting switches 3 and 4 on the IBM PC XT

If you have an add-in board providing conventional memory, either remove the board or disable its conventional memory.

For example, an Intel Above Board can provide both conventional and expanded memory. You don't need to remove the Above Board if you set it to provide only expanded memory. (Refer to the memory board's manual for information on disabling conventional memory.)

6

7

Π

#### Removing the 8088 and the 8087

You must remove the computer's 8088 microprocessor -- its brain -- so you can install the Inboard 386/PC cable. If an 8087 math coprocessor is installed, remove it also to avoid damaging the Inboard 386/PC and the 8087.

Perform the steps in this section to remove the 8088 and 8087 from the system board.

1 Use Figure 2-4 to find the 8088 on the computer's system board.

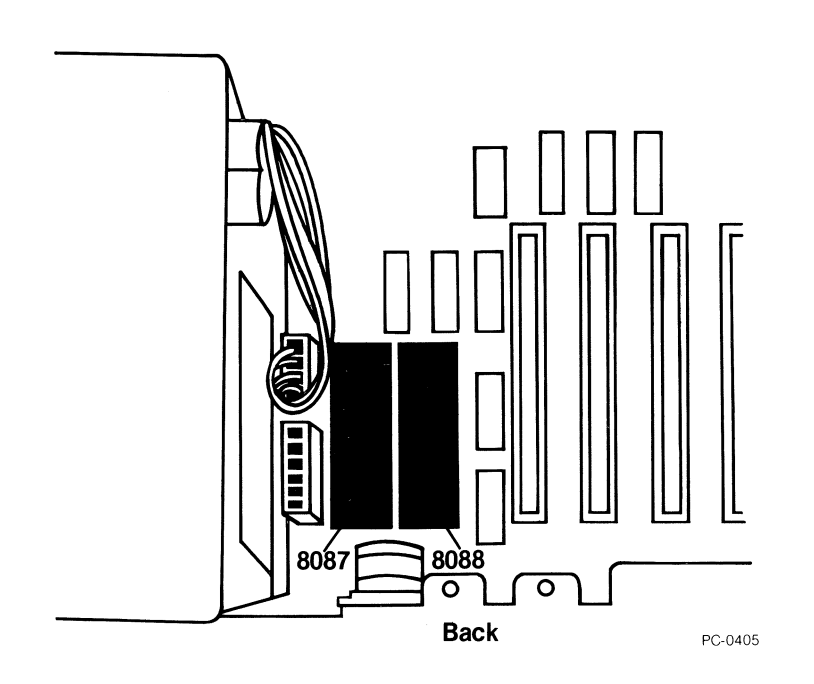

#### Figure 2-4 Location of the 8088 and the 8087 on the IBM PC XT's system board

#### 

Don't insert the chip puller between the socket and the system board. You could damage the socket and the system board if you do.

2 Refer to Figure 2-5, and use the chip puller that came with the Inboard 386/PC to ease the 8088 from its socket. Removing the 8088 is easier if you stand in back of computer and gently pull the chip puller toward you. To avoid damaging the system board, loosen only the end of the 8088 nearest the front of the computer.

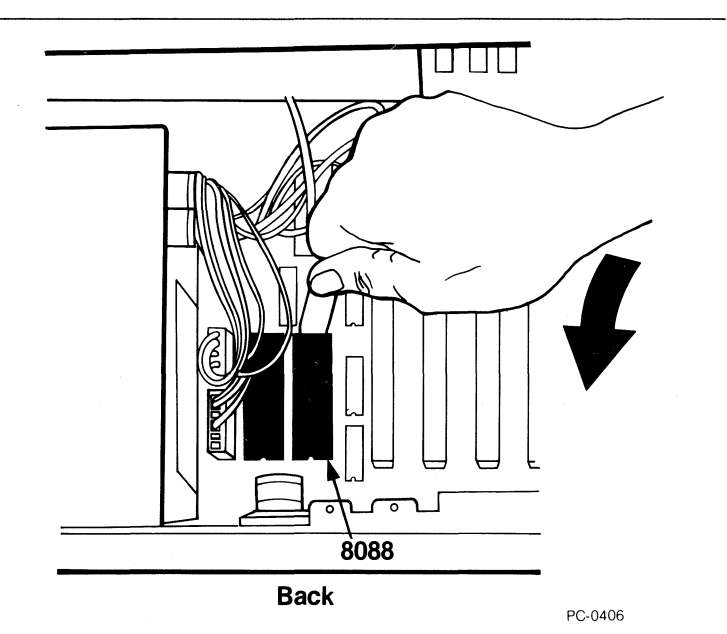

#### Figure 2-5 Removing the 8088

- 3 You may wish to save the 8088, so handle it carefully. Store the 8088 in either of the plastic tubes that came with the Inboard 386/PC.
- 4 If an 8087 isn't installed on the system board, skip this step.

If an 8087 is installed, refer to Figure 2-5, and remove the 8087 as you did the 8088. Store the 8087 in the other plastic tube.

Π

Π

Switch 2 on the system board tells the computer whether a math coprocessor is installed (Figure 2-6). If you added an 80387 to the Inboard 386/PC, use a ballpoint pen to set switch 2 to OFF.

If you *didn't* add an 80387 to the Inboard 386/PC, use a ballpoint pen to set switch 2 to ON.

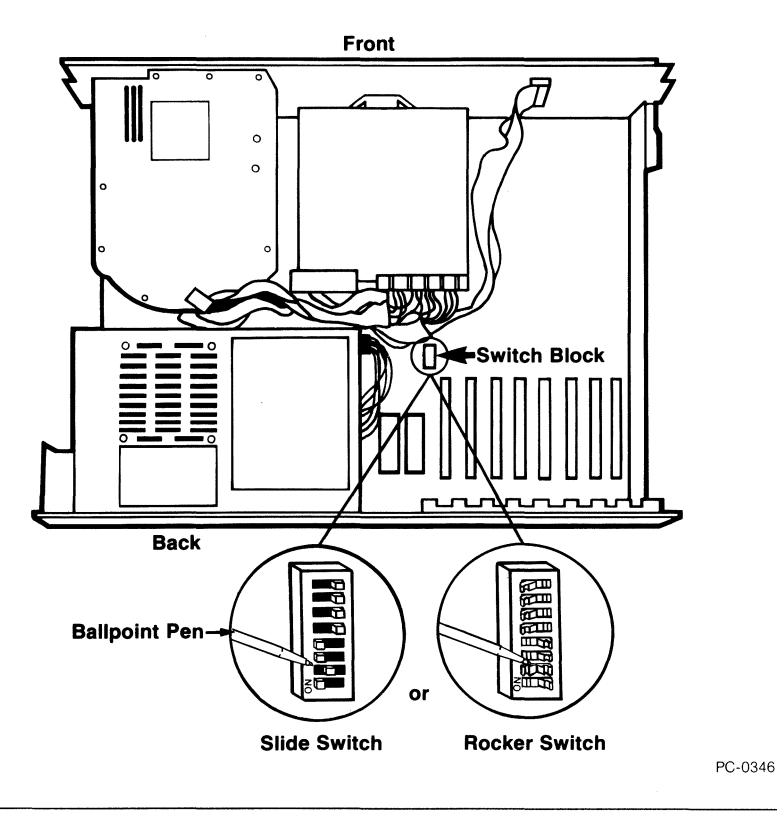

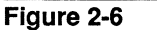

5

Setting switch 2 on the system board

#### Installing the Inboard<sup>™</sup> 386/PC cable

1

Perform the steps in this section to install the Inboard 386/PC cable on the system board.

The Inboard 386/PC cable has a connector at each end. One connector has two rows of pins and fits into the 8088 socket on the system board. The other connector has two rows of holes and fits into the cable socket on the Inboard 386/PC. See Figure 2-7.

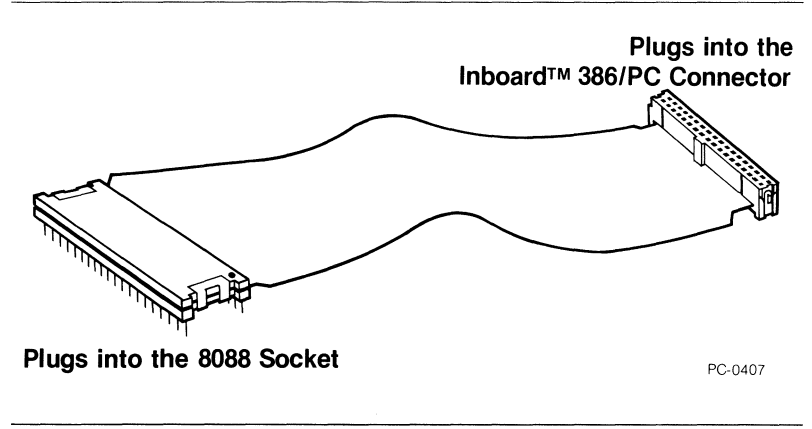

Figure 2-7 The Inboard™ 386/PC cable

2 Use Figure 2-8 to orient the connector which has pins with the 8088 socket. The mark on the connector should face the back of the computer.

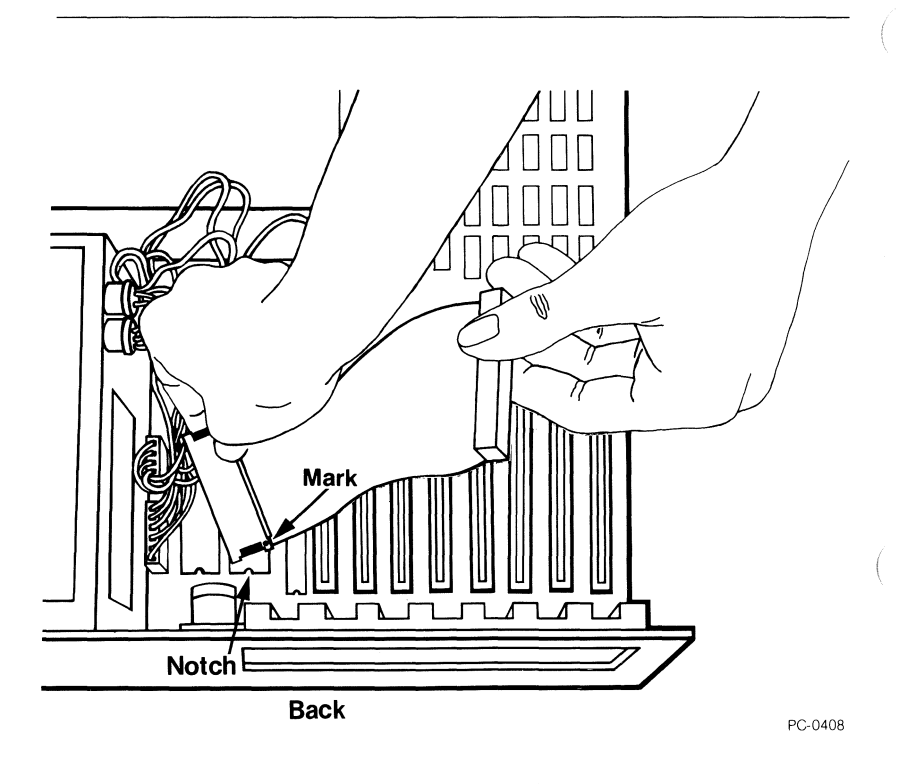

#### Figure 2-8 Orienting the cable with the 8088 socket

3 Carefully insert the connector's pins into the 8088 socket -- but don't apply pressure yet. Check that the pins on the connector line up with the socket holes, and check for bent pins. If you find bent pins, remove the connector, carefully straighten the bent pins with needle-nose pliers, and align the connector again.

Π

4 When the pins are properly aligned, apply gentle, even pressure until the connector settles into the socket. Then apply firm pressure on both ends of the connector until it will go no farther. See Figure 2-9.

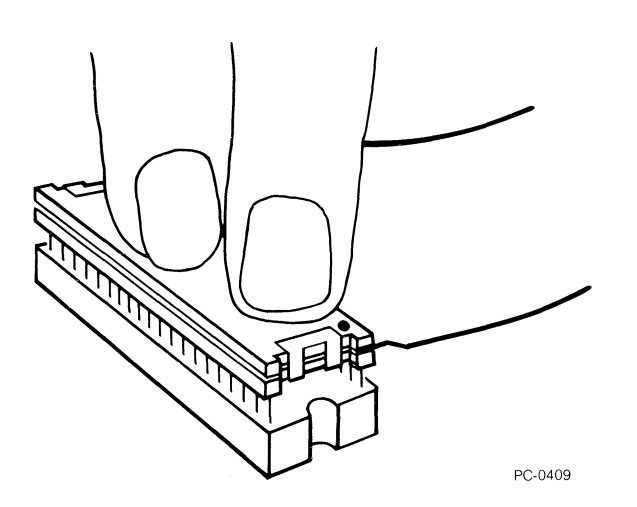

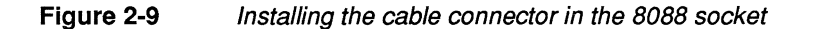

#### Installing the Inboard™ 386/PC

Perform the steps in this section to install the Inboard 386/PC in the computer.

1 Install the Inboard 386/PC in expansion slot 5 or 6. Use Figure 2-2 to find slots 5 and 6.

#### NOTE

Don't trap the cable when you replace the boards -- route the cable **over** other boards to reach the Inboard 386/PC.

- 2 Replace the boards you removed from the computer. Be sure to reconnect any of the boards' cables you disconnected.
- *3* Route the Inboard 386/PC cable over other boards to the Inboard 386/PC.

 $\square$ 

Refer to Figure 2-10, and align the free end of the Inboard 386/PC cable with the cable connector on the Inboard 386/PC.

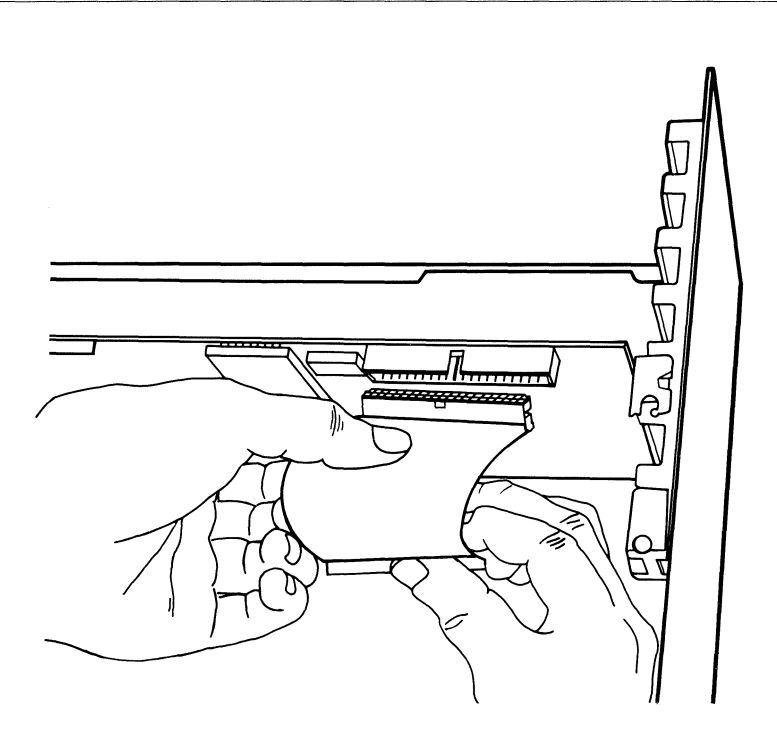

PC-0410

Figure 2-10 Aligning the cable with the Inboard™ 386/PC connector

**IBM PC XT INSTALLATION** 

5 Support the Inboard 386/PC while applying even pressure to the cable connector until the connector will go no farther, as shown in Figure 2-11.

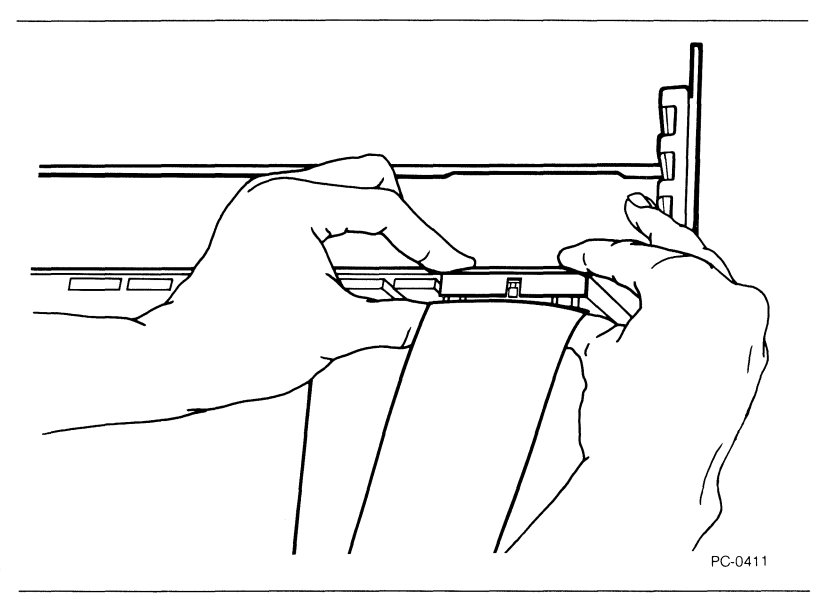

Figure 2-11 Installing the cable on the Inboard™ 386/PC

#### **Completing the Installation**

Perform the steps in this section to complete the installation.

- 1 Replace the system unit's cover -- be sure the cover doesn't catch the Inboard 386/PC cable.
- 2 Reconnect the cables and plug the power cord into the outlet.
- *3* Turn on the computer. You should see the computer counting memory. If it doesn't, refer to the next section.

 $\square$ 

Π

 $\Box$ 

 $\square$ 

#### A quick checklist

If you have any problems with your computer immediately after installing the Inboard 386/PC, check the following items in order.

- Is the power cord plugged into the wall outlet?
- Are the cables and cords attached correctly?
- Are the boards inside the computer properly seated and reconnected?
- Did you disable conventional memory on the system by setting switches 3 and 4 to ON? Do any memory boards in the computer still provide conventional memory? (When you turn on the power, the computer will beep -- SOS in Morse code [shortshort-short long-long-long short-short-short] -- if you haven't disabled conventional memory on the computer's system board or on another add-in board.)
- Is the Inboard 386/PC cable plugged into the 8088 socket and not the 8087 socket?
- Is the Inboard 386/PC cable oriented correctly in the 8088 socket on the system board and the socket on the Inboard 386/PC? Are the cable connector's pins lined up with the 8088 socket? Are the connectors pushed all the way into the sockets?
- If an 8087 was installed on the system board, did you remove it?
- Did you set switch 2 correctly (OFF if an 80387 is installed and ON if it isn't)?

If your computer doesn't work correctly after you've checked these potential problems, turn to Appendix B for troubleshooting advice.

#### Where to go from here

Turn to Chapter 6 for instructions on installing and using the Inboard 386/PC software.

# *BIBM PC INSTALLATION*

This chapter contains instructions for installing the Inboard 386/PC in an IBM PC.

#### Before you start

Intel recommends your computer have a 125-watt or greater power supply for running with Inboard 386/PC. Your exact power requirements may vary, depending on the options you've added. Talk with your dealer if you aren't sure.

The Inboard 386/PC has two optional products you can purchase separately:

- Inboard 386/PC Piggyback Memory board
- 80387 math coprocessor

If you have one or both of these options, install them on your Inboard 386/PC before you begin the installation instructions in this chapter. The manual that comes with each option tells you how.

#### NOTE

It's always a good idea to back up your hard disk before adding new hardware or software.

#### Installation instructions

This section contains instructions for installing the Inboard 386/PC in an IBM PC computer.

#### 

Follow the steps in order -- if you don't, you'll miss crucial steps. Skipping steps and skimming the instructions will not save time. The least you can expect from skipping the directions is a major inconvenience. At most, you'll ruin an expensive investment: the Inboard 386/PC and your computer.

Each step has a box beside it near the outside edge of the page. To keep track of where you are, check off the box after you complete each step.
Before you begin the installation, gather everything you'll need -your computer, the Inboard 386/PC, this manual, cable, chip puller, plastic tubes, and a flat-blade screwdriver -- and arrange them on a clean, dry work surface. (Having everything close will reduce the risk of generating static electricity.)

#### Preparing the computer

 $\square$ 

 $\square$ 

Perform the steps in this section to prepare your computer for the installation.

1 Run your computer's diagnostic software to verify that the computer is working correctly. Correct any error conditions before you install the Inboard 386/PC.

Computers can develop subtle problems that don't interfere with daily operations. Sometimes these problems go unnoticed until new hardware or software is installed.

2 Your computer can be damaged by static discharge. You're less likely to discharge static electricity if you ground yourself by touching the metal back panel of your computer's system unit before you begin the installation. Figure 3-1 illustrates grounding. Moving around increases the chance of static discharge, so limit your movements while installing the Inboard 386/PC.

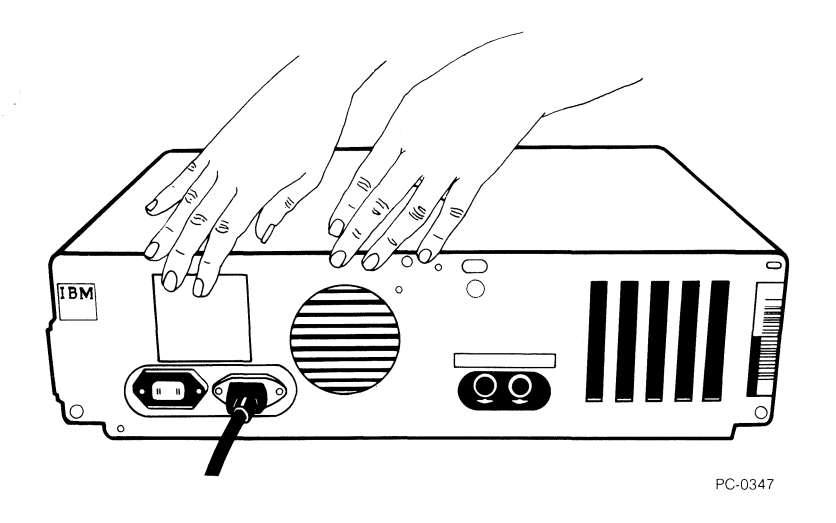

### Figure 3-1 Grounding yourself on the system unit

- 3 Turn off the power switch on the system unit and any attached equipment (such as your printer and screen), and unplug the system unit's power cord from the wall outlet. If you don't, you could electrocute yourself.
- 4 Remove the cover from the computer's system unit. (Ask your dealer if you don't know how.)

 $\square$ 

# 

The computer won't operate correctly if more than one board provides the same conventional memory address. This can cause garbled data on disks (both floppy and hard disks) when programs read data from conventional memory and store it on the disks.

Protect the information on your disks by disabling the conventional memory on the computer's system board and any add-in memory board (such as an Intel Above Board). Because the Inboard 386/PC provides the full 640K bytes of conventional memory, you don't need an additional conventional memory board.

The rest of this section explains how to disable other conventional memory in the computer.

5 There are two types of IBM PCs, PC-1's and PC-2's. PC-2's have the letter "B" stamped on the back panel of the system unit, and PC-1's don't. Use Figure 3-2 to determine which computer you have.

# NOTE

Some technically advanced PC-1 users have updated their computers (replaced the ROM BIOS). These updated PC-1's behave as if they're PC-2's. If your PC-1 has been updated, follow the instructions for a PC-2.

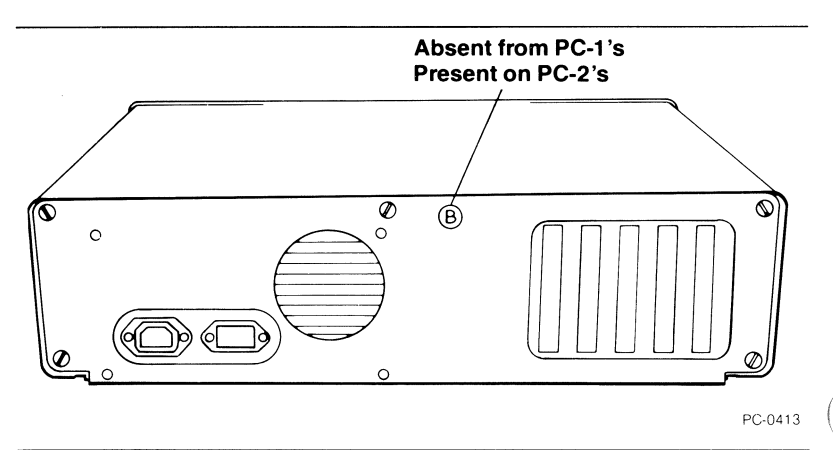

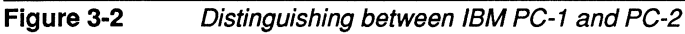

# CAUTION

6

7

Use a ballpoint pen to set switches. Don't use a pencil because the graphite in the lead could short-circuit the switches.

You must reset the computer's memory switches (to 544K bytes of conventional memory for the PC-1 and 640K bytes of conventional memory for the PC-2). Use a ballpoint pen to set switches 1 through 5 on switch block 2 as shown in Figure 3-3. (IBM installed two kinds of switches in PCs: slide switches and rocker switches. Figure 3-3 shows both.)

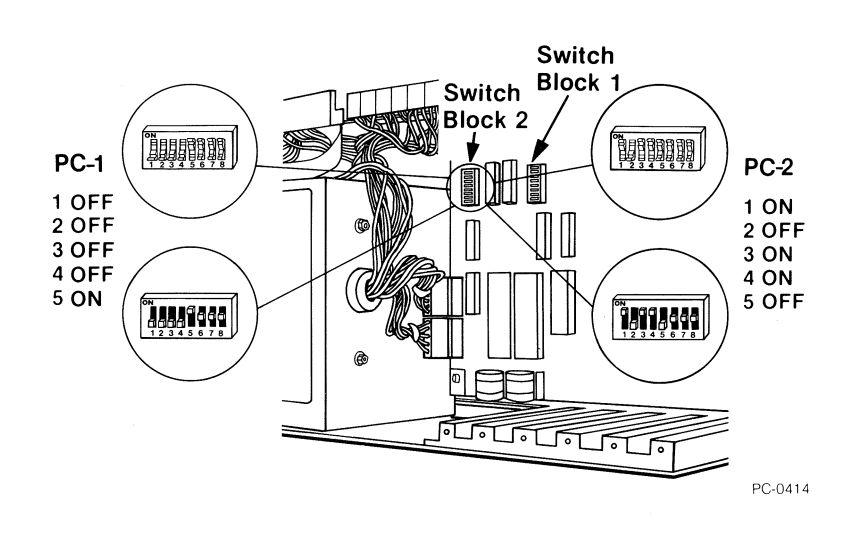

Figure 3-3 Setting switches 1 through 5 on switch block 2

If you have an add-in board providing conventional memory, either remove the board or disable its conventional memory.

For example, an Intel Above Board can provide both conventional and expanded memory. You don't need to remove the Above Board if you set it to provide only expanded memory. (Refer to the memory board's manual for information on disabling conventional memory.) Π

### Removing the 8088 and the 8087

You must remove the computer's 8088 microprocessor -- its brain -- so you can install the Inboard 386/PC cable. If an 8087 math coprocessor is installed, remove it also to avoid damaging the Inboard 386/PC and the 8087.

Perform the steps in this section to remove the 8088 and 8087 from the system board.

1 Use Figure 3-4 to find the 8088 on the computer's system board.

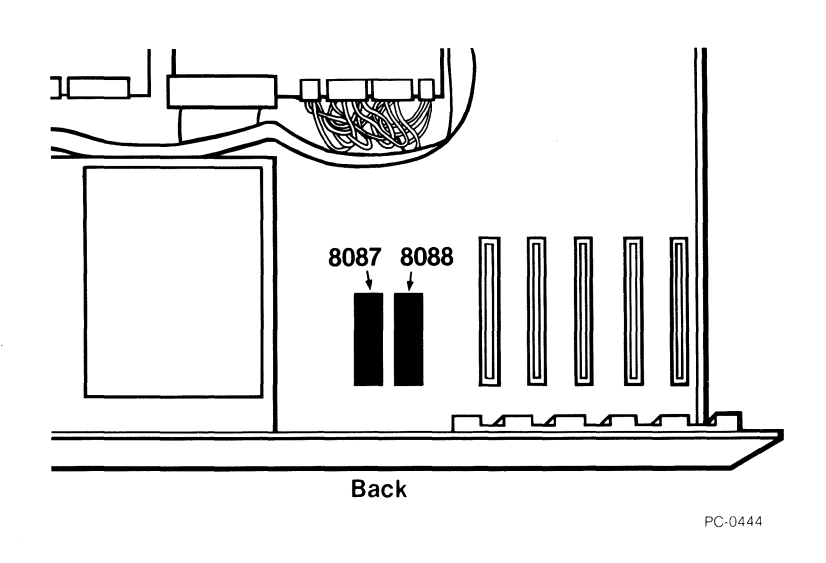

Figure 3-4 Location of the 8088 and the 8087 on the IBM PC's system board

#### 

Don't insert the chip puller between the socket and the system board. You could damage the socket and the system board if you do.

 $\square$ 

Refer to Figure 3-5, and use the chip puller that came with the Inboard 386/PC to gently ease the 8088 from its socket. Removing the 8088 is easier if you stand in back of computer and gently pull the chip puller toward you. To avoid damaging the system board, loosen only the end of the 8088 nearest the front of the computer.

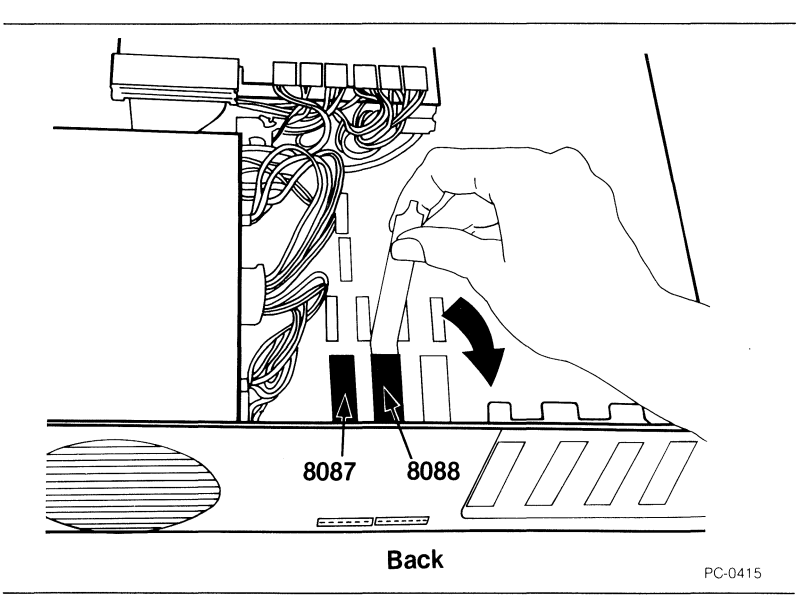

Figure 3-5 Removing the 8088

2

- *3* You may wish to save the 8088, so handle it carefully. Store the 8088 in either of the plastic tubes that came with the Inboard 386/PC.
- 4 If an 8087 isn't installed on the system board, skip this step.

If an 8087 is installed, refer to Figure 3-6, and remove the 8087 as you did the 8088. Store the 8087 in the other plastic tube.

Π

 $\square$ 

5 Switch 2 on the system board's switch block 1 tells the computer whether a math coprocessor is installed (Figure 3-6). If you added an 80387 to the Inboard 386/PC, use a ballpoint pen to set switch 2 to OFF.

If you *didn't* add an 80387 to the Inboard 386/PC, use a ballpoint pen to set switch 2 to ON.

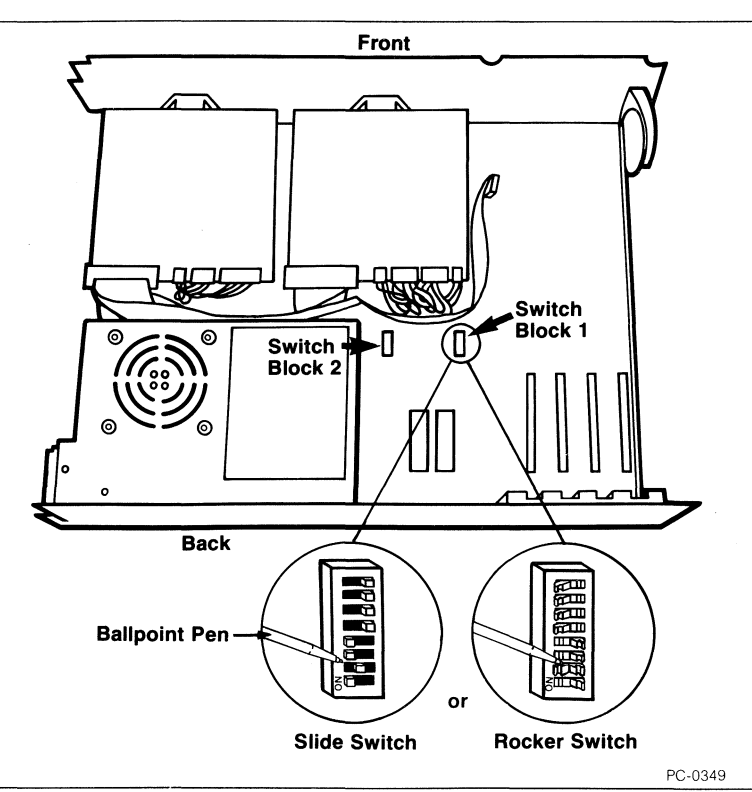

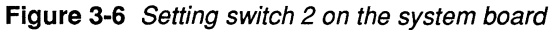

 $\square$ 

### Installing the Inboard<sup>™</sup> 386/PC cable

1

Perform the steps in this section to install the Inboard 386/PC cable on the system board.

The Inboard 386/PC cable has a connector at each end. One connector has two rows of pins and fits into the 8088 socket on the system board. The other connector has two rows of holes and fits into the cable socket on the Inboard 386/PC. See Figure 3-7.

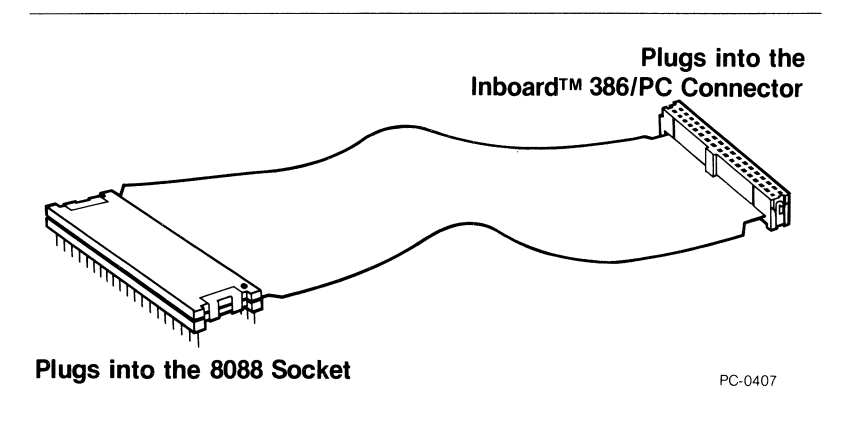

Figure 3-7 The Inboard™ 386/PC cable

2 Use Figure 3-8 to orient the connector which has pins with the 8088 socket. The mark on the connector should face the back of the computer.

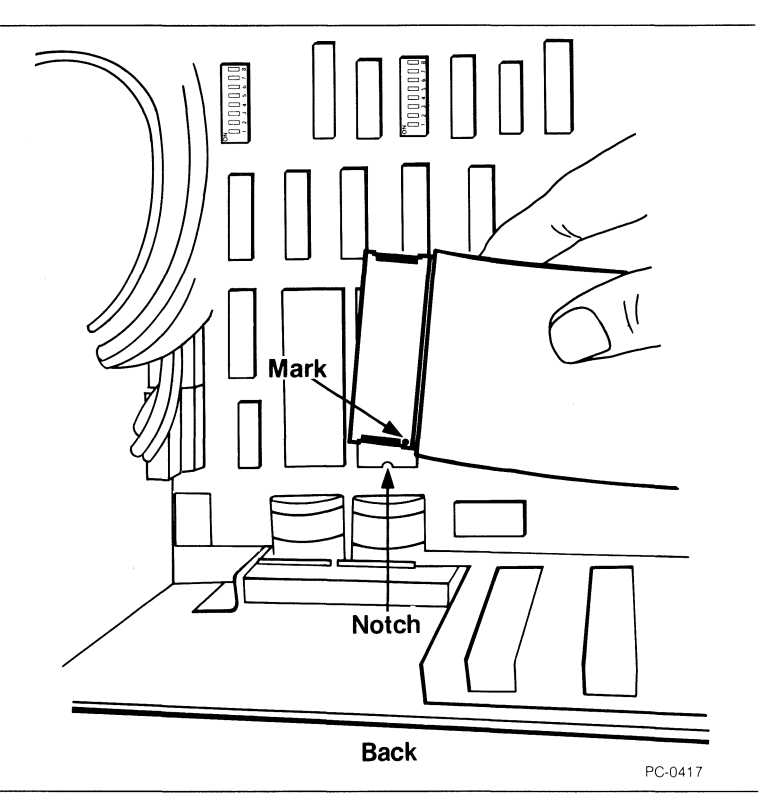

Figure 3-8 Orienting the cable with the 8088 socket

3 Carefully insert thhe connector's pins into the 8088 socket -- but don't apply pressure yet. Check that the pins on the connector line up with the socket holes, and check for bent pins. If you find bent pins, remove the connector, carefully straighten the bent pins with needle-nose pliers, and align the connector again.

3-10

Π

4 When the pins are properly aligned, apply gentle, even pressure until the connector settles into the socket. Then apply firm pressure on both ends of the connector until it will go no farther. See Figure 3-9.

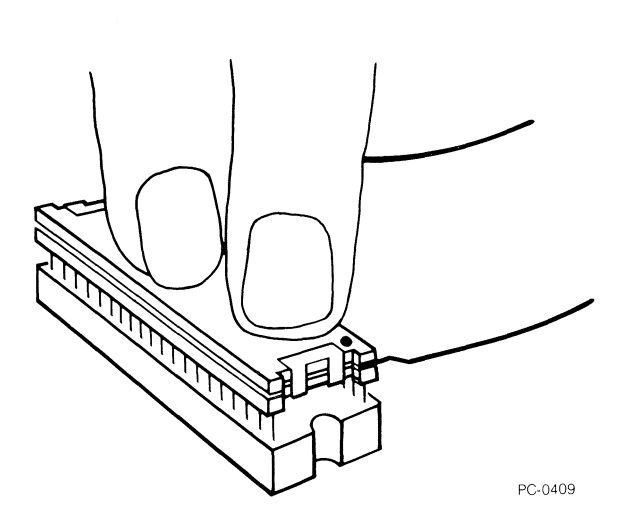

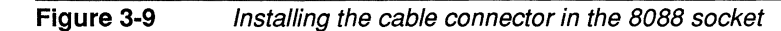

3-11

### Installing the Inboard<sup>™</sup> 386/PC

 $\square$ 

Perform the steps in this section to install the Inboard 386/PC in the computer.

Install the Inboard 386/PC in expansion slot 2 or 3. Use Figure 3-10 to find slots 2 and 3.

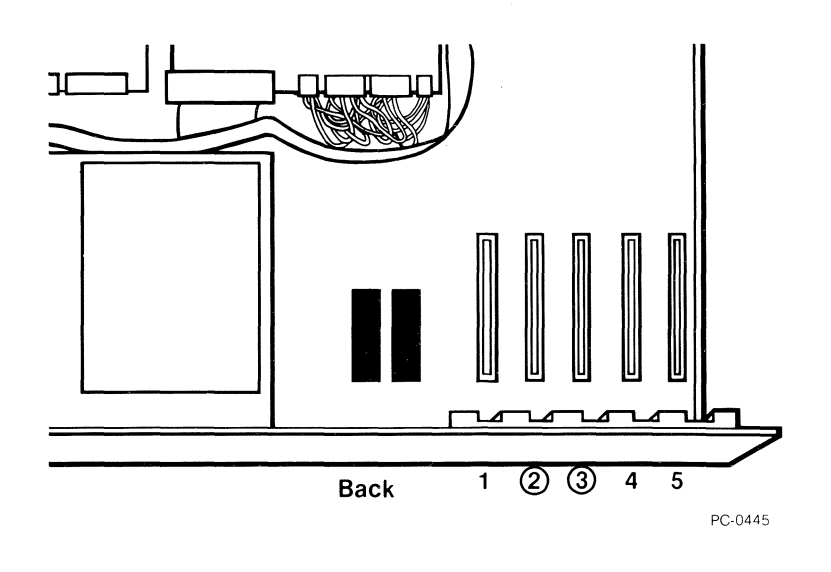

Figure 3-10 Expansion slots on the the IBM PC's system board

### NOTE

Don't trap the cable when you replace the boards -- route the cable **over** other boards to reach the Inboard 386/PC.

- 2 Replace the boards you removed from the computer. Be sure to reconnect any of the boards' cables you disconnected.
  - 3 Route the Inboard 386/PC cable over other boards to the Inboard 386/PC.

 $\square$ 

4 Refer to Figure 3-11, and align the free end of the Inboard 386/PC cable with the cable connector on the Inboard 386/PC.

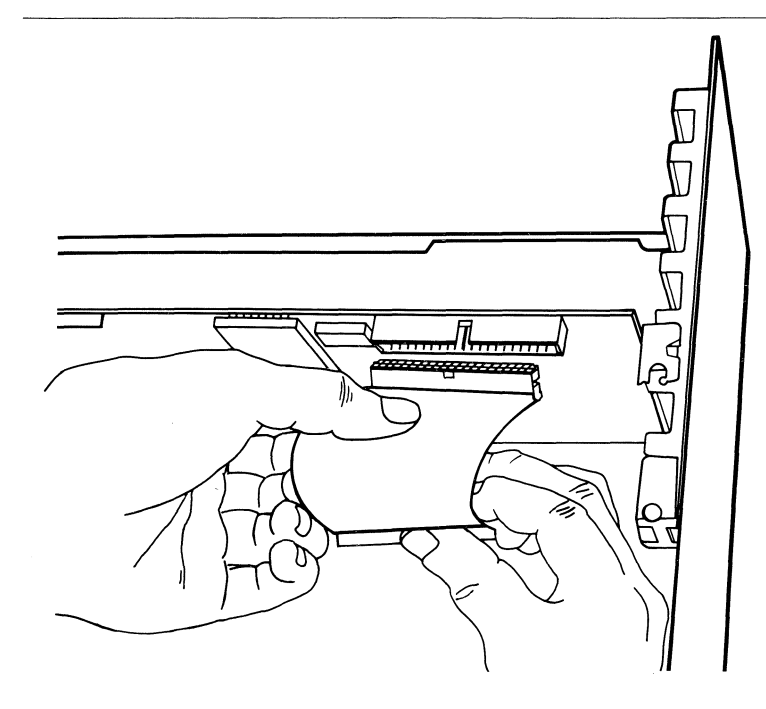

PC-0410

Figure 3-11 Aligning the cable with the Inboard™ 386/PC connector

5 Support the Inboard 386/PC while applying even pressure to the cable connector until the connector will go no farther, as shown in Figure 3-12.

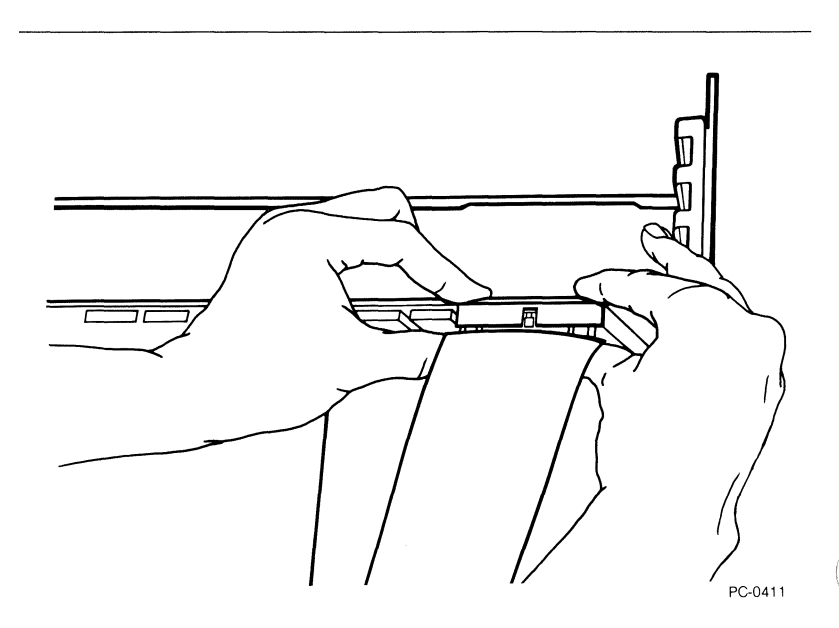

#### Figure 3-12 Installing the cable on the Inboard<sup>™</sup> 386/PC

### **Completing the Installation**

Perform the steps in this section to complete the installation.

- 1 Replace the system unit's cover -- be sure the cover doesn't catch the Inboard 386/PC cable.
- 2 Reconnect the cables and plug the power cord into the outlet.
  - *3* Turn on the computer. The cursor should appear on the screen start-up will take longer because the computer must count the memory on the Inboard 386/PC.

If you have problems immediately after the installation, refer to the next section.

 $\square$ 

### A quick checklist

If you have any problems with your computer immediately after installing the Inboard 386/PC, check the following items in order.

- Is the power cord plugged into the wall outlet?
- Are the cables and cords attached correctly?
- Are the boards inside the computer properly seated and reconnected?
- Did you disable conventional memory on the system board by setting switches 1 through 5 on switch block 2? Do any memory boards in the computer still provide conventional memory? (When you turn on the power, the computer will beep -- SOS in Morse code [short-short-short long-long-long short-short-short] -if you haven't disabled conventional memory on the computer's system board or on another add-in board.)
- Is the Inboard 386/PC cable plugged into the 8088 socket and not the 8087 socket?
- Is the Inboard 386/PC cable oriented correctly in the 8088 socket on the system board and the socket on the Inboard 386/PC? Are the cable connector's pins lined up with the 8088 socket? Are the connectors pushed all the way into the sockets?
- If an 8087 was installed on the system board, did you remove it?
- Did you set switch 2 on switch block 2 correctly (OFF if an 80387 is installed and ON if it isn't)?

If your computer doesn't work correctly after you've checked these potential problems, turn to Appendix B for troubleshooting advice.

### Where to go from here

Turn to Chapter 6 for instructions on installing and using the Inboard 386/PC software.

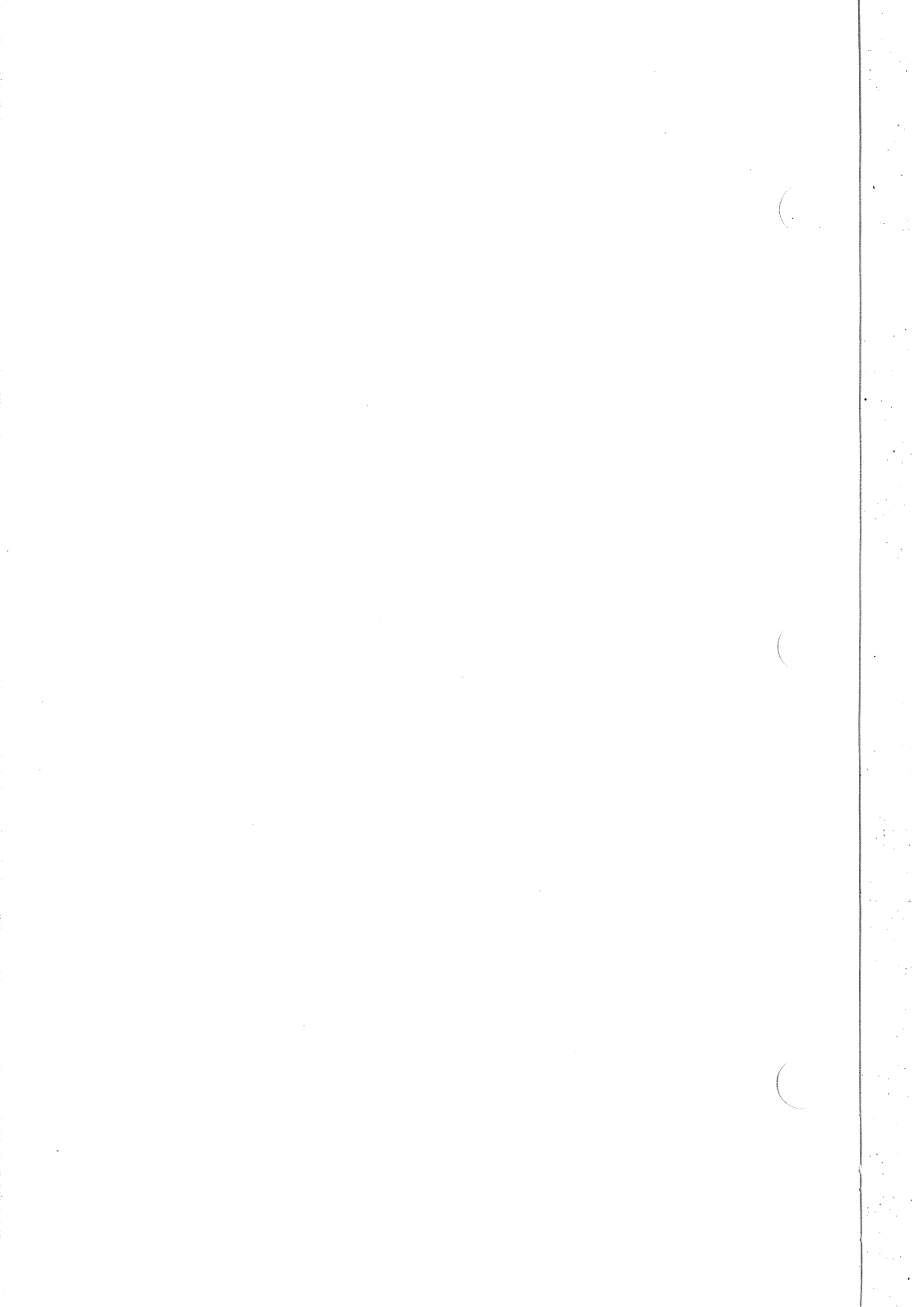

# $\mathcal{A}$ COMPAQ PORTABLE AND PORTABLE PLUS INSTALLATION

This chapter contains instructions for installing the Inboard 386/PC in the COMPAQ PORTABLE and PORTABLE PLUS. The Inboard 386/PC doesn't work in the DESKPRO.

### Before you start

# 

The COMPAQ should have no more than 256K bytes of conventional memory on the system board when Inboard 386/PC is installed. If your COMPAQ has been upgraded to 640K bytes, have your dealer disable conventional memory down to 256K bytes (by changing a PROM on the system board) before you install Inboard 386/PC.

These instructions will tell you to remove the 8087 (if one is installed). The 8087 socket is under the floppy disk drive. If you don't know how to move the disk drive, have your dealer remove the 8087 before you begin the installation.

Some video and disk controller boards in early PORTABLEs are taller than standard boards. The Inboard 386/PC cable in the installation kit isn't long enough to reach over the tall boards. If your PORTABLE has tall boards, call Customer Support (the number is in Appendix B) and ask for the long cable.

The Inboard 386/PC has two optional products you can purchase separately:

- Inboard 386/PC Piggyback Memory board
- 80387 math coprocessor

If you have one or both of these options, install them on your Inboard 386/PC before you begin the installation instructions in this chapter. The manual that comes with each option tells you how.

## NOTE

It's always a good idea to back up your hard disk before adding new hardware or software.

### Installation instructions

This section contains instructions for installing the Inboard 386/PC in a COMPAQ PORTABLE or PORTABLE PLUS computer.

### 

Follow the steps in order -- if you don't, you'll miss crucial steps. Skipping steps and skimming the instructions will not save time. The least you can expect from skipping the directions is a major inconvenience. At most, you'll ruin an expensive investment: the Inboard 386/PC and your computer.

Each step has a box beside it near the outside edge of the page. To keep track of where you are, check off the box after you complete each step.

Before you begin the installation, gather everything you'll need -your computer, the Inboard 386/PC, this manual, cable, chip puller, plastic tubes, and COMPAQ screwdrivers -- and arrange them on a clean, dry work surface. (Having everything close will reduce the risk of generating static electricity.)

### Preparing the computer

Perform the steps in this section to prepare your computer for the installation.

1 Run your computer's diagnostic software to verify that the computer is working correctly. Correct any error conditions before you install the Inboard 386/PC.

Computers can develop subtle problems that don't interfere with daily operations. Sometimes these problems go unnoticed until new hardware or software is installed.

 $\square$ 

Your computer can be damaged by static discharge. You're less likely to discharge static electricity if you ground yourself by touching the metal side panel of your computer's system unit before you begin the installation. Figure 4-1 illustrates grounding. Moving around increases the chance of static discharge, so limit your movements while installing the Inboard 386/PC.

2

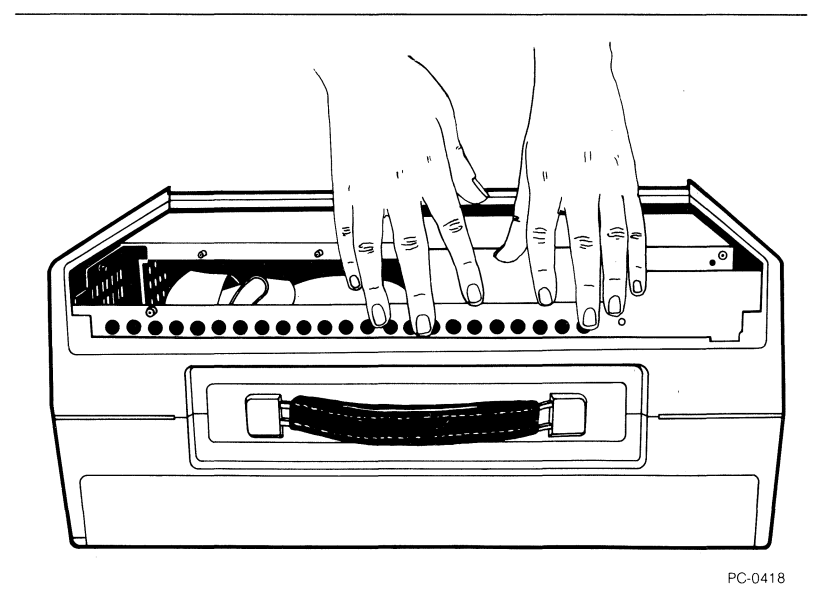

#### Figure 4-1 Grounding yourself on the system unit

- 3 Turn off the power switch on the system unit and any attached equipment (such as your printer and screen), and unplug the system unit's power cord from the wall outlet. If you don't, you could electrocute yourself.
- 4 Remove the cover and the metal grill from the computer's system unit.
- 5 Remove all the add-in boards in the computer.

 $\square$ 

# CAUTION **CAUTION**

The computer won't operate correctly if more than one board provides the same conventional memory address. This can cause garbled data on disks (both floppy and hard disks) when programs read data from conventional memory and store it on the disks.

Protect the information on your disks by disabling the conventional memory on the computer's system board and any add-in memory board (such as an Intel Above Board). Because the Inboard 386/PC provides the full 640K bytes of conventional memory, you don't need an additional conventional memory board.

The rest of this section explains how to disable other conventional memory in the computer.

6 The COMPAQ should have no more than 256K bytes of conventional memory on the system board when the Inboard 386/PC is installed. If your COMPAQ has been upgraded to 640K bytes, have your dealer disable conventional memory down to 256K bytes (by changing a PROM on the system board) before you install the Inboard 386/PC.

7 If you have an add-in board providing conventional memory, either remove the board or disable its conventional memory.

For example, an Intel Above Board can provide both conventional and expanded memory. You don't need to remove the Above Board if you set it to provide only expanded memory. (Refer to the memory board's manual for information on disabling conventional memory.)

#### Removing the 8088 and the 8087

You must remove the computer's 8088 microprocessor -- its brain -- so you can install the Inboard 386/PC cable. If an 8087 math coprocessor is installed, remove it also to avoid damaging the Inboard 386/PC and the 8087.

Perform the steps in this section to remove the 8088 and 8087 from the system board.

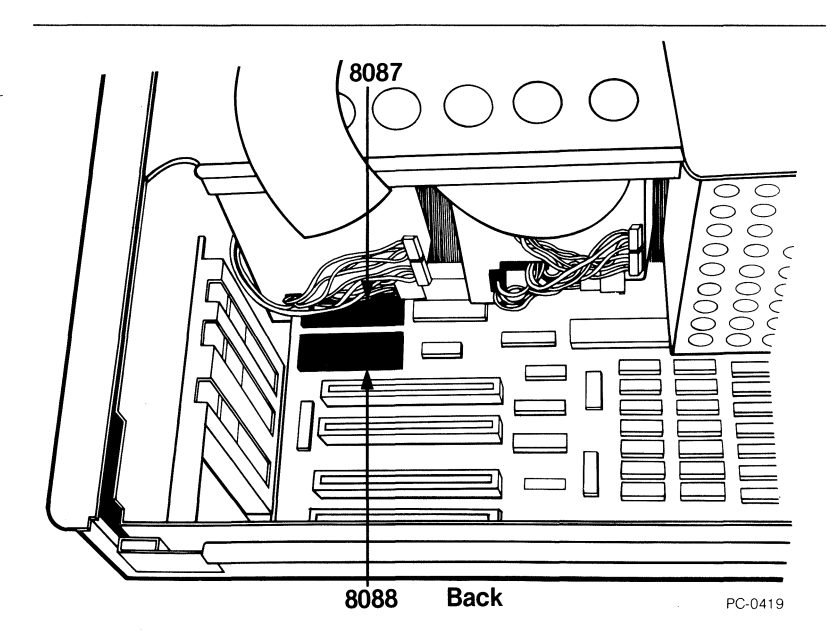

Figure 4-2 Location of the 8088 and the 8087 on the COMPAQ PORTABLE's system board

1

Don't insert the chip puller between the socket and the system board. You could damage the socket and the system board if you do.

4-5

Refer to Figure 4-3, and use the chip puller that came with the Inboard 386/PC to gently ease the 8088 from its socket. Removing the 8088 is easier if you stand on the side of the computer nearest the 8088 and gently pull the chip puller toward you. To avoid damaging the system board, loosen only the end of the 8088 farthest from the side of the computer.

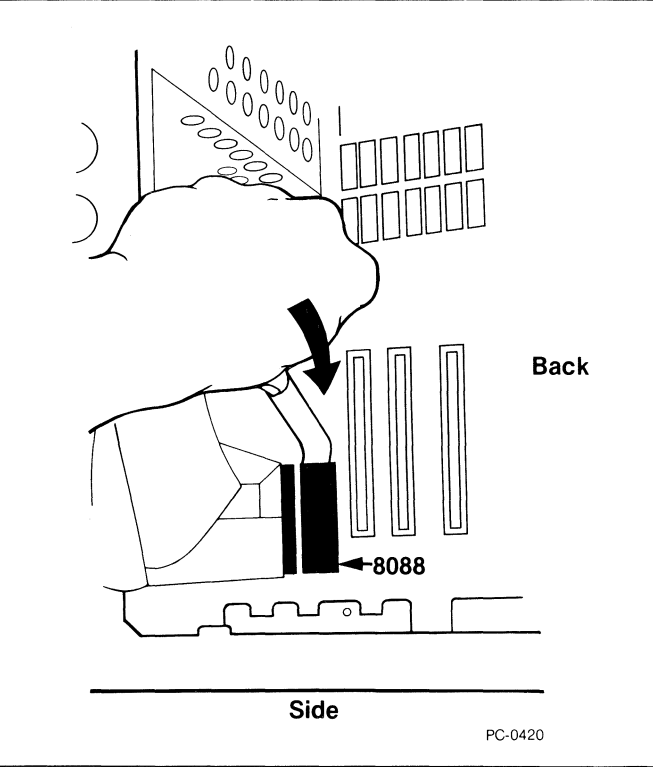

### Figure 4-3 Removing the 8088

- 3 You may wish to save the 8088, so handle it carefully. Store the 8088 in either of the plastic tubes that came with the Inboard 386/PC.
- 4 If an 8087 isn't installed on the system board, skip this step.

If an 8087 is installed, refer to Figure 4-3, and remove the 8087 as you did the 8088. (The 8087 socket is under the floppy disk drive. Have your dealer remove the 8087 for you if don't know how to move the floppy disk drive.) Store the 8087 in the other plastic tube.

 $\square$ 

2

# CAUTION

Use a ballpoint pen to set switches. Don't use a pencil because the graphite in the lead could short-circuit the switches.

5

Switch 2 on the system board tells the computer whether a math coprocessor is installed (see Figure 4-4). If you added an 80387 to the Inboard 386/PC, use a ballpoint pen to set switch 2 to OFF.

If you didn't add an 80387 to the Inboard 386/PC, use a ballpoint pen to set switch 2 to ON.

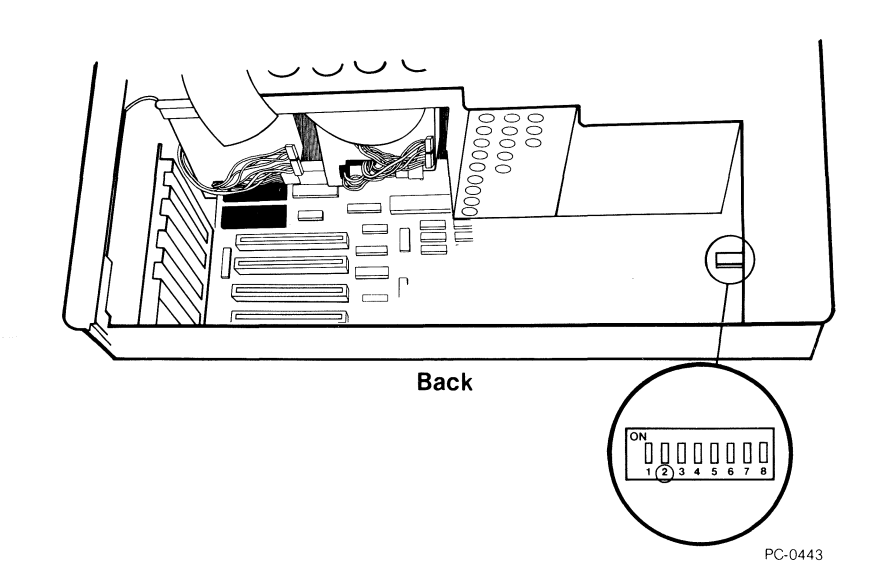

#### Figure 4-4 Setting switch 2 on the system board

### Installing the Inboard™ 386/PC cable

Perform the steps in this section to install the Inboard 386/PC cable on the system board.

# NOTE

Some video and disk controller boards in early PORTABLEs are taller than standard boards. The Inboard 386/PC cable in the installation kit isn't long enough to reach over the tall boards. If your PORTABLE has tall boards, call Customer Support (the number is in Appendix B) and ask for the long cable.

1 The Inboard 386/PC cable has a connector at each end. One connector has two rows of pins and fits into the 8088 socket on the system board. The other connector has two rows of holes and fits into the cable socket on the Inboard 386/PC. See Figure 4-5.

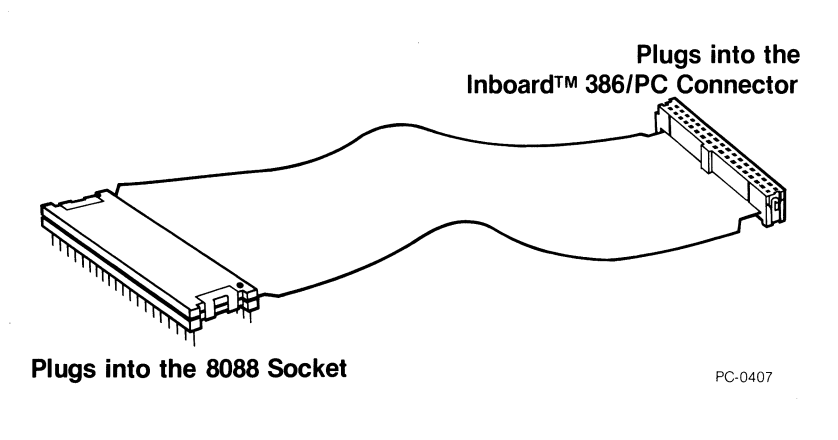

Figure 4-5 The Inboard™ 386/PC cable

Use Figure 4-6 to orient the connector which has pins with the 8088 socket. The mark on the connector should face the end of the socket nearest the side of the computer, as shown in Figure 4-6.

2

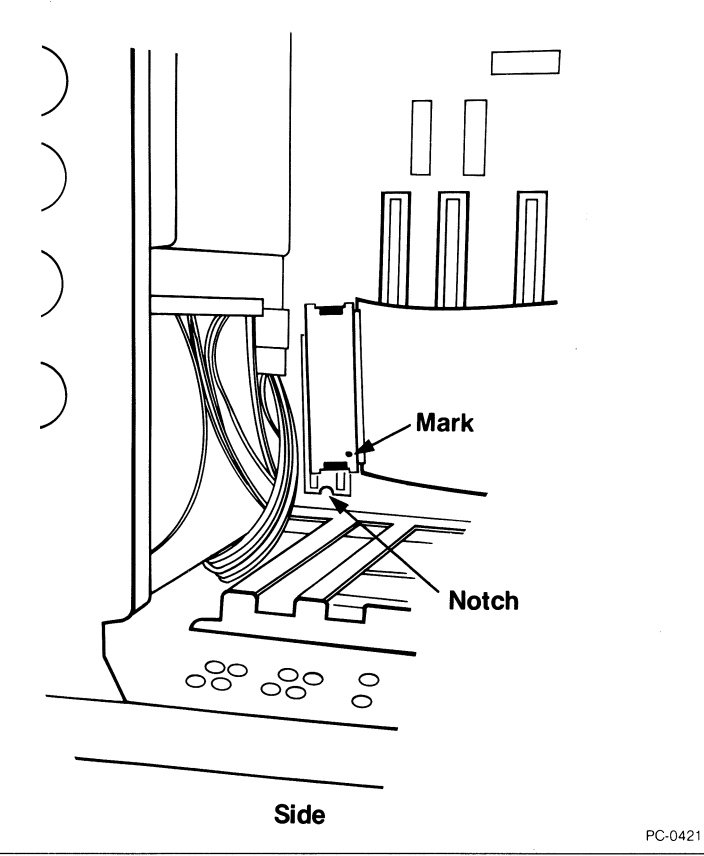

#### Figure 4-6 Orienting the cable with the 8088 socket

3 Carefully insert the connector's pins into the 8088 socket -- but don't apply pressure yet. Check that the pins on the connector line up with the socket holes, and check for bent pins. If you find bent pins, remove the connector, carefully straighten the bent pins with needle-nose pliers, and align the connector again.

COMPAQ PORTABLE AND PORTABLE PLUS INSTALLATION

4-9

4 When the pins are properly aligned, apply gentle, even pressure until the connector settles into the socket. Then apply firm pressure on both ends of the connector until it will go no farther. See Figure 4-7.

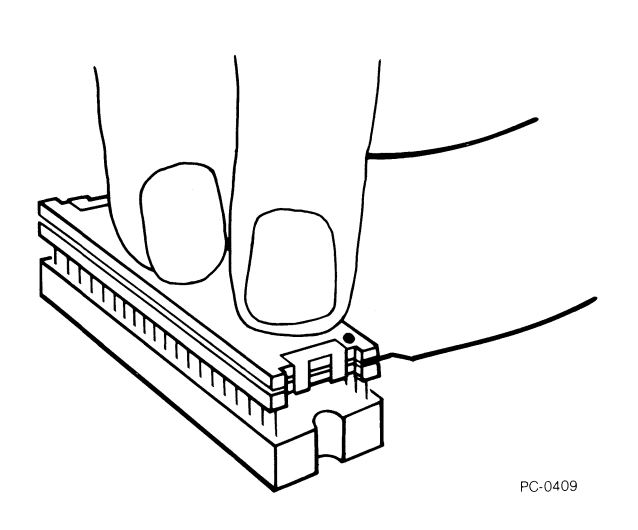

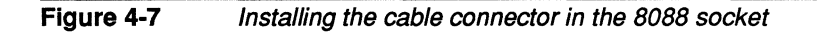

#### Installing the Inboard<sup>™</sup> 386/PC

1

Perform the steps in this section to install the Inboard 386/PC in the computer.

Install the Inboard 386/PC in expansion slot 2. Use Figure 4-8 to find slot 2.

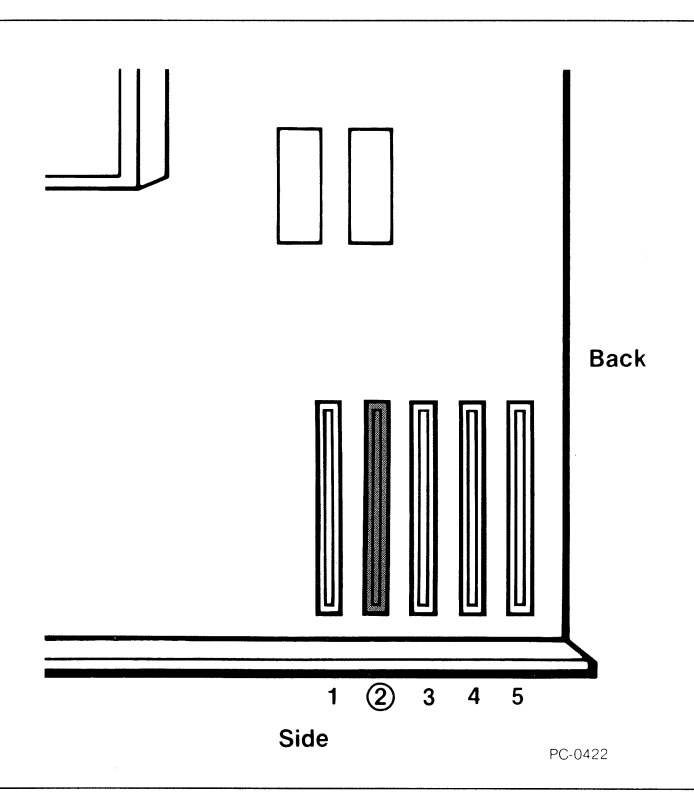

#### Figure 4-8 Slot 2 on the COMPAQ's system board

### NOTE

Don't trap the cable when you replace the boards -- route the cable **over** other boards to reach the Inboard 386/PC.

- 2 Replace the boards you removed from the computer. Be sure to reconnect any of the boards' cables you disconnected.
- *3* Route the Inboard 386/PC cable over other boards to the Inboard 386/PC.

Refer to Figure 4-9, and align the free end of the Inboard 386/PC cable with the cable connector on the Inboard 386/PC.

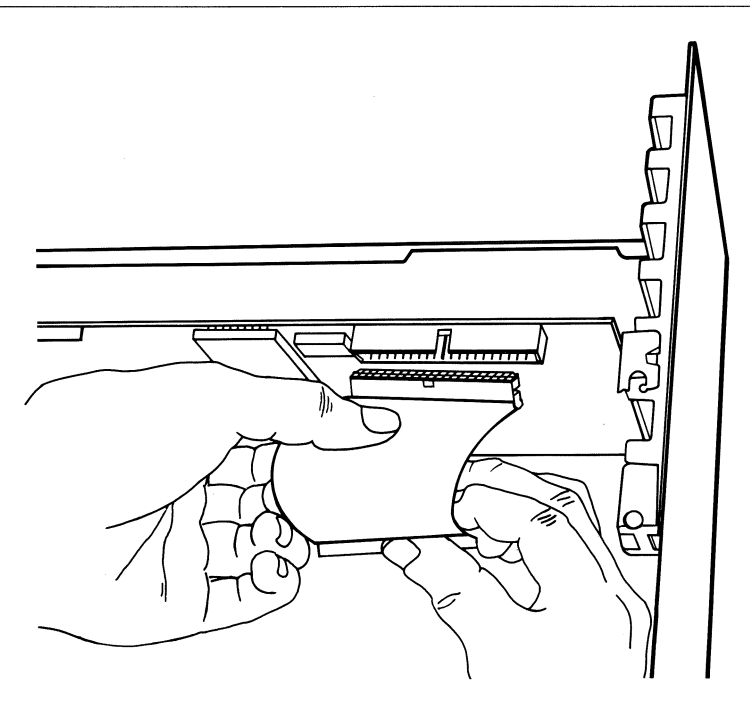

PC-0410

Figure 4-9

4

Aligning the cable with the Inboard™ 386/PC connector

Support the Inboard 386/PC while applying even pressure to the cable connector until the connector will go no farther, as shown in Figure 4-10.

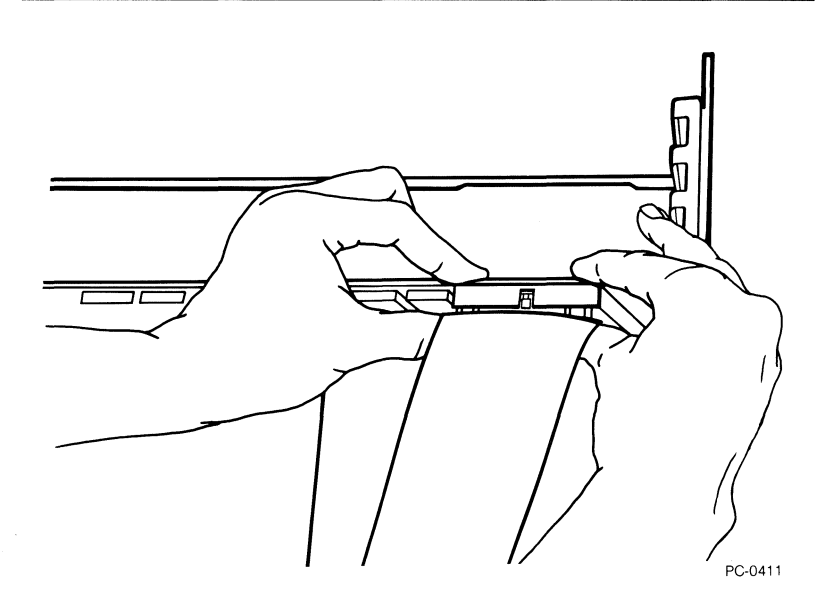

# Figure 4-10 Installing the cable connector on the Inboard™ 386/PC

### **Completing the Installation**

5

Perform the steps in this section to complete the installation.

- 1 Replace the system unit's grill and cover -- be sure the grill doesn't catch the Inboard 386/PC cable.
- 2 Reconnect the cables and plug the power cord into the outlet.
- *3* Turn on the computer. The cursor should appear on the screen -- start-up will take longer because the computer must count the memory on the Inboard 386/PC.

If you have problems immediately after the installation, refer to the next section.

4-13

Π

 $\square$ 

 $\square$ 

### A quick checklist

If you have any problems with your computer immediately after installing the Inboard 386/PC, check the following items in order.

- Is the power cord plugged into the wall outlet?
- Are the cables and cords attached correctly?
- Are the boards inside the computer properly seated and reconnected?
- Do any boards in the computer still provide conventional memory? (When you turn on the power, the computer will beep -- SOS in Morse code [short-short-short long-long-long short-short-short] -- if you haven't disabled conventional memory on the computer's system board or on another add-in board.)
- Is the Inboard 386/PC cable plugged into the 8088 socket and not the 8087 socket?
- Is the Inboard 386/PC cable oriented correctly in the 8088 socket on the system board and the socket on the Inboard 386/PC? Are the cable connector's pins lined up with the 8088 socket? Are the connectors pushed all the way into the sockets?
- If an 8087 was installed on the system board, did you remove it?
- Did you set switch 2 correctly (OFF if an 80387 is installed and ON if it isn't)?

If your computer doesn't work correctly after you've checked these potential problems, turn to Appendix B for troubleshooting advice.

### Where to go from here

Turn to Chapter 6 for instructions on installing and using the Inboard 386/PC software.

# 5 tandy 1200 hd installation

This chapter contains instructions for installing the Inboard 386/PC in a Tandy 1200 HD.

### Before you start

The Inboard 386/PC has two optional products you can purchase separately:

- Inboard 386/PC Piggyback Memory board
- 80387 math coprocessor

If you have one or both of these options, install them on your Inboard 386/PC before you begin the installation instructions in this chapter. The manual that comes with each option tells you how.

## NOTE

It's always a good idea to back up your hard disk before adding new hardware or software.

### Installation instructions

This section contains instructions for installing the Inboard 386/PC in a Tandy 1200 HD.

# 

Follow the steps in order -- if you don't, you'll miss crucial steps. Skipping steps and skimming the instructions will not save time. The least you can expect from skipping the directions is a major inconvenience. At most, you'll ruin an expensive investment: the Inboard 386/PC and your computer.

Each step has a box beside it near the outside edge of the page. To keep track of where you are, check off the box after you complete each step.

Before you begin the installation, gather everything you'll need -your computer, the Inboard 386/PC, this manual, cable, chip puller, plastic tubes, and a flat-blade screwdriver -- and arrange them on a clean, dry work surface. (Having everything close will reduce the risk of generating static electricity.)

### Preparing the computer

 $\square$ 

 $\square$ 

 $\square$ 

Perform the steps in this section to prepare your computer for the installation.

Your computer can be damaged by static discharge. You're less likely to discharge static electricity if you ground yourself by touching the metal side panel of your computer's system unit before you begin the installation. Figure 5-1 illustrates grounding. Moving around increases the chance of static discharge, so limit your movements while installing the Inboard 386/PC.

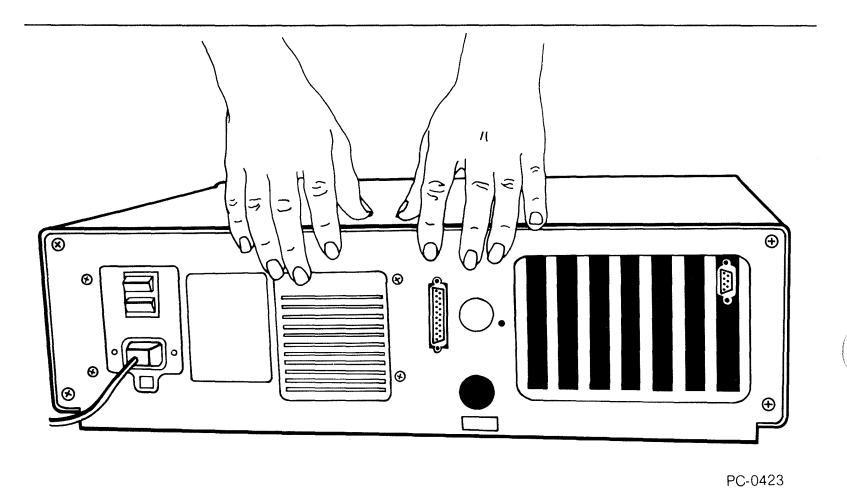

Figure 5-1 Grounding yourself on the system unit

- 2 Turn off the power switch on the system unit and any attached equipment (such as your printer and screen), and unplug the system unit's power cord from the wall outlet. If you don't, you could electrocute yourself.
- 3 Remove the cover from the computer's system unit. (Refer to the computer's *User's Guide* if you don't know how.)
  - 4 Remove all the boards in the computer.

# 

5

The computer won't operate correctly if more than one board provides the same conventional memory address. This can cause garbled data on disks (both floppy and hard disks) when programs read data from conventional memory and store it on the disks.

Protect the information on your disks by disabling the conventional memory on the computer's system board and any add-in memory board (such as an Intel Above Board). Because the Inboard 386/PC provides the full 640K bytes of conventional memory, you don't need an additional conventional memory board.

The rest of this section explains how to disable other conventional memory in the computer.

Tandy makes two kinds of 1200 HDs. One has seven expansion slots for add-in boards, and the other has five slots. If your computer has five slots, skip this step and go to step 6.

For a Tandy 1200 HD with seven slots, jumper JP1 on the computer's system board specifies the amount of conventional memory on the system board. Use Figure 5-2 to find jumper JP1 on the computer's system board.

Be sure the jumper on JP1 encloses the two pins closest to the front of the computer.

 $\square$ 

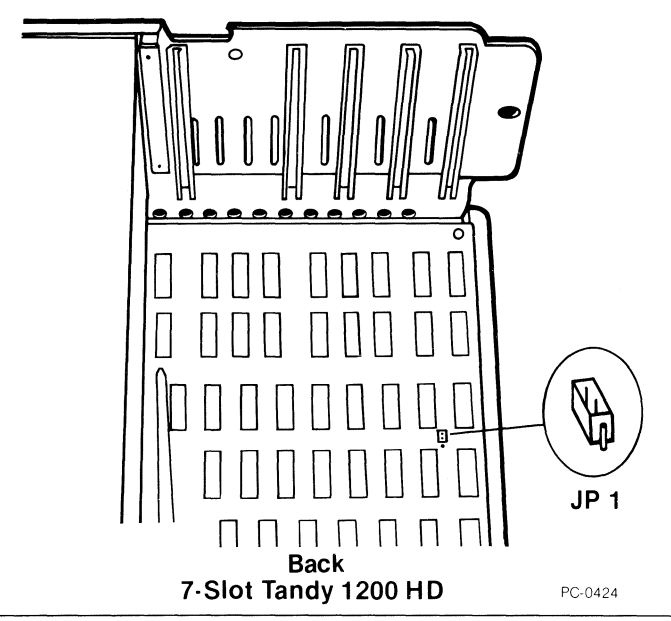

Figure 5-2 Jumper JP1 on the computer's system board

6 If you have an add-in board providing conventional memory, either remove the board or disable its conventional memory.

For example, an Intel Above Board can provide both conventional and expanded memory. You don't need to remove the Above Board if you set it to provide only expanded memory. (Refer to the memory board's manual for information on disabling conventional memory.)

### Removing the 8088 and the 8087

You must remove the computer's 8088 microprocessor -- its brain -- so you can install the Inboard 386/PC cable. If an 8087 math coprocessor is installed, remove it also to avoid damaging the Inboard 386/PC and the 8087.

Perform the steps in this section to remove the 8088 and 8087 from the system board.

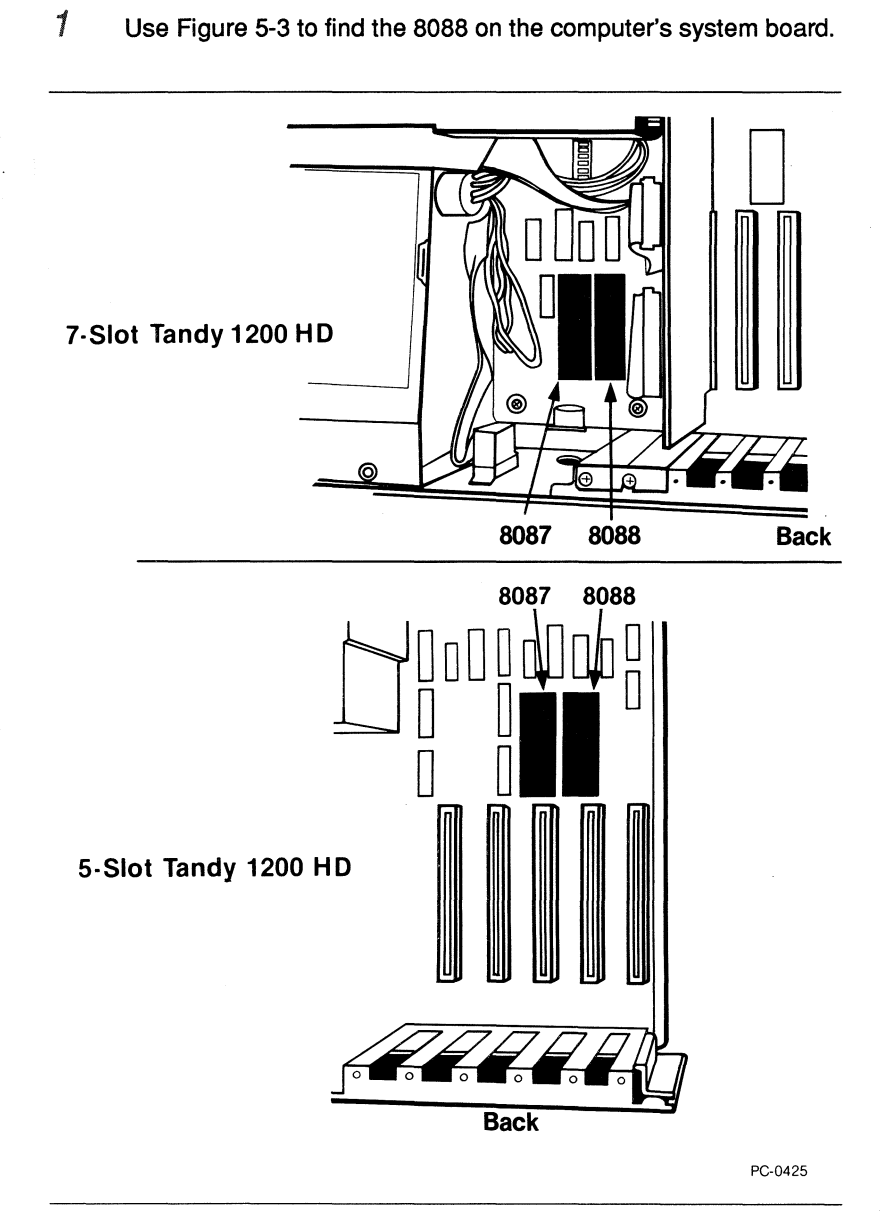

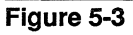

Location of the 8088 and the 8087 on the Tandy 1200 HD's system board

# 

Don't insert the chip puller between the socket and the system board. You could damage the socket and the system board if you do.

2 Refer to Figure 5-4, and use the chip puller that came with the Inboard 386/PC to gently ease the 8088 from its socket.

For the 7-slot Tandy 1200 HD, removing the 8088 is easier if you stand in front of the computer and gently pull the chip puller toward you. To avoid damaging the system board, loosen only the end of the 8088 nearest the back of the computer.

For the 5-slot Tandy 1200 HD, removing the 8088 is easier if you stand in back of the computer and gently pull the chip puller toward you. To avoid damaging the system board, loosen only the end of the 8088 nearest the front of the computer.

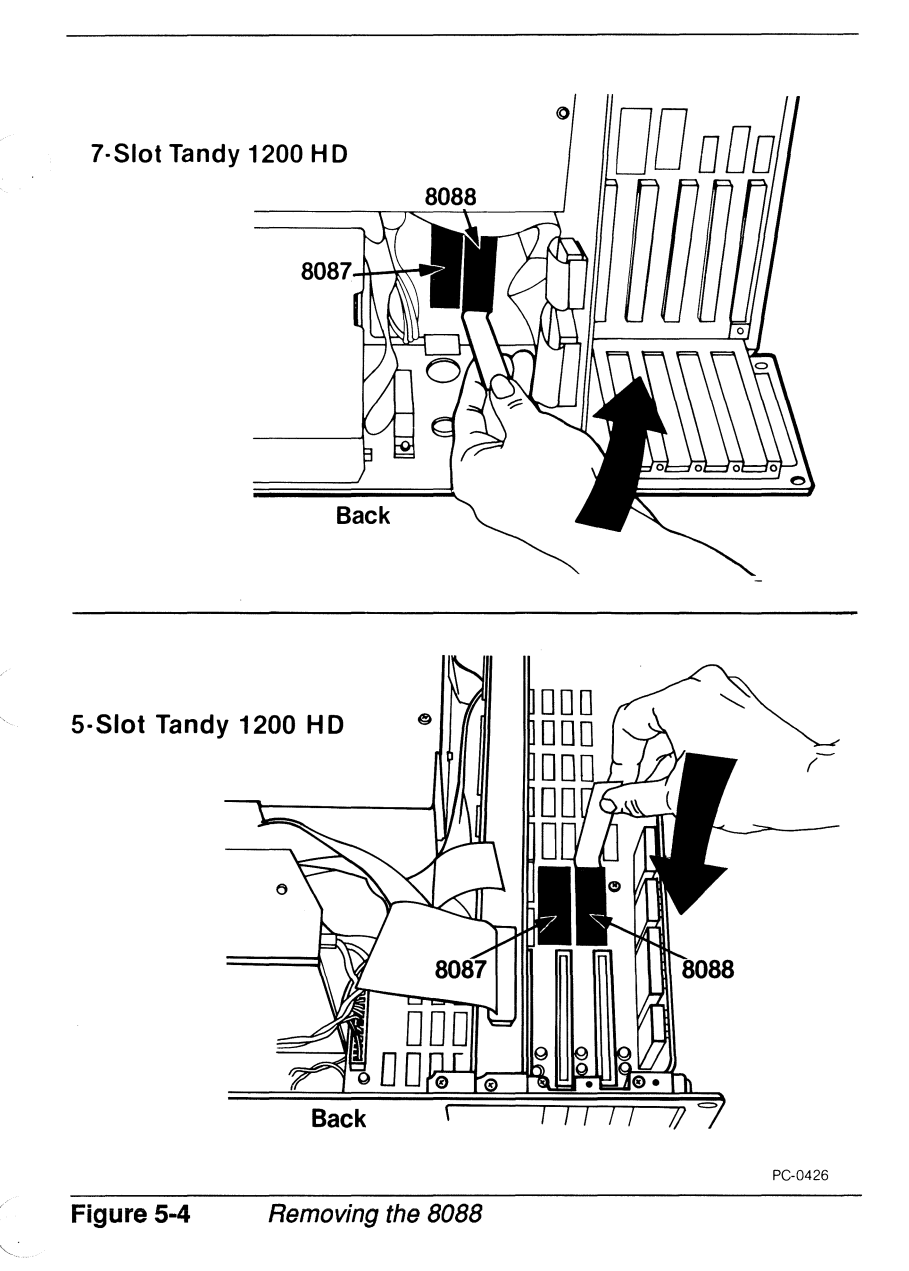
- 3 You may wish to save the 8088, so handle it carefully. Store the 8088 in either of the plastic tubes that came with the Inboard 386/PC.
- $\Box$  4 If an 8087 isn't installed on the system board, skip this step.

If an 8087 is installed, you must remove it. Refer to Figure 5-4, and remove the 8087 as you did the 8088. Store the 8087 in the other plastic tube.

## 

Use a ballpoint pen to set switches. Don't use a pencil because the graphite in the lead could short-circuit the switches.

5 The system board has a switch to tell the computer whether a math coprocessor is installed (Figure 5-5). For the 7-slot Tandy, this is switch 2. For the 5-slot Tandy, this is switch 2 on switch block 1. If you added an 80387 to the Inboard 386/PC, use a ballpoint pen to set switch 2 to OFF.

If you *didn't* add an 80387 to the Inboard 386/PC, use a ballpoint pen to set switch 2 to ON.

 $\square$ 

 $\square$ 

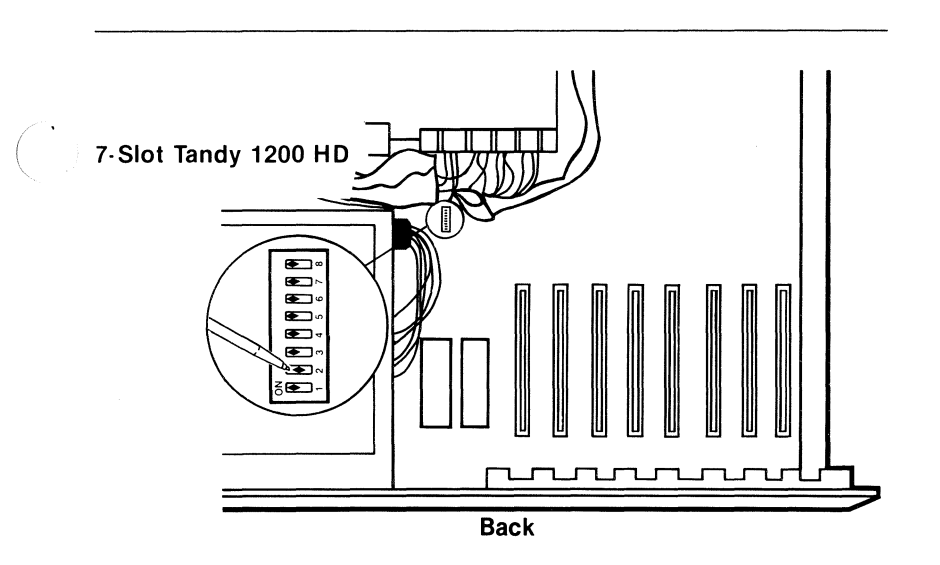

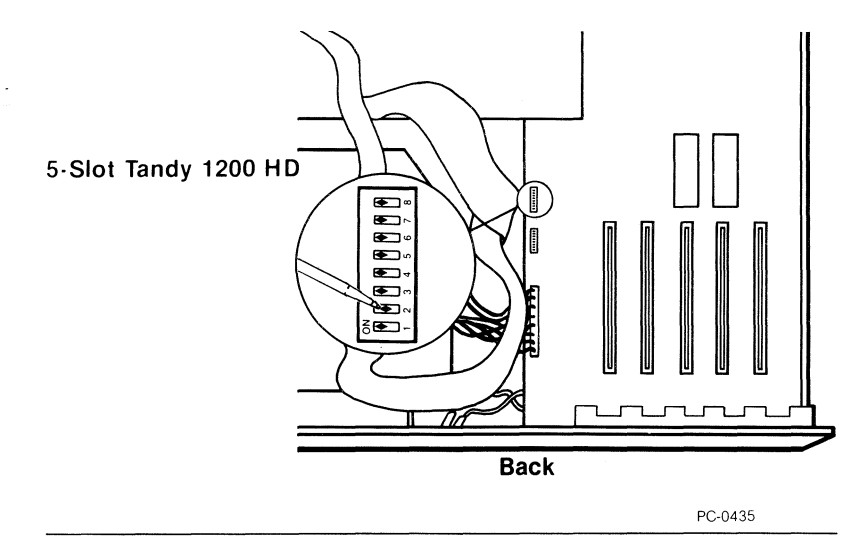

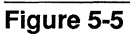

Setting switch 2 on the system board

#### Installing the Inboard<sup>™</sup> 386/PC cable

Perform the steps in this section to install the Inboard 386/PC cable on the system board.

1 The Inboard 386/PC cable has a connector at each end. One connector has two rows of pins and fits into the 8088 socket on the system board. The other connector has two rows of holes and fits into the cable socket on the Inboard 386/PC. See Figure 5-6.

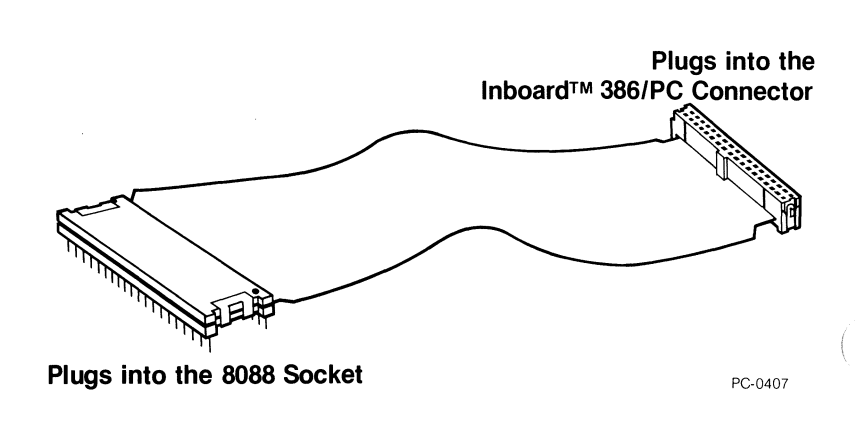

Figure 5-6 The Inboard<sup>TM</sup> 386/PC cable

Use Figure 5-7 to orient the connector which has pins with the 8088 socket. The mark on the connector should face the back of the computer.

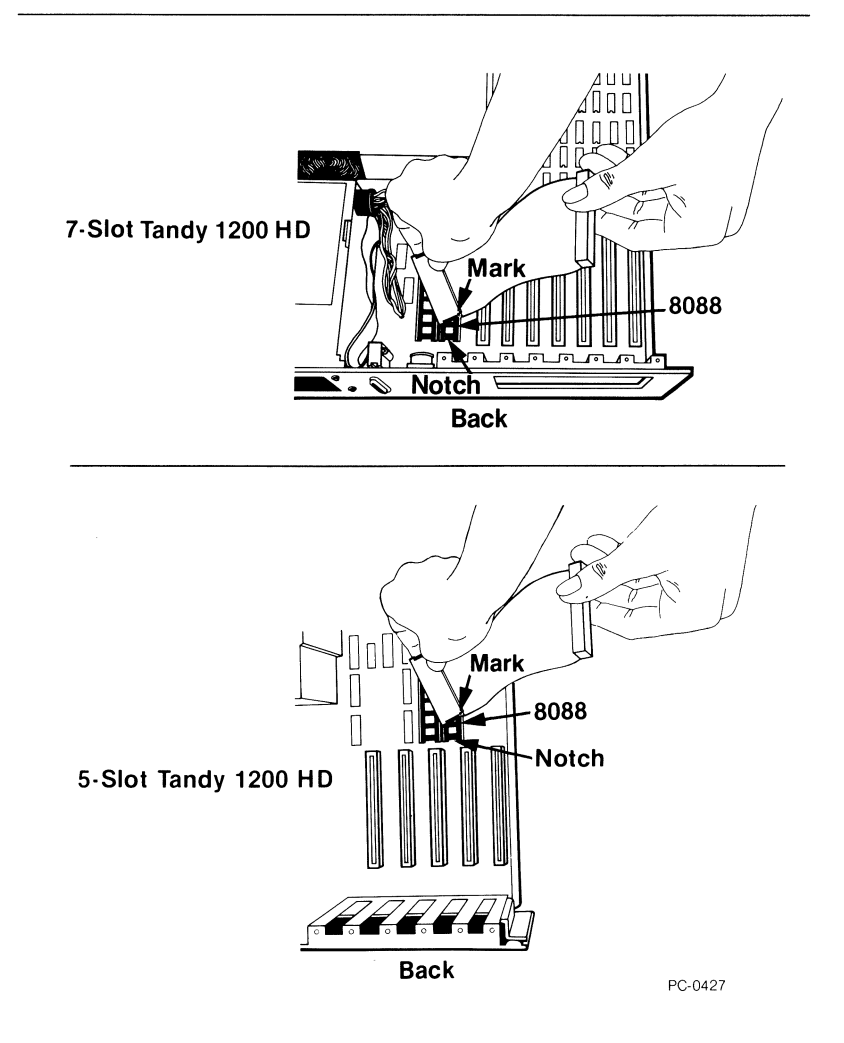

2

Orienting the cable with the 8088 socket

- 3 Carefully insert the connector's pins into the 8088 socket -- but don't apply pressure yet. Check that the pins on the connector line up with the socket holes, and check for bent pins. If you find bent pins, remove the connector, carefully straighten the bent pins with needle-nose pliers, and align the connector again.
- 4 When the pins are properly aligned, apply gentle, even pressure until the connector settles into the socket. Then apply firm pressure on both ends of the connector until it will go no farther. See Figure 5-8.

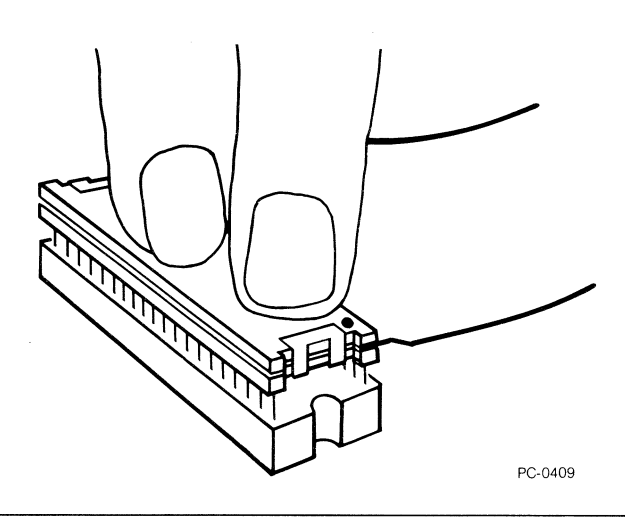

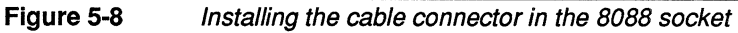

#### Installing the Inboard™ 386/PC

Perform the steps in this section to install the Inboard 386/PC in the computer.

5-12

For the 7-slot Tandy, install the Inboard 386/PC in expansion slot 3. For the 5-slot Tandy, install the Inboard 386/PC in expansion slot 4. Use Figure 5-9 to find these slots.

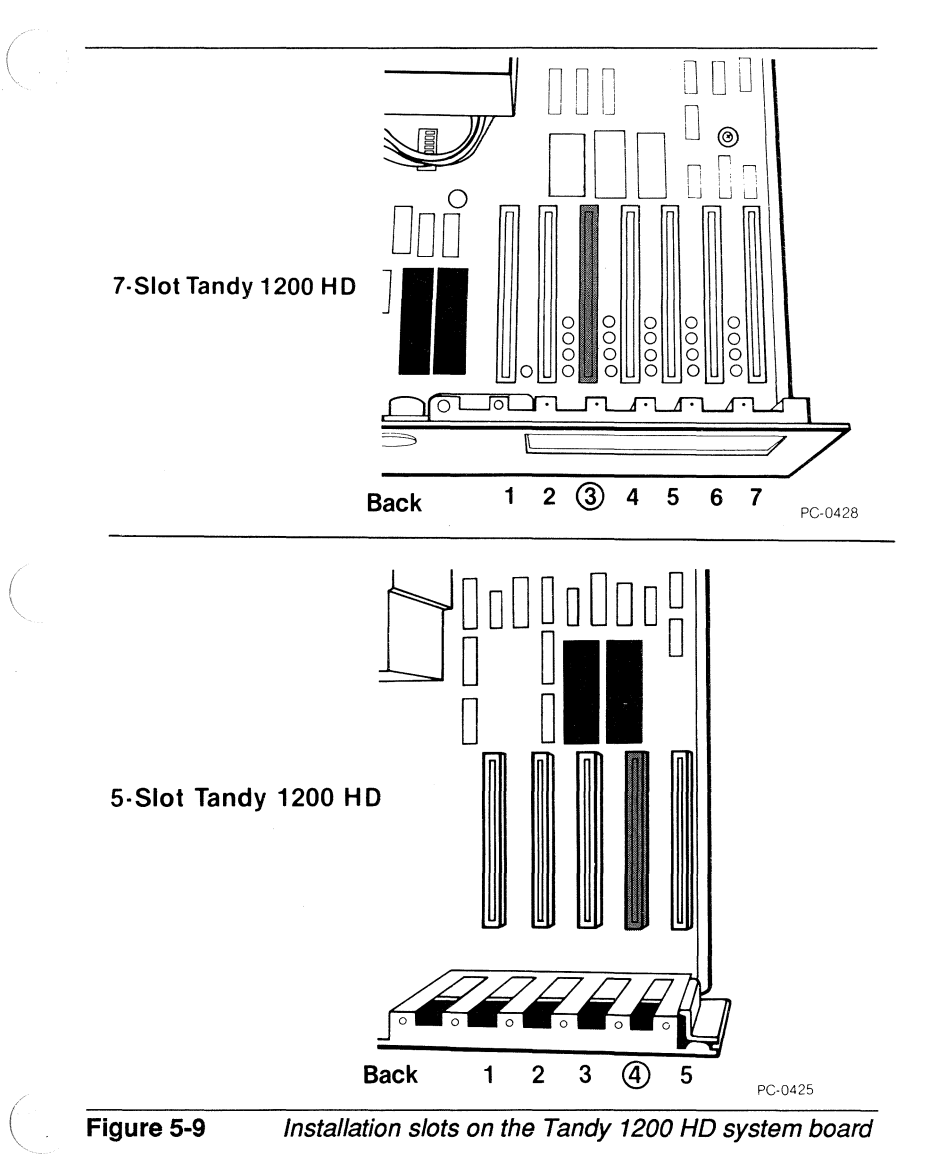

1

5-13

For the 7-slot Tandy, follow the directions in the next subsection. For the 5-slot Tandy, follow the directions in the "Installation in the 5-slot Tandy" subsection.

Installation in the 7-slot Tandy

## NOTE

Don't trap the cable when you replace the boards -- route the cable over other boards to reach the Inboard 386/PC.

- Replace the boards you removed from the computer. Be sure to reconnect any of the boards' cables you disconnected.
- $\Box$  2 Route the Inboard 386/PC cable over other boards to the Inboard 386/PC.

Refer to Figure 5-10, and align the free end of the Inboard 386/PC cable with the cable connector on the Inboard 386/PC.

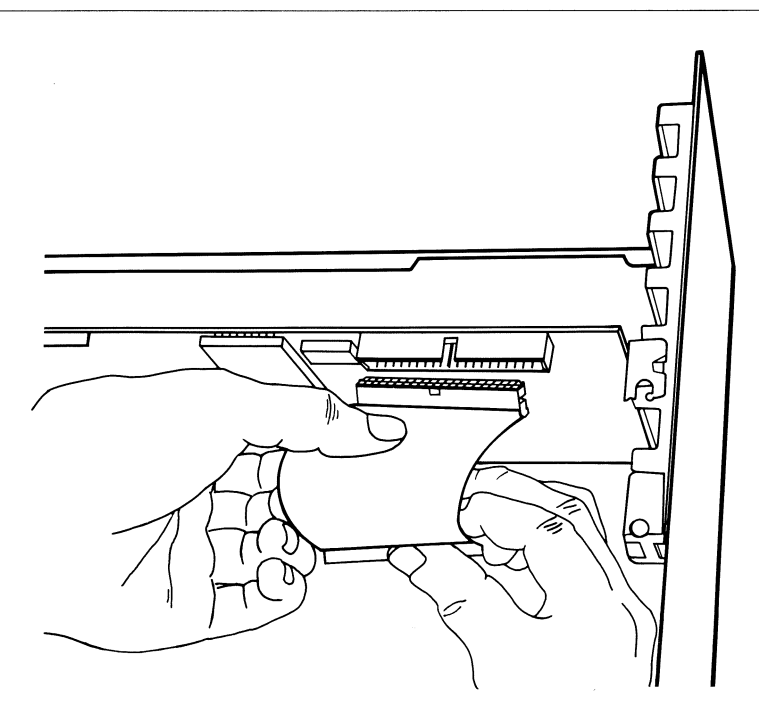

PC-0410

**Figure 5-10** Aligning the cable with the Inboard<sup>TM</sup> 386/PC connector

4 Support the Inboard 386/PC while applying even pressure to the cable connector until the connector will go no farther, as shown in Figure 5-11.

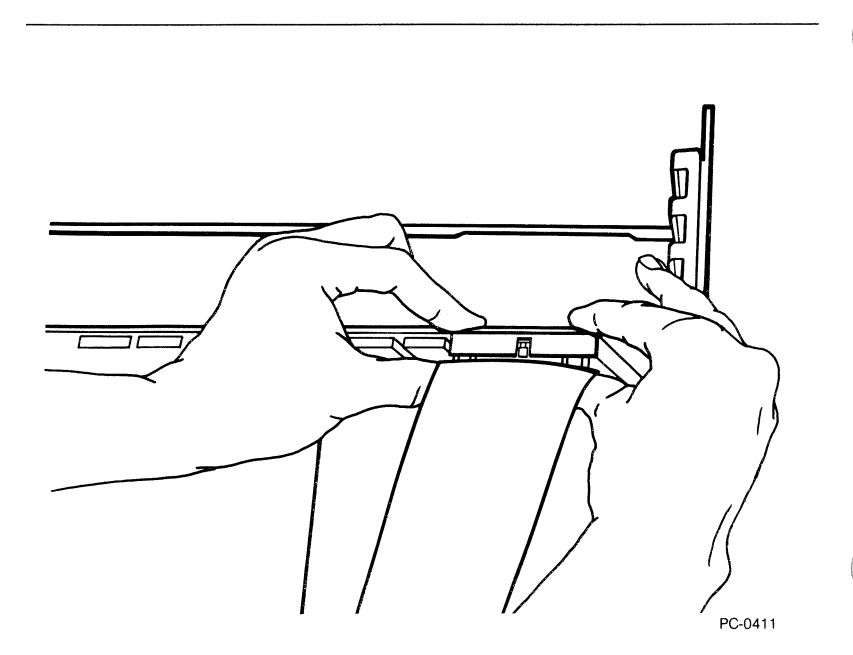

Figure 5-11 Installing the cable on the Inboard<sup>TM</sup> 386/PC

 $\square$ 

#### Installation in the 5-slot Tandy

1 Because of the location of the 8088 socket, you must twist the cable to reach the Inboard 386/PC. Twist the cable as shown in Figure 5-12.

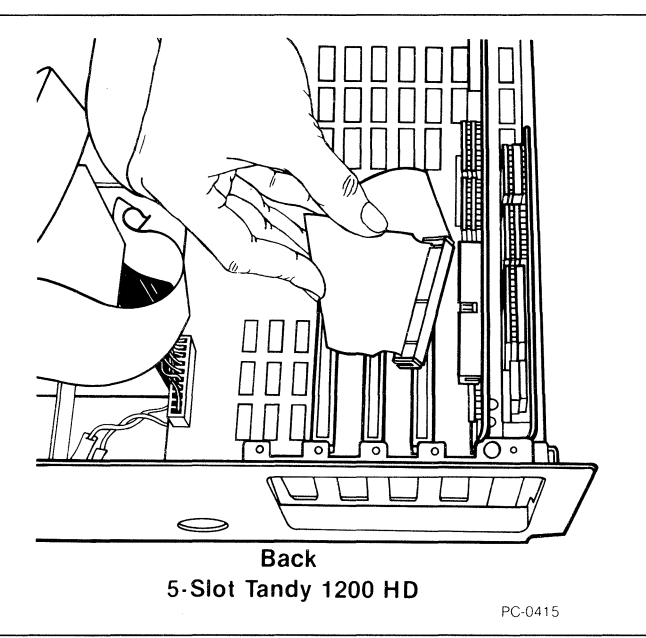

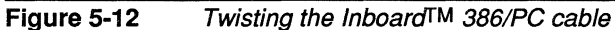

Refer to Figure 5-13, and align the free end of the Inboard 386/PC cable with the cable connector on the Inboard 386/PC.

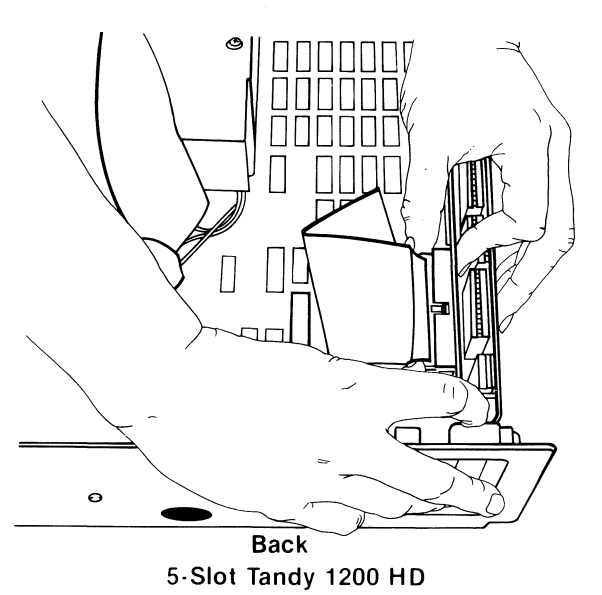

PC-0416

## **Figure 5-13** Aligning the cable with the Inboard<sup>TM</sup> 386/PC connector

- 3 Support the Inboard 386/PC while applying even pressure to the cable connector until the connector will go no farther, as shown in Figure 5-11.
- □ 4 Flatten the cable by gently pressing it against the Inboard 386/PC.
- □ 5 Replace the boards you removed from the computer. Be sure to reconnect any of the board's cables you disconnected.

2

 $\square$ 

#### **Completing the Installation**

Perform the steps in this section to complete the installation.

- 1 Replace the system unit's cover -- be sure the cover doesn't catch the Inboard 386/PC cable.
- 2 Reconnect the cables and plug the power cord into the outlet.
- *3* Turn on the computer. You should see the computer counting memory. If it doesn't, refer to the next section.

## A quick checklist

If you have any problems with your computer immediately after installing the Inboard 386/PC, check the following items in order.

- Is the power cord plugged into the wall outlet?
- Are the cables and cords attached correctly?
- Are the boards inside the computer properly seated and reconnected?
- Did you disable conventional memory on the system board by moving jumper JP1 on the system board to enclose the two pins closest to the front of the computer? Is any memory board in the computer still providing conventional memory? (When your turn on the power, the computer will beep -- SOS in Morse code [short-short-short long-long-long short-short] -- if you haven't disabled conventional memory on the computer's system board or on another add-in board).
- Is the Inboard 386/PC cable plugged into the 8088 socket and not the 8087 socket?
- Is the Inboard 386/PC cable oriented correctly in the 8088 socket on the system board and the socket on the Inboard 386/PC? Are the cable connector's pins lined up with the 8088 socket? Are the connectors pushed all the way into the sockets?
- If an 8087 was installed on the system board, did you remove it?
- Did you set switch 2 correctly (OFF if an 80387 is installed and ON if it isn't)?

If your computer doesn't work correctly after you've checked these potential problems, turn to Appendix B for troubleshooting advice.

 $\square$ 

## Where to go from here

Turn to Chapter 6 for instructions on installing and using the Inboard 386/PC software.

## INSTALLING AND RUNNING 6 THE INBOARD™ 386/PC SOFTWARE

This chapter explains installing and using the Inboard 386/PC software. The Inboard 386/PC software performs the following functions:

- Dynamic speed switching.
- Extended memory support -- not available until now on the IBM PC or XT, COMPAQ PORTABLE or PORTABLE PLUS, or Tandy 1200 HD.
- Extended memory diagnostics.
- Turning extended memory into expanded memory.
- Up to four times faster hard disk and screen performance.

### Inboard 386/PC programs

The Inboard 386/PC software diskette contains the following Inboard 386/PC programs:

- **INBRDPC.SYS** provides features to let you get the most from the Inboard 386/PC, such as extended memory, changing speed with control keys, and faster system and screen performance.
- **ISTATPC.EXE** displays the status of the INBRDPC.SYS settings.
- ICACHE.COM stores data from the computer's hard disk in Inboard 386/PC memory so disk reads are faster.
- ILIM386.SYS turns extended memory into expanded memory.
- ILIM386.COM displays the status of all the memory in the computer, including on Inboard 386/PC.
- ISPEEDPC.EXE changes speed from the DOS prompt or from a batch file.
- CHKCOP.EXE verifies that the optional 80387 math coprocessor is installed correctly.
- **KEYBRDPC.EXE** is for use with European keyboard drivers and ill-designed resident programs that steal keyboard interrupt vectors without chaining correctly.

 EMM.SYS version 4.0 lets you continue to use Above Boards for expanded memory.

## NOTE

The Inboard 386/PC software works with DOS versions 2.0 and greater, except for ISPEEDPC.EXE, which works with DOS versions 3.0 and greater.

The software diskette has a directory called AB286. The AB286 directory contains the SETBOARD.EXE program. This is an Above Board program, not an Inboard 386/PC program. Use SETBOARD.EXE only if you have one or more Intel Above Board 286's or PS/286's supplying expanded memory (described in "Turning extended memory into expanded memory" later in this chapter).

## Installing the Inboard™ 386/PC software

Running the Inboard 386/PC's SETUP program is the easy way to install the Inboard 386/PC software. Just answer the questions SETUP asks -- it will copy the Inboard 386/PC programs you need to your root directory and add command lines (at your request) to the CONFIG.SYS and AUTOEXEC.BAT files. All you do is follow the instructions in this section, and SETUP does the rest.

If you prefer to select the programs and commands yourself, turn to Appendix D -- but be forewarned that for most people figuring out the commands and their parameters is confusing and timeconsuming. Intel strongly recommends you use SETUP.

This section contains instructions for running SETUP. Each step has a box beside it near the outside edge of the page. To keep track of where you are, check off the box after you complete each step.

## NOTE

SETUP restarts (warm boots) the computer when it finishes. If you have data that will be lost when the computer is restarted (such as in a RAM disk), save it before you run SETUP.

Make a backup copy of the Inboard 386/PC diskette. (Refer to the DOS manual that came with your computer if you don't know how to copy a diskette.)

 $\square$ 

2 With your screen displaying the DOS prompt, insert the backup copy of the Inboard 386/PC diskette into drive A. (If you will be installing the Inboard 386/PC software on a system diskette rather than a hard disk, also insert the system diskette in drive B.)

Select drive A as the default drive. Type:

A:

3

7

and press Enter.

4 To invoke the software, type:

SETUP

and press Enter.

5 Answer the questions SETUP asks.

6 If you told SETUP to add Inboard 386/PC commands to the CONFIG.SYS and AUTOEXEC.BAT files, go to step 7.

If you want to edit these files yourself, add the command lines (in order) from the CONFIG.SYS file SETUP created to the *top* of your CONFIG.SYS file, and add the command lines (in any order) from the AUTOEXEC.BAT file SETUP created to your AUTOEXEC.BAT file. (Use any ASCII file editor, such as EDLIN, to edit the CONFIG.SYS and AUTOEXEC.BAT files.)

Restart the computer by pressing Ctrl/Alt/Del. The commands in the CONFIG.SYS and AUTOEXEC.BAT files can't take effect until you do.

## Using the Inboard<sup>™</sup> 386/PC software

The following subsections describe using the Inboard 386/PC software.

#### Changing the Inboard™ 386/PC's speed

By default, the computer runs in very fast speed when Inboard 386/PC is installed. The Inboard 386/PC software lets you change the computer's operating speed in two ways: by typing the ISPEEDPC command or by pressing a combination of control keys. Use the ISPEEDPC command from the DOS prompt or in a batch file. Press the control keys any time, even while a program is running.

6-3

 $\square$ 

 $\square$ 

The following two subsections explain how to change speed.

If you're like most users, very fast speed and very slow speed are all you'll ever need. But for the rare situation where neither of these modes is right, Intel provides two additional speeds (described in Appendix D).

#### The ISPEEDPC command

The ISPEEDPC command lets you switch between very slow speed and very fast speed by entering the ISPEEDPC command from the DOS prompt. You can enter the ISPEEDPC command from the DOS prompt or from a batch file, not while an application program is running.

The ISPEEDPC command has the following format:

ISPEEDPC **n** 

where n is 1 (very slow) or 4 (very fast).

To go to very fast speed, type:

ISPEEDPC 4

and press Enter.

To go to very slow speed, type:

ISPEEDPC 1

and press Enter.

#### Left-Shift/Ctrl/Alt

You can change speed anytime using Left-Shift/Ctrl/Alt, whether you're at the DOS prompt or in a program.

To go to very fast speed, simultaneously press the Left-Shift key, the Ctrl key, the Alt key, and the 4 key. The computer will beep four times.

To go to very slow speed, simultaneously press the Left-Shift key, the Ctrl key, the Alt key, and the 1 key. The computer will beep once.

Use the number keys above the keyboard, not on the keypad. See Figure 6-1.

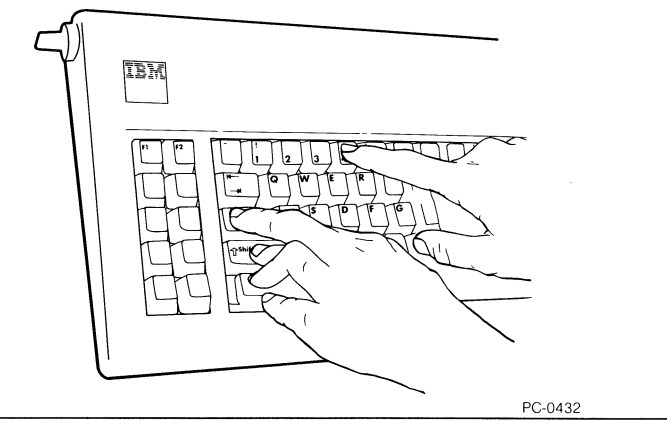

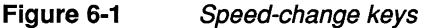

## HINT

All four keys must be held down together, but you can't press four keys at exactly the same time. For best results, hold down the keys in the following order: Left-Shift first, then Ctrl and Alt, and finally 1 or 4. Don't release the first three keys until you press 1 or 4.

#### Turning extended memory into expanded memory

If you already have an expanded memory board (such as an Intel Above Board) in the computer, you can use *either* the expanded memory board *or* turn extended memory on the Inboard 386/PC into expanded memory. You can't do both.

Intel recommends that you continue to use the Above Board. Read Appendix C to see what you must do to use Above Boards when the Inboard 386/PC is installed.

If you already have an expanded memory board in the computer and choose to turn extended memory on the Inboard 386/PC into expanded memory, you must do the following:

- Remove the expanded memory board or reset it to not provide expanded memory.
- Delete the EMM.SYS file in your root directory.

- Delete the DEVICE=EMM.SYS command in your CONFIG.SYS file.
- Install the ILIM386.SYS program and edit the CONFIG.SYS file. (If you told the SETUP program you wanted to reserve extended memory for ILIM386.SYS, this has been done for you. Refer to Appendix D if you want to do it yourself.)

#### **Displaying status**

To display the status of all parameters for the DEVICE=INBRDPC.SYS command (in the CONFIG.SYS file), type:

ISTATPC

and press Enter.

The display provides information only -- you can't change the settings from the display. (Edit the DEVICE=INBRDPC.SYS command line in the CONFIG.SYS file to change settings. Appendix D describes all the INBRDPC.SYS parameters.)

If you've installed ILIM386.SYS and want to display the status of all the memory in the computer, including memory on Inboard 386/PC, type:

ILIM386

and press Enter.

#### Checking the 80387 math coprocessor

The CHKCOP.EXE software tells you whether the optional 80387 math coprocessor is installed correctly on the Inboard 386/PC.

To use the CHKCOP software, type:

CHKCOP

and press Enter.

#### **Dynamic speed switching**

European keyboards and ill-designed resident programs that steal keyboard interrupt vectors without chaining correctly won't let you change speed by pressing Left-Shift/Ctrl/Alt/n. The KEYBRDPC.EXE software solves this problem by reinstalling the INBRDPC.SYS dynamic speed switching software. To use KEYPRDPC.EXE, you must invoke it every time you turn on or restart the computer. Type:

KEYBRDPC

and press Enter.

## HINT

Consider adding the KEYBRDPC command to the end of your AUTOEXEC.BAT file. If you add it, DOS will automatically invoke KEYBRDPC.EXE whenever you turn on or restart the computer using the disk containing the AUTOEXEC.BAT file. To add KEYBRDPC.EXE to the AUTOEXEC.BAT file, use DOS's EDLIN or any other editor that can modify ASCII files.

Don't worry about running programs or using keyboards that don't need KEYBRDPC. It won't interfere with programs or keyboards that don't need it.

## If you cached the hard disk

Some ill-designed extended memory programs can write over the hard disk cache and the file allocation table (if it's been cached), resulting in corrupted data. Intel has verified that the programs listed in Table D-6 won't corrupt the hard disk cache. Other programs may not cause problems, but they haven't been verified. If you want to use an extended memory program not listed in Table 6-1, be safe -- back up your hard disk first.

Programs that use only conventional and expanded memory can't corrupt the hard disk information stored in the extended memory disk cache.

| Application program | Company             |  |
|---------------------|---------------------|--|
| AutoCAD             | AutoDesk            |  |
| Framework II        | Ashton Tate         |  |
| IBM Disk Cache*     | IBM                 |  |
| Software Carousel   | Softlogic Solutions |  |
| Super PC-Kwik*      | Multisoft           |  |
| Vcache*             | Golden Bow Systems  |  |
| VDISK               | IBM                 |  |

\*You can use only one disk caching program at a time. Although these disk caching programs work with Inboard 386, Intel recommends you use ICACHE.COM (which was written especially for Inboard 386/PC) instead.

## If you have problems

Almost all programs run fine with Inboard 386/PC. An occasional program, however, may need special treatment. If you have trouble running a program, try the following solutions in order.

 Almost all application programs run fine in very fast speed. A few copy-protected programs, though, can't run in very fast speed. If you get a message such as "Disk Error" or "Illegal Copy" when your programs run in very fast speed, load the program in very slow speed and then switch to very fast speed (by pressing Left-Shift/Ctrl/Alt/4) to run it. If you still get errors, load and run the program in very slow speed.  Reset any time-dependent parameters to compensate for the computer's increased speed when Inboard 386/PC is installed.
 For example, turn off the MultiMate Advantage keyboard accelerator. For CROSSTALK XVI, increase the time-out for the dial tone and redial tone.

If these solutions don't fix the problem or you have problems with your computer immediately after installing the Inboard 386/PC software, turn to Appendix B for troubleshooting advice.

## Where to go from here

Now that you've installed the software, run your programs like always. The only difference you'll notice is the increased speed. Enjoy!

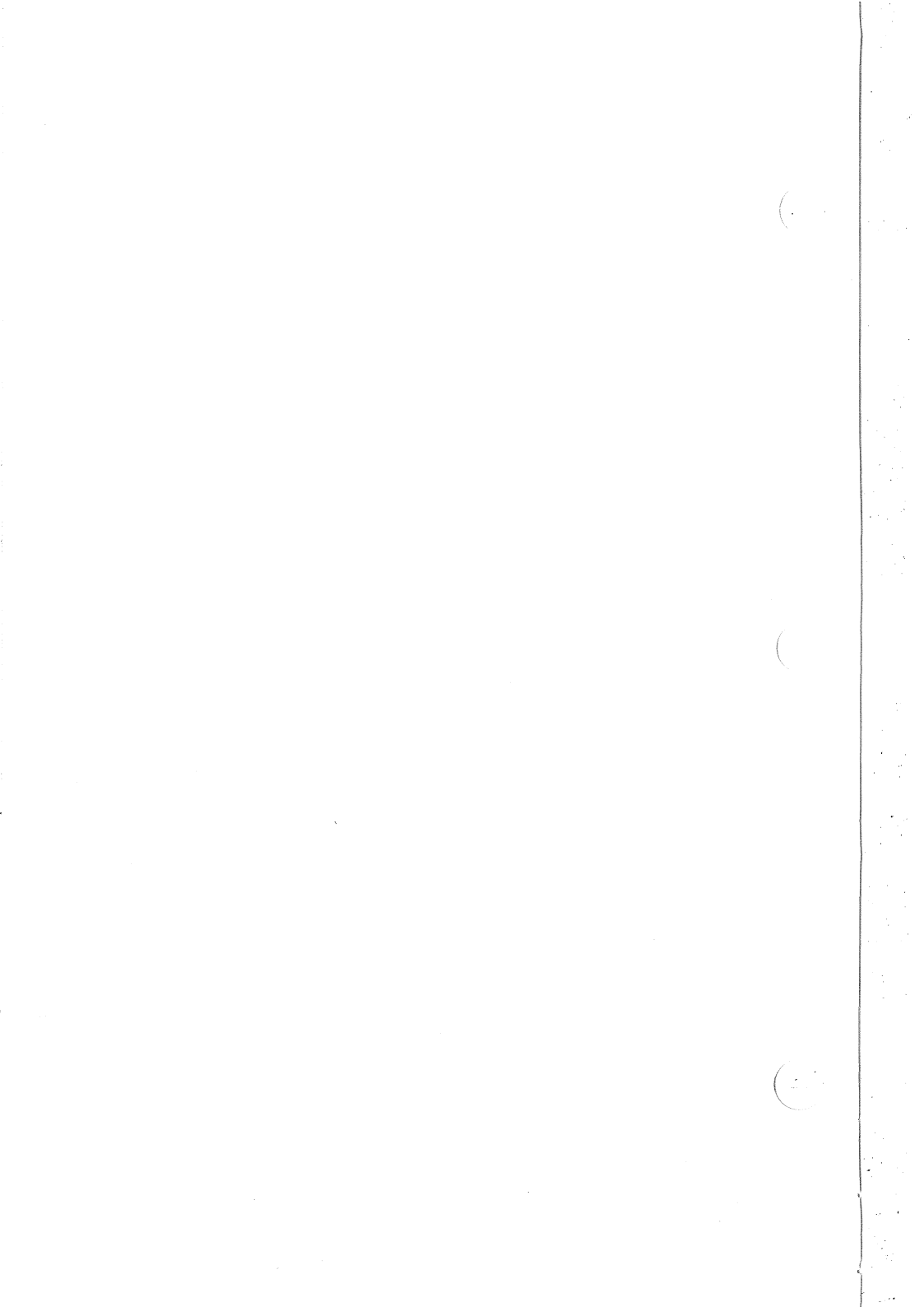

# Ayour computer's memory

IBM PCs, IBM PC XTs, and PC-compatible computers can use two kinds of memory: conventional and expanded. The Inboard 386/PC gives you a third kind of memory previously available only on IBM AT-compatible computers: extended. This appendix describes the three kinds of memory.

Figure A-1 is a memory map that shows the location of the three types of memory.

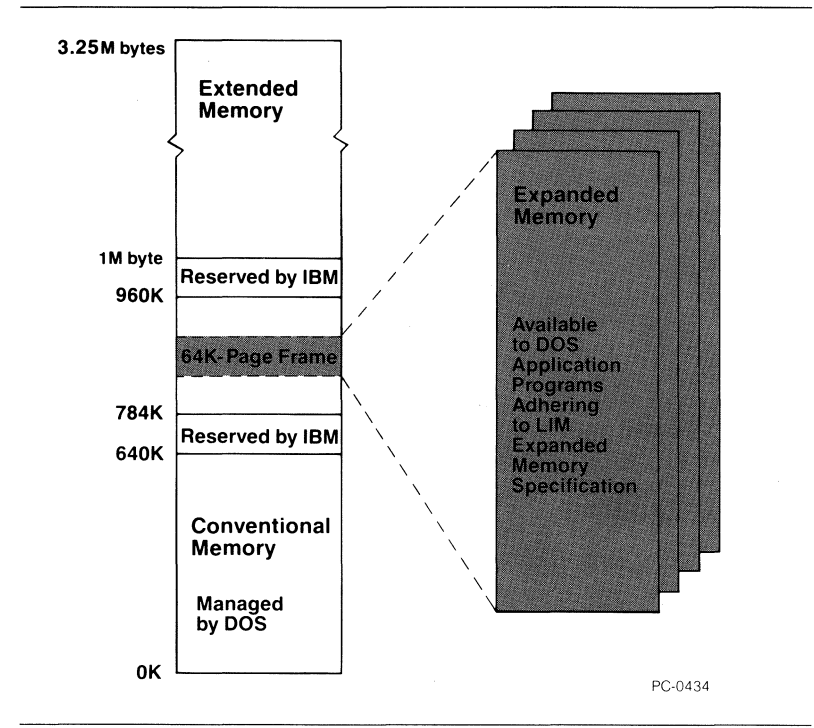

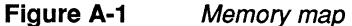

## Conventional memory

DOS manages conventional memory. Application programs that run under DOS use conventional memory. The Inboard 386/PC has 640K bytes of conventional memory, which your computer uses instead of the much slower conventional memory on the computer's system board. Conventional memory is limited to 640K bytes. The two ways to get around the 640K-byte limitation are expanded memory and extended memory.

### Beyond conventional memory

Both expanded and extended memory provide memory beyond 640K bytes. The following sections explain the differences between expanded memory and extended memory.

#### **Expanded memory**

Expanded memory is usable memory beyond DOS's 640K-byte conventional memory limit. Expanded memory lets you use large programs by accessing memory beyond 640K -- memory that DOS can't reach. DOS application programs which conform to the *Lotus/Intel/Microsoft Expanded Memory Specification* (such as Symphony and 1-2-3) can use expanded memory.

You can also use expanded memory for RAM disks. (RAM disks are described in the Glossary.)

Physically, expanded memory resides on an expansion board (such as an Intel Above Board). As shown in Figure A-1, IBM reserves some of the address space between 640K and 1M byte, but the rest of this address space is available. A 64K-byte page frame in this available space is a window into expanded memory -- just as your computer screen can be a window into a large spreadsheet.

You can add expanded memory to your computer with Intel Above Boards. Each Above Board 286 and PS/286 can have up to 2M bytes of memory. Both Above Boards accept an optional Piggyback board that can add up to another 2M bytes.

The ILIM386.SYS software (on the Inboard 386/PC software diskette) lets you turn extended memory into expanded memory. Chapter 6 describes installing and using the ILIM386.SYS software.

#### **Extended memory**

Extended memory (also called protected mode memory) is memory above 1M byte (1024K bytes).

The 80386 microprocessor (and the 80286) can access extended memory directly. (Contrast this with expanded memory, which must be accessed through a page frame.) The 8088 microprocessor can't access extended memory.

You can't use extended memory directly to run DOS application programs because extended memory is outside the range that DOS manages. However, you can load DOS application programs from a VDISK RAM disk in extended memory. And specially-written programs such as AutoCAD and Framework II use extended memory directly.

The ILIM386.SYS software (on the Inboard 386/PC software diskette) lets you turn extended memory into expanded memory. Chapter 6 describes installing and using the ILIM386.SYS software.

The Inboard 386/PC has 256K bytes of extended memory. You can add to up another 2M bytes with the optional Inboard 386/PC Piggyback Memory board.

A-3

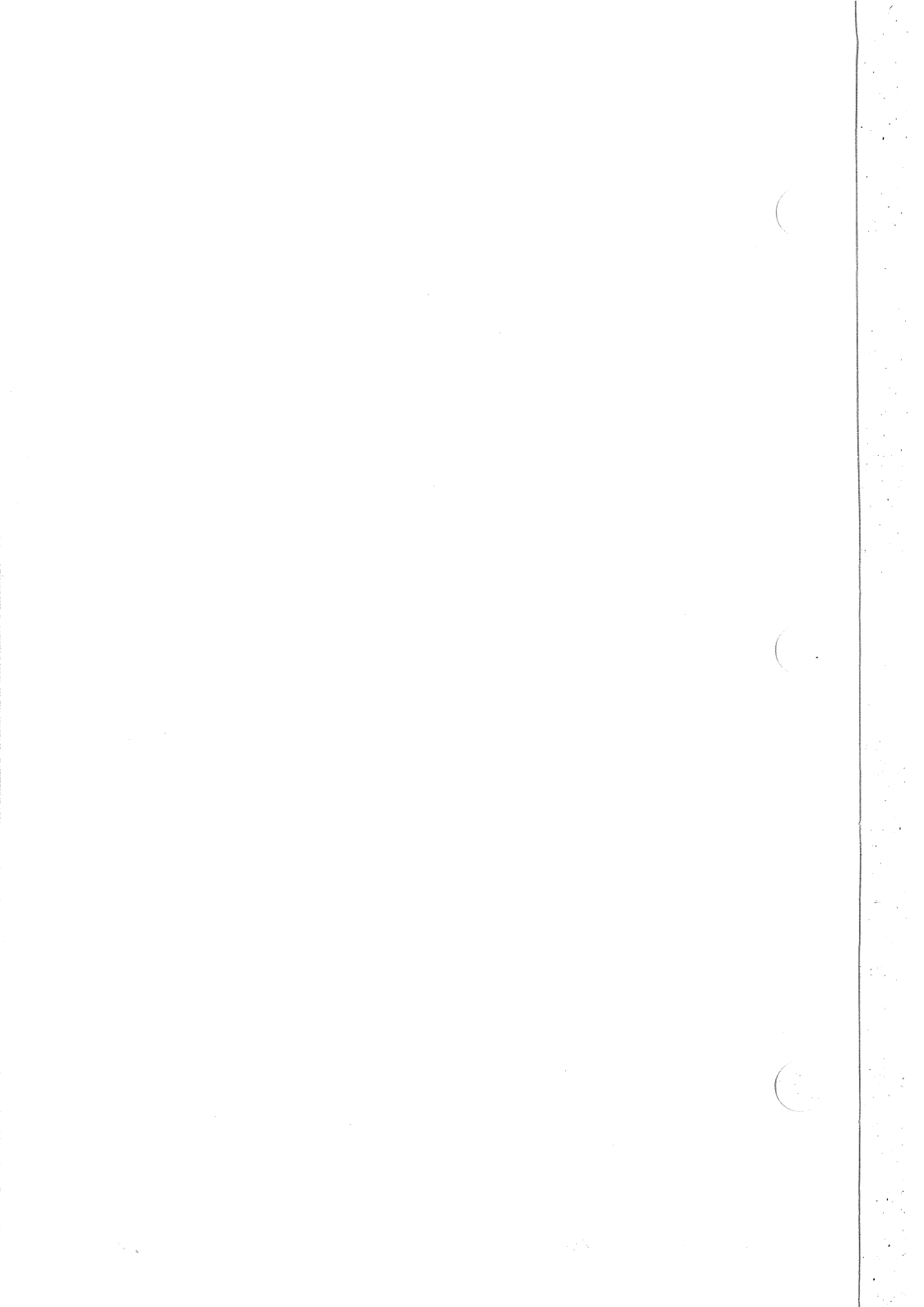

## B troubleshooting

This appendix lists the most common situations that can cause the Inboard 386/PC to operate incorrectly. Read through the lists of symptoms in Table B-1. When you find one(s) that resemble the problem you're having, try the corresponding solutions.

| Symptom                                                                                                    | Action                                                                                                    |
|----------------------------------------------------------------------------------------------------|----------------------------------------------------------------------------------------------------|
| The computer doesn't<br>power on when you turn<br>on the switch, or the<br>operating system prompt<br>doesn't appear on the<br>screen. | <ul> <li>Check the following:</li> <li>The power cord is plugged into the wall outlet.</li> <li>The cables and cords are attached correctly.</li> <li>The boards inside the computer are properly seated and reconnected.</li> <li>The Inboard 386/PC cable is installed in the 8088 socket and not the 8087 socket.</li> <li>The Inboard 386/PC cable is oriented correctly in the 8088 socket on the system board and in the connector socket on the Inboard 386/PC.</li> <li>The Inboard 386/PC.</li> <li>The Inboard 386/PC.</li> <li>The Inboard 386/PC.</li> <li>The Inboard 386/PC.</li> <li>The laboard 386/PC.</li> <li>The cable's connector pins are straight; remove the cable and carefully straighten any pins that are bent.</li> <li>The expansion slot in which you've installed Inboard 386/PC may be defective. Move the Inboard 386/PC to another slot.</li> </ul> |
| There's a flashing cursor<br>on the screen but no<br>operating system prompt.                                                          | Check the following:<br>• Wait a minute or two. The computer<br>takes a little longer to power up<br>when the Inboard 386/PC is<br>installed.                                                                                                    |

#### Table B-1Symptoms and actions

| Symptom                                                                                            | Action                                                                                                    |  |
|----------------------------------------------------------------------------------------------------|----------------------------------------------------------------------------------------------------|--|
| The computer beeps<br>(SOS in Morse code:<br>short-short-short<br>long-long<br>short-short-short). | You didn't disable conventional<br>memory on the computer or another<br>add-in board. Refer to the installation<br>chapter for your computer and disable<br>the conventional memory. |  |

## **Customer Support information**

If these solutions don't fix your problem, call Intel's Customer Support.

- From the United States or Canada, call (800) 538-3373.
- From outside the United States or Canada, call (503) 629-7354.

Customer Support representatives are ready to answer your call Monday through Friday, from 7 a.m. to 5 p.m. Pacific time.

You can help the Customer Support representative serve you better if you have ready access to the computer, the Inboard 386/PC, and this manual when you call.

If your computer has a modem and you subscribe to CompuServe, you can reach Customer Support through:

CompuServe mailbox 70307,461

## The Intel electronic bulletin board

If you have a modem, you can use the Intel electronic bulletin board. The bulletin board has the latest versions of all Inboard 386/PC, Inboard 386, and Above Board software for you to download. You can also get up-to-date information on Intel products.

You can reach the bulletin board 24 hours a day by calling:

(503) 645-6275

Before you call:

1 Set your modem for 300, 1200, or 2400 bits per second (bps).

2 Set your communications parameters as follows:

8 DATA BITS; NO PARITY; 1 STOP BIT

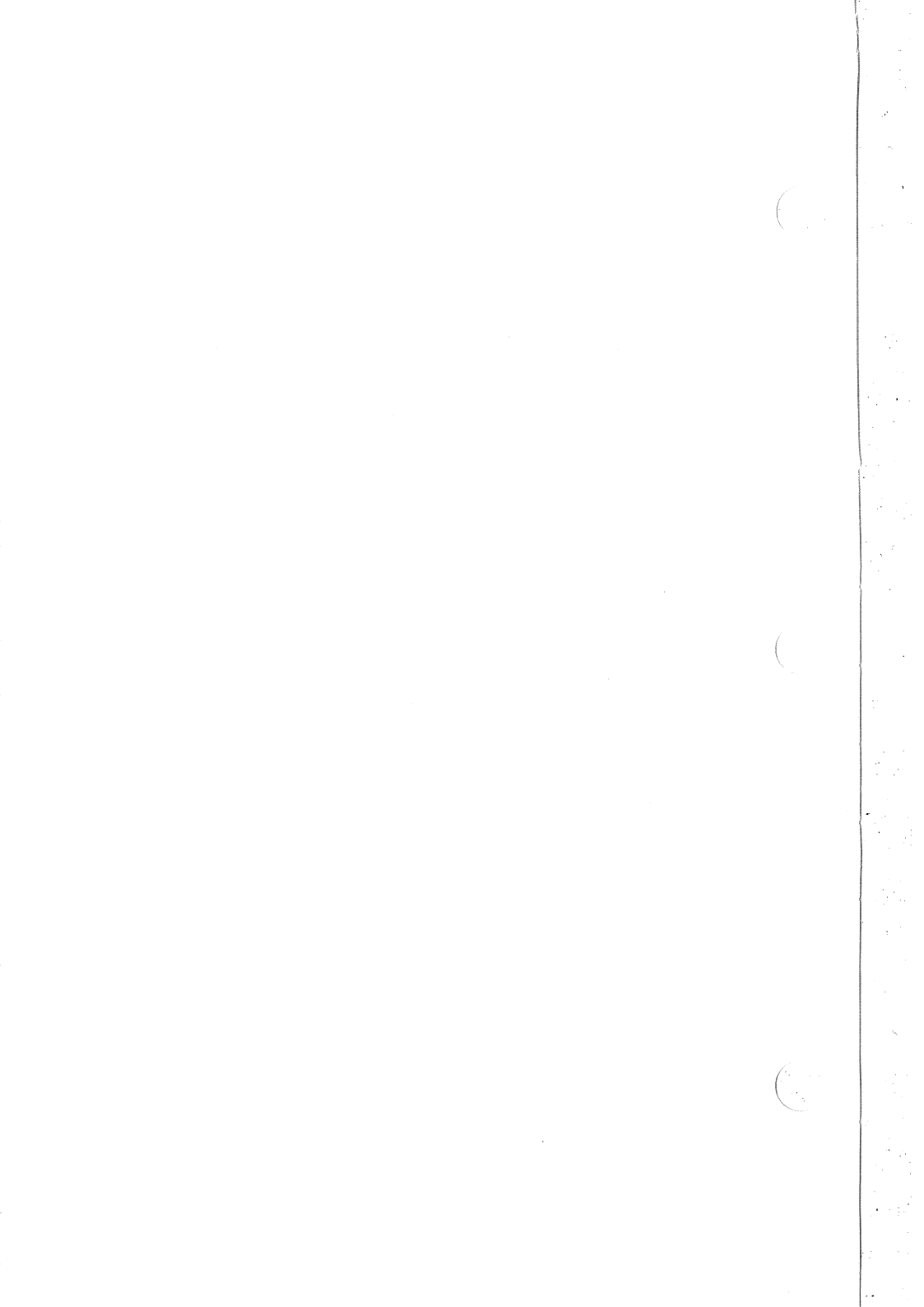

## C TECHNICAL INFORMATION

This appendix contains technical information about your computer and the Inboard 386/PC.

## **Power consumption**

If you have an early version of the IBM PC, the original power supply probably isn't large enough to support the Inboard 386/PC. Upgrade the power supply before installing the Inboard 386/PC.

The IBM PC's power supply provides 15 amps of +5 volts. The system board, disk drive adapter, and disk drives consume some of this, as do the 8087 math coprocessor and each board plugged into an expansion slot.

The Inboard 386/PC consumes approximately 4.2  $\pm$ .5 amps at +5 volts. The Inboard 386/PC Piggyback board consumes 0.5 amps, and the 80387 math coprocessor consumes 0.1 amp.

The power supplies in later IBM PCs, IBM PC XT computers, COMPAQ PORTABLEs and PORTABLE PLUSs, and Tandy 1200 HDs are large enough to support all the boards in the computer.

### **Error Messages**

Don't ignore error messages, even if they don't prevent you from using the computer. Correct any error conditions as soon as you receive an error message.

## Number of slots

An Inboard 386/PC, even with the optional Piggyback Memory board, fits in one slot.

## Memory capacity

The Inboard 386/PC provides your computer with 1M byte of memory. The optional Piggyback Memory board provides up to 2M bytes of extended memory.

## Inboard<sup>™</sup> 386/PC and Above<sup>™</sup> Board compatibility

The Inboard 386/PC is compatible with the Above Board PC, PS/PC, 286, and PS/286. This section lists situations to be aware of when you have an Inboard 386/PC and one or more Above Boards in your computer.

- Disable the conventional memory provided by the Above Board *before* installing the Inboard 386/PC.
- You can't install both ILIM386.SYS and EMM.SYS; you must choose one or the other. Install EMM.SYS if you want to use expanded memory on the Above Board(s). Install ILIM386.SYS if you want to turn Inboard 386/PC extended memory into expanded memory.
- If you install EMM.SYS, be sure it's version 4.0 or greater. (EMM.SYS version 4.0 is on the Inboard 386/PC software diskette.) The EMM 4.0 command line parameters have changed. You must edit the CONFIG.SYS file before you use EMM 4.0. Refer to the next section.
- Perform the following steps to install EMM.SYS.

With your screen displaying the DOS prompt, insert the backup copy of the Inboard 386/PC diskette into drive A.

Use the COPY command to copy EMM.SYS to the root directory of your hard disk or diskette.

To copy EMM.SYS to your hard disk, type:

COPY A:EMM.SYS C:\

and press Enter.

To copy EMM.SYS to a system diskette, put the system diskette in drive B and type:

COPY A:EMM.SYS B:\

and press Enter.

 If you have an Above Board 286 or PS/286 and want to use the SETBOARD program *after* you install Inboard 386/PC, use the SETBOARD program on the Inboard 386/PC diskette rather than SETBOARD on the Above Board diskette. To start SETBOARD, turn on or restart your computer using a plain DOS diskette. Then insert the backup copy of the Inboard 386/PC diskette in drive A and, at the DOS prompt, type:

A:\AB286\SETBOARD

and press Enter. Then follow the instructions SETBOARD gives you.

The EMM 4.0 command line parameters

To use EMM 4.0, you'll need to add new commands to your CONFIG.SYS file. This section explains how to edit the CONFIG.SYS file to use EMM 4.0. Use any ASCII file editor (such as EDLIN) to view and edit the file. Then perform the following steps to add the commands:

1 If you already have a DEVICE=EMM.SYS command in the CONFIG.SYS file, copy its parameters (for example, M5 and I5) here:

If you write down these parameters, you won't need to remove your computer's cover to see your Above Board's switches. And you can use the old parameters to help you choose the new parameters.

2 Replace the DEVICE=EMM.SYS command line in your CONFIG.SYS file with the following command:

DEVICE=EMM.SYS PC *Memory\_Address I/O\_Address*<sub>1...16</sub> [EXP=x] [ND] [NP] [H=x]

The parameters in italics are required for using expanded memory; the parameters in brackets ([]) are optional. The order of the parameters doesn't matter.

Be sure you have only one DEVICE=EMM.SYS line in your CONFIG.SYS file.

#### **Required EMM command line parameters**

**The** *Memory\_Address* **parameter** specifies the address of the 64K-byte block of memory to which expanded memory is mapped.

C-3

If your old DEVICE=EMM.SYS line has an M parameter, replace the M parameter with the corresponding *Memory\_Address* listed in Table C-1.

## Table C-1Old M parameters and corresponding new<br/>Memory\_Address parameters

| Old<br>M Parameter | New<br>Memory_Address |  |
|--------------------|-----------------------|--|
| M0*                | C400                  |  |
| M1                 | C800                  |  |
| M2                 | CC00                  |  |
| M3                 | D000                  |  |
| M4                 | D400                  |  |
| M5                 | D800                  |  |
| M6                 | DC00                  |  |
| M7                 | E000                  |  |

\*for an Above Board PC or PS/PC only

If you don't have an old DEVICE=EMM.SYS line, use a memory address listed in Table C-2. Be sure you use a memory address listed for your specific Above Board.

If in doubt over which address to choose, use address D000.

The *Memory\_Address* parameter is required on the EMM command line.

#### Table C-2Memory\_Address parameters

|                   | AboveTM Board<br>PC & PS/PC                                  | AboveTM Board<br>286 & PS/286                |
|-------------------|--------------------------------------------------------------|----------------------------------------------|
| Memory<br>Address | C400<br>C800<br>CC00<br>D000<br>D400<br>D800<br>DC00<br>E000 | C800<br>CC00<br>D400<br>D800<br>DC00<br>E000 |

**The** *I/O\_Address* **parameters** specify which *I/O* addresses Above Boards use to access expanded memory. Assign a unique *I/O* address to each board. No boards in your computer can share *I/O* addresses. Use one *I/O* address for each Above Board with expanded memory. Piggyback Memory boards don't need *I/O* addresses.

If your old DEVICE=EMM.SYS line has an I parameter, replace the I parameter with the corresponding *I/O\_Address* listed in Table C-3.

 Table C-3
 Old I parameters and corresponding new I/O\_Address parameters

| Old<br>I parameter                           | New<br>I/O_Address                                          |  |
|----------------------------------------------|-------------------------------------------------------------|--|
| IO<br>I1<br>I4<br>I5<br>I6<br>IA<br>IB<br>IE | 208<br>218<br>248<br>258<br>268<br>268<br>2A8<br>2B8<br>2E8 |  |

If you don't have an old DEVICE=EMM.SYS line, use an I/O address listed in Table C-4. Be sure your I/O\_Address parameter matches the I/O addresses you selected when you set your Above Board switches or ran the SETBOARD program.

If in doubt, use the addresses at 208 or 258.

The *I/O\_Address* parameter is required on the EMM command line.
| Table C-4 I/O Address para | ameters |
|----------------------------|---------|
|----------------------------|---------|

|                | Above™ Board<br>PC & PS/PC                    | Above™ Board<br>286 & PS/286                  |
|----------------|-----------------------------------------------|-----------------------------------------------|
| I/O<br>Address | 208<br>218<br>258<br>268<br>2A8<br>2B8<br>2E8 | 208<br>218<br>248<br>258<br>2A8<br>2B8<br>2E8 |

**Example.** You're using two Above Board 286s in an IBM PC XT. You're installing expanded memory at D000. One board is set for I/O address 208 and the other for 258. Use this command:

DEVICE=EMM.SYS PC D000 208 258

#### **Optional EMM command line parameters**

**The EXP=**x (expanded memory amount) **parameter** lets you verify the amount of expanded memory in your computer, where x is the amount in K bytes. The value for x must be a multiple of 16 and less than or equal to 32768.

The EXP=x parameter is optional. If this parameter is on the command line, the EMM compares the number you specify (for example, EXP=512 for 512K bytes) with the amount of expanded memory it finds. If the numbers aren't the same, you'll receive an error message.

The ND (no diagnostics) parameter tells software to run abbreviated memory tests after a warm boot (Ctrl-Alt-Del). The ND parameter is optional. If ND is on the command line, the EMM will run abbreviated memory tests; if ND is absent, the EMM will run full tests. In either case, full tests are run during a cold boot (power-on).

The NP (no pause) parameter lets you set the EMM *not* to pause after an EMM error or advisory message. The NP parameter is optional. If NP is on the command line, the EMM won't pause after errors or messages. If NP is absent, the EMM will pause. The H=x (handle count) parameter lets you tell the EMM to support as many handles as a particular application program needs. A handle is a value that the EMM assigns and uses to identify a block of memory requested by an application program. The EMM allocates memory based on the number entered. Specifying a small EMM handle count can save conventional memory and allow EMM to run faster.

The EMM handle count default is 64 handles. Application programs written to use EMM versions below EMM 4.0 use a maximum of 32 handles. If you're using older application programs, you may change the EMM handle count to H=32, but using the default of 64 handles will work fine. The maximum value for x is 254 handles.

The H=x parameter is optional. If the H=x parameter is on the command line, the EMM will support the number of handles specified by x. The handle count will appear on the screen when EMM is installed. If H=x is absent, the EMM uses 64 handles. You won't see a handle count on the screen when EMM is installed.

**Example.** You're using one Above Board 286 in an IBM PC XT. Expanded memory is installed at D000. The board is set for I/O address 208. You have 1.5M bytes of expanded memory and no extended memory. You want abbreviated diagnostics, and your application program uses 128 handles. Use this command:

DEVICE=EMM.SYS PC D000 208 EXP=1536 ND H=128

Now that you're finished editing the CONFIG.SYS file, reboot your computer. EMM 4.0 is installed and ready to go.

C-7

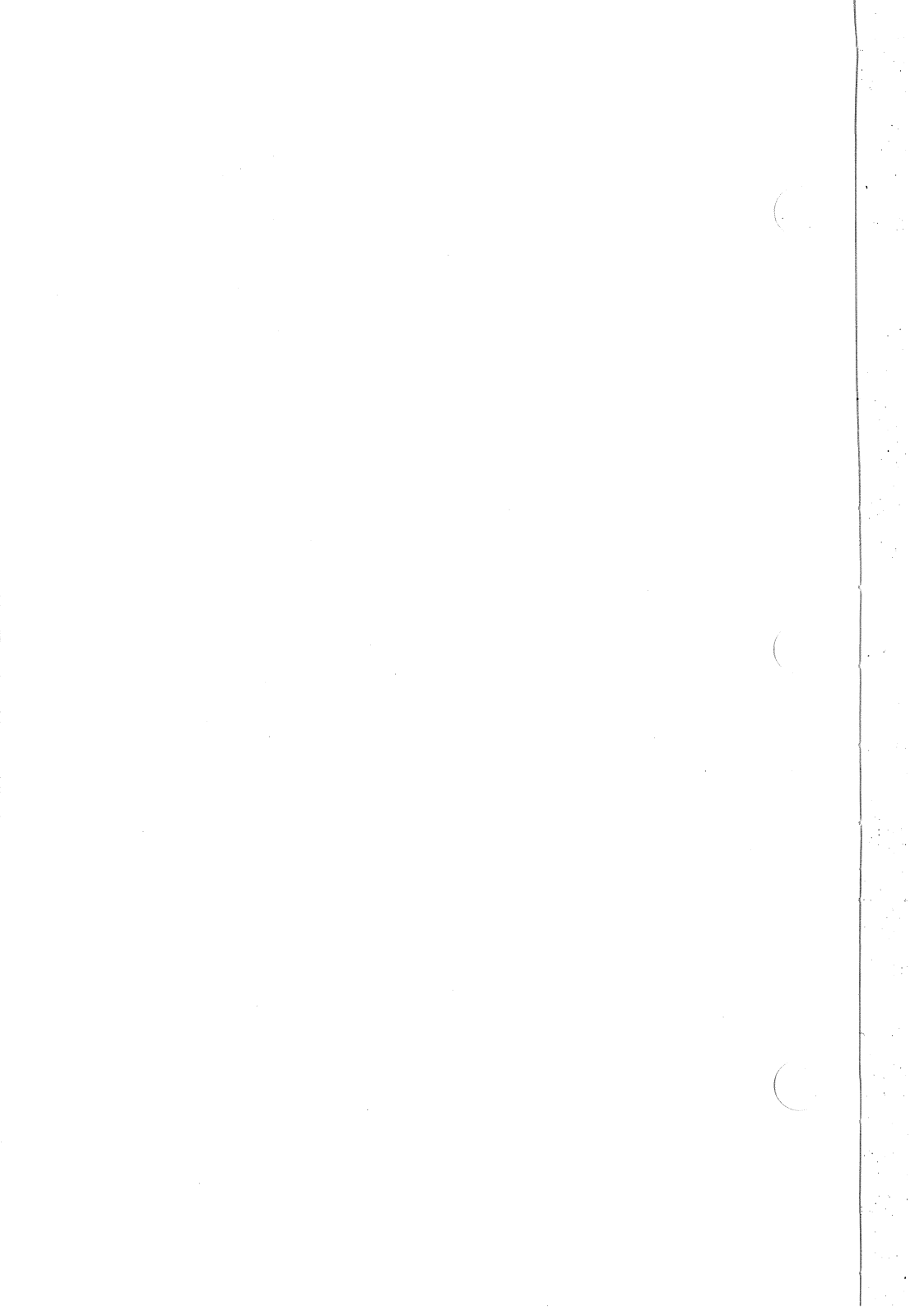

### D TECHNICAL PARAMETERS

For most people, two speed parameters and the Inboard 386/PC environment selected by the SETUP program will handle all their programs. Occasionally, however, you may need a different speed, or you may want to change the Inboard 386/PC environment. This appendix describes the additional speed parameters and describes manually installing the Inboard 386/PC software.

#### The ISPEEDPC parameters

Because of timing constraints, some application programs can't run at very fast speed (4). You can slow down the computer's operating speed by adding wait states -- speed decreases as the number of wait states increases. Table D-1 shows the number of wait states Inboard 386/PC adds for each speed.

| Speed | Number of additional wait states |
|-------|----------------------------------|
| 1     | 30                               |
| 2     | 16                               |
| 3     | 8                                |
| 4     | 0                                |

Table D-1Wait states

### Manually installing the Inboard™ 386/PC software

Manually installing the Inboard 386/PC software is a two-part process: copying the software to the root directory and adding commands to the CONFIG.SYS and AUTOEXEC.BAT files. If you'd rather have the software do this for you, turn to Chapter 6.

#### Copying the Inboard<sup>™</sup> 386/PC software

Before you can use the Inboard 386/PC software, you must copy the files you need from the Inboard 386/PC diskette to your hard disk's root directory or to your system diskette. Copy only the files you need.

Chapter 6 describes the files on the Inboard 386/PC diskette.

#### Setting up the Inboard™ 386/PC software

NOTE

The only Inboard 386/PC software you must set up is INBRDPC.SYS (described in step 1). All other Inboard 386/PC software is optional.

Add the following command to the first line of the CONFIG.SYS file in the hard disk's root directory or on the system diskette.

```
DEVICE=INBRDPC.SYS [SPEED=n] [EGACACHE]
[NOCACHE] [NODIAGS]
[NOPAUSE] [NOSCRUB]
[SYSWAIT=n] [FDWAIT=n]
[HDWAIT=n]
```

The parameters in brackets ([]) are optional. You may include none or one or more on the command line. Don't type the brackets. Table D-2 describes these parameters.

Table D-2INBRDPC.SYS optional parameters

| Parameter       | Description                                                                                                    |  |  |
|-----------------|----------------------------------------------------------------------------------------------------|--|--|
| SPEED= <b>n</b> | Specifies the initial operating speed of the Inboard 386/PC. The variable $n$ can be 1 (very slow) or 4 (very fast). If you don't specify SPEED= $n$ on the command line, the computer starts in very fast speed. Almost all application programs run fine in very fast speed (SPEED=4). |  |  |
|                 | If you're like most users, very fast speed and<br>very slow speed are all you'll ever need. But<br>for the rare situation where neither is right,<br>Intel provides two additional speeds (refer to<br>Table D-1).                                                                       |  |  |

 Table D-2
 INBRDPC.SYS optional parameters (cont.)

| Parameter | Description                                                                                                    |  |  |
|-----------|----------------------------------------------------------------------------------------------------|--|--|
| EGACACHE  | Specifies that the EGA ROM BIOS (if<br>present) will run in the Inboard 386/PC's<br>32-bit memory. This means the EGA display<br>will update faster. Use EGACACHE only if<br>you have an EGA monitor. Don't use<br>EGACACHE with an auto-switch EGA (the<br>auto-switch EGA BIOS can't be cached).                                   |  |  |
|           | Depending on the size of the ROM BIOS, the<br>EGACACHE parameter reserves up to 32K<br>bytes of Inboard 386/PC 32-bit conventional<br>memory for caching the EGA ROM BIOS.                                                                                                    |  |  |
| NOCACHE   | By default, the system BIOS is executed<br>from the Inboard 386/PC 32-bit RAM.<br>NOCACHE lets you switch system BIOS<br>execution back to the computer's slower<br>ROM.                                                                                                    |  |  |
|           | In some cases, you can't warm-boot the computer (by pressing Ctrl/Alt/Del) if you specify the NOCACHE parameter.                                                                                                    |  |  |
| NODIAGS   | By default, extended memory diagnostics<br>are run when you turn on or restart the<br>computer. NODIAGS lets you turn off the<br>extended memory diagnostics. If extended<br>memory parity errors are detected when you<br>turn on or restart the computer, the<br>diagnostics will be run even with NODIAGS<br>on the command line. |  |  |
|           | Intel recommends you don't use NODIAGS<br>the diagnostics are fast and give you an<br>extra measure of protection.                                                                                                    |  |  |
| NOPAUSE   | The Inboard 386/PC software pauses after it<br>installs you have to press a key to<br>continue. The NOPAUSE parameter<br>eliminates this pause unless an error occurs.<br>The software always pauses for error<br>conditions.                                                                                                    |  |  |

 Table D-2
 INBRDPC.SYS optional parameters (cont.)

| Parameter         | Description                                                                                                    |  |  |
|-------------------|----------------------------------------------------------------------------------------------------|--|--|
| NOSCRUB           | By default, conventional memory is initialized<br>when you turn on or restart the computer.<br>NOSCRUB lets you specify that conventional<br>memory not be initialized.                                                                                                    |  |  |
|                   | Be aware that not initializing conventional memory may result in the computer's getting parity errors.                                                                                                    |  |  |
| SYSWAIT= <b>n</b> | By default, no wait states are added for the<br>computer's operation (except for floppy disk<br>I/O). SYSWAIT lets you specify a number of<br>wait states added for the computer's<br>operation. (These wait states don't affect<br>floppy disk or hard disk I/O. Refer to the<br>FDWAIT and HDWAIT parameters for floppy<br>disk and hard disk I/O wait state<br>parameters.) |  |  |
|                   | <i>n</i> is an even number from 0 to 30 (inclusive).                                                                                                    |  |  |
|                   | Don't put both SYSWAIT and SPEED=n on<br>the DEVICE=INBRDPC.SYS command line.<br>You can use one or the other but not both.                                                                                                    |  |  |
| FDWAIT= <b>n</b>  | System BIOS code executes much faster<br>when it runs from Inboard 386/PC 32-bit<br>RAM. Use FDWAIT to slow down timing-<br>sensitive BIOS routines (such as floppy disk<br>code).                                                                                                    |  |  |
|                   | By default, 16 wait states are added for<br>floppy disk operations. FDWAIT lets you<br>specify a number of wait states added for<br>floppy disk operations.                                                                                                    |  |  |
|                   | <i>n</i> is an even number from 0 to 30 (inclusive).                                                                                                    |  |  |
|                   |                                                                                                    |  |  |

| Parameter        | Description                                                                                                    |  |  |
|------------------|----------------------------------------------------------------------------------------------------|--|--|
| HDWAIT= <b>n</b> | By default, no wait states are added for hard<br>disk operations. HDWAIT lets you specify a<br>number of wait states added for hard disk<br>operations. Because most hard disk BIOSs<br>can run at very fast speed, most users won't<br>need to use HDWAIT. |  |  |

*n* is an even number from 0 to 30 (inclusive).

Don't ignore error messages, even if they don't prevent you from using the computer. Correct any error conditions as soon as you receive an error message.

The following are four sample INBRDPC.SYS command lines.

- The command line should look like this if:
  - you don't have an EGA monitor
  - you want the Inboard 386/PC to run in very fast speed (the default)
  - you don't want to pause after the Inboard 386/PC software installs.

DEVICE=INBRDPC.SYS NOPAUSE

 The command line should look like this if you have the same situation as sample 1 plus you don't want the system BIOS to run from Inboard 386/PC 32-bit RAM.

DEVICE=INBRDPC.SYS NOCACHE NOPAUSE

- The command line should look like this if:
  - you have an EGA monitor which you want cached in 32-bit memory
  - you want the Inboard 386/PC to run in very fast speed (the default)
  - you want 30 wait states added for floppy disk operations.

DEVICE=INBRDPC.SYS EGACACHE FDWAIT=30

- The command line should like like this if:
  - you don't have an EGA monitor
  - you don't want diagnostics
  - you want the Inboard 386/PC to run in fast speed.

DEVICE=INBRDAT.SYS NODIAGS SPEED=3

□ 2

ILIM386.SYS turns extended memory into expanded memory. If you already have an expanded memory board (such as an Intel Above Board) in the computer, you can *either* continue to use the expanded memory board *or* turn extended memory on the Inboard 386/PC into expanded memory. You can't do both. Intel recommends you continue to use the expanded memory board.

ILIM386.SYS doesn't support expanded memory on Above Boards -- use EMM.SYS. If you install ILIM386.SYS, you must disable expanded memory on Above Boards.

#### NOTE

The DEVICE=ILIM386.SYS command must come **after** the DEVICE=INBRDPC.SYS command and **before** any other device drivers in the CONFIG.SYS file.

To use ILIM386.SYS, add the following command line to the CONFIG.SYS file:

DEVICE=ILIM386.SYS [EMS=*n* or EXT=*n*] [FRAME=*x*]

The brackets ([]) specify an optional parameter. Don't type the brackets. Table D-3 describes these parameters.

Table D-3

| Parameter              | Description                                                                                                    |
|------------------------|----------------------------------------------------------------------------------------------------|
| EMS=n                  | Specifies the amount of extended memory to<br>be turned into expanded memory. The<br>values for <i>n</i> range from 0K bytes to the<br>total amount of extended memory on the<br>Inboard 386/PC and the optional Piggyback<br>Memory board. <i>n</i> must be a multiple of 16.<br>(Type just the number; don't type the K.)                                                                                                    |
| Un                     |                                                                                                    |
| EXT= <b>n</b>          | Specifies the amount of extended memory <i>not</i> turned into expanded memory (that is, the amount of extended memory left as extended memory). The values for <i>n</i> range from 0K bytes to the total amount of extended memory on the Inboard 386/PC and the optional Piggyback Memory board. If <i>n</i> isn't a multiple of 4, ILIM386 will round the value of <i>n</i> up to the next multiple of 4. (Type just the number; don't type the K.) |
|                        | Be sure <i>n</i> equals or exceeds the amount of extended memory needed by all extended memory device drivers.                                                                                                    |
| *You can specify the E | EMS= <i>n</i> parameter or the EXT= <i>n</i> parameter, but not                                                                                                    |

both. Use EXT=*n* when you need a specific amount of extended memory, such as when caching the hard disk with ICACHE.COM (described in step 3). When all you care about is expanded memory, and the amount of extended memory left over doesn't matter, use the EMS=*n* parameter. Or don't specify either EMS=*n* or EXT=*n* and use the default value of turning all available extended memory into expanded memory.

| Parameter       | Description                                                        |                                                                                                    |                                                                                     |   |
|-----------------|--------------------------------------------------------------------|----------------------------------------------------------------------------------------------------|-------------------------------------------------------------------------------------|---|
| FRAME= <b>X</b> | Specifies<br>64K-byte<br>expanded<br>include th<br>address of      | Specifies the address (in hexadecimal) of the<br>64K-byte page frame through which<br>expanded memory is mapped. If you don't<br>include the FRAME parameter, the default<br>address of E000 is used. |                                                                                     |   |
|                 | Intel record<br>paramete<br>of E000 is<br>program v<br>conflicting | mmends you<br>r. That way, i<br>sn't available,<br>will automatica<br>address.                                                                                                    | not use the FRAME<br>f the default address<br>the ILIM386.SYS<br>ally select a non- |   |
|                 | If you war<br>address, i<br>replacing<br>addresse                  | nt to choose the clude the FF<br><i>x</i> with one of s:                                                                                                    | he page frame<br>RAME parameter,<br>the following                                   |   |
|                 | <u>F000</u>                                                        | lex addresse                                                                                                    | S                                                                                   |   |
|                 | DC00<br>D800                                                       | D000<br>CC00                                                                                                    | C400<br>C000                                                                        | ( |
|                 | Try E000<br>other boa<br>so on.                                    | first. If this ca<br>rds in the con                                                                                                    | auses a conflict with nputer, try DC00 and                                          | ( |

The following are two sample ILIM386.SYS command lines.

• The command line should look like this if you want to turn 1024K bytes of extended memory into expanded memory.

ILIM386.SYS EMS=1024

 The command line should look like this if you want to reserve 512K bytes of extended memory and turn the rest into expanded memory.

ILIM386.SYS EXT=512

ICACHE.COM speeds disk reads by storing the information from the computer's hard disk in Inboard 386/PC 32-bit extended memory.

To use ICACHE.COM (only if the computer has a hard disk), add the following command line to the AUTOEXEC.BAT file:

ICACHE [/S:n] [/B-] [/T-] [/-x]

3

Table D-4 describes these parameters.

#### Table D-4The ICACHE.COM parameters

| Parameter | Description                                                                                                    |  |  |
|-----------|----------------------------------------------------------------------------------------------------|--|--|
| /s:n      | Specifies the amount of extended memory<br>(in K bytes) used for caching the hard disk.<br>Values for <i>n</i> range from 48 to 1024. If you<br>don't specify the S parameter, the default<br>value of all available extended memory up to<br>1024K bytes is used. |  |  |
| /B-       | By default, data is copied to and from the<br>disk cache in batches of sectors. This<br>increases performance, but batch copying<br>can increase the time interrupts are turned<br>off.                                                                            |  |  |
|           | If you have problems during high-speed data<br>communications (for example, using a<br>modem at 4800 bps or faster), specify the<br>/B- parameter.                                                                                                    |  |  |

| Parameter Description |                                                                                                    |   |
|-----------------------|----------------------------------------------------------------------------------------------------|---|
| /T-                   | By default, when a program requests a disk<br>read, the rest of the track is also read into<br>cache memory. This lets ICACHE read<br>more sectors from the hard disk at one time.<br>Because DOS often requests information<br>from nearby sectors soon after requesting a<br>given sector, reading the rest of the track in<br>advance usually increases performance.                                                                                                    | ( |
|                       | <ul> <li>The T- parameter disables whole-track reads. Consider using the T- parameter in the following situations:</li> <li>You have little conventional memory to spare (the software uses 12.5K bytes of conventional memory).</li> <li>Your programs access many small files scattered over the disk. Reading the rest of the track will give little performance gain and may actually bump sectors in the cache that are read frequently, decreasing performance slightly.</li> <li>Your disk has many bad sectors that have been mapped out. If the files you are reading are on the same tracks as these bad sectors, reading the rest of a track can cause an error. W ICACHE automatically backs off and reads only the data originally requested, this can waste time.</li> </ul> | ( |
| /-x                   | Specifies that drive $x$ not be cached. You can specify as many drives as you wish, as long as each is preceded by "/" If you specify a drive that is a partition, <i>both</i> drives won't be cached.                                                                                                    | _ |
|                       | <i>x</i> is the letter of the disk drive you don't want cached.                                                                                                    |   |

The following are three sample ICACHE command lines.

- The command line should look like this if:
  - you want a 256K-byte disk cache
  - you don't want batching because you have a modem running at 9600 bps.

ICACHE /S:256 /B-

- · The command line should look like this if:
  - you want a 512K-byte disk cache
  - you have two hard drives (C and D) and don't want to cache drive D.

ICACHE /S:512 /-D

- The command line should look like this if:
  - you want the disk cache to be the size of all available extended memory up to 1024K bytes (the default)
  - you don't want the entire track read into disk cache memory.

ICACHE /T-

You can enter the following command after ICACHE.COM is installed (the parameters are described in Table D-5).

```
ICACHE [/M] [/F] [/P] [/U]
```

| Table D-5 | The ICACHE.COM | post-installation | parameters |
|-----------|----------------|-------------------|------------|
|           |                |                   |            |

| Parameter | Description                                                                                                    |
|-----------|----------------------------------------------------------------------------------------------------|
| /M        | Displays the number of disk transfer<br>requests, the number of transfers from the<br>disk, the number of disk transfers saved by<br>the disk cache, and the percentage of<br>transfer requests saved by the disk cache. |
| /F        | Flushes the cache and resets its<br>measurements to zero. This resets the disk<br>cache to its initial state, which can be useful<br>when performing benchmarks.                                                         |
| /P        | Displays all the parameters specified.                                                                                                    |
| /U        | Un-installs the disk cache. This is useful when you want to un-install the disk cache and re-install it with new parameters.                                                                                             |

4 Restart the computer (by pressing Ctrl/Alt/Del). The commands you added to the CONFIG.SYS and AUTOEXEC.BAT files won't take effect until you do.

#### Sample Inboard™ 386/PC software set-ups

This section shows five sample Inboard 386/PC software set-ups.

- 1 Your files should look like this if:
  - you don't have an EGA monitor
  - you don't want to turn Inboard 386/PC extended memory into expanded memory
  - you don't want to speed up disk reads by caching the hard disk.

CONFIG.SYS

DEVICE=INBRDPC.SYS non-Intel device drivers AUTOEXEC.BAT add nothing

 $\square$ 

2 Your files should look like this if you have the same situation as sample 1 except you have an EGA monitor that you want cached in 32-bit memory.

CONFIG.SYS DEVICE=INBRDPC.SYS EGACACHE non-Intel device drivers AUTOEXEC.BAT add nothing

- *3* Your files should look like this if:
  - you don't have an EGA monitor
  - you want to set up a 128K-byte VDISK in Inboard 386/PC extended memory
  - you want to set up a 128K-byte hard disk cache.

#### CONFIG.SYS

DEVICE=INBRDPC.SYS DEVICE=VDISK.SYS 128 512 64 /E:8 non-Intel device drivers AUTOEXEC.BAT ICACHE /S:128 other commands

4 Your files should look like this if you have the same situation as sample 1 and you want to continue using an Above Board in the computer.

#### CONFIG.SYS

DEVICE=INBRDPC.SYS DEVICE=EMM.SYS PC D000 258 non-Intel device drivers AUTOEXEC.BAT add nothing

Note that the EMM.SYS command line parameters changed with EMM 4.0. Refer to Appendix C for information on using expanded memory on Above Boards when the Inboard 386/PC is installed.

- 5 Your files should look like this if you have the same situation as sample 1 plus:
  - you want to turn extended memory into expanded memory, while reserving 256K bytes for extended memory
  - you want to set up a 256K-byte hard disk cache.

#### CONFIG.SYS

AUTOEXEC.BAT

DEVICE=INBRDPC.SYS DEVICE=ILIM386.SYS EXT=256 *non-Intel device drivers*  ICACHE /S:256 other commands

#### Where to go from here

This completes the Inboard 386/PC software installation. Chapter 6 explains how to use the software.

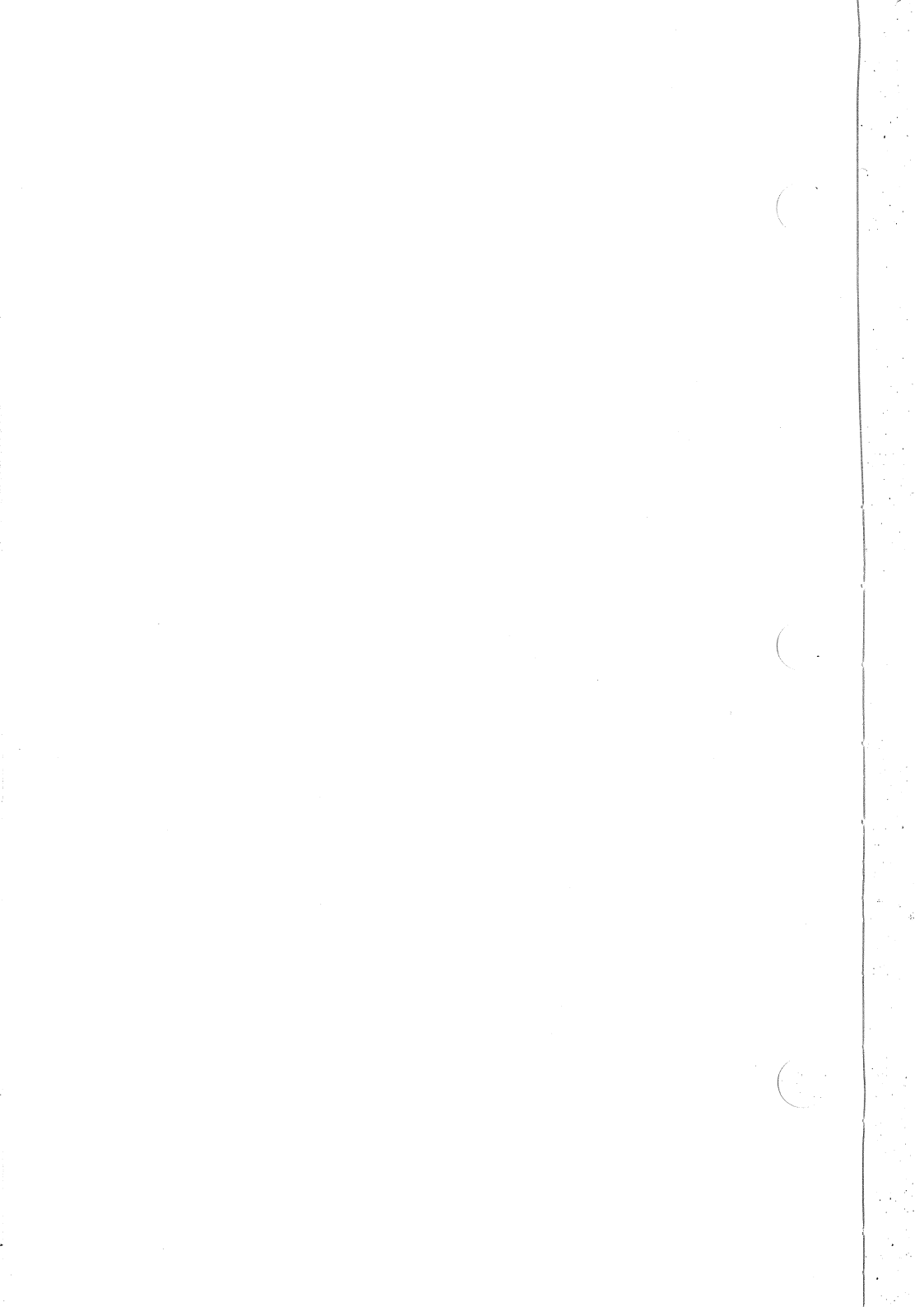

## GLOSSARY

This glossary defines some of the technical terms used in this manual. It will help you understand unfamiliar words. If you understand the terms used in the manual, you can skip this glossary.

The terms are defined in alphabetical order.

#### Above™ Board

The Above Board is one of Intel's memory boards. By installing Above Boards you can add expanded memory for DOS application programs. (Expanded memory is defined elsewhere in this glossary and in Appendix A.)

#### Address

An address is a number that your computer uses to identify a byte of memory. Each byte in your computer has an address different from that of any other byte.

#### **Application program**

An application program is the software you use to do your work on the computer. Some categories of application programs are word processors, database managers, spreadsheet managers, and project managers. Specific examples of application programs are MultiMate, dBase II, 1-2-3, Framework II, and Symphony.

#### AUTOEXEC.BAT file

An AUTOEXEC.BAT file is a special-purpose batch file. (Batch file is defined elsewhere in this glossary.) When you turn on your computer or restart it by pressing the Ctrl-Alt-Del key combination, DOS searches your system disk's root directory for the AUTOEXEC.BAT file. If DOS finds one, it automatically executes it.

#### **Batch file**

A batch file is a special kind of file that saves time and effort by executing one or more commands at a time. You can recognize batch files by the ".BAT" extension that follows the file name.

If you use a sequence of DOS commands frequently, you can create a batch file containing the commands, and then run the entire sequence by typing the name of the batch file. This reduces the number of keystrokes needed to run a sequence of commands.

#### BIOS

B-I-O-S stands for basic I/O system. The BIOS is hardwarespecfic control software. It handles the details of making various types and brands of hardware work with the computer so DOS doesn't have to.

#### Caching

Caching is a method of increasing the computer's speed by copying instructions or data from one part of memory to another (usually faster) part of memory where the instructions are executed.

The Inboard 386/PC has 128K bytes of 32-bit RAM memory reserved for the system BIOS. When the system BIOS is cached, it's accessed much more quickly by the 80386, and this speeds up processing.

You can also use extended memory to cache the hard disk so disk accesses are much faster.

#### **CONFIG.SYS** file

CONFIG.SYS is a special-purpose file. Among other things, it provides DOS with information about the kinds of hardware attached to your computer. Whenever you turn on your computer or restart it by pressing the Ctrl-Alt-Del key combination, DOS searches your system disk's root directory for the CONFIG.SYS file. If DOS finds one, it reads the commands from the file and uses them to prepare your computer's hardware.

#### **Conventional memory**

Conventional memory is the memory that DOS recognizes and uses. This is limited to 640K bytes.

Some computers' setup programs call conventional memory "base" memory.

Refer to Appendix A for more information on conventional memory.

#### Disk

In this manual, "disk" is a generic term meaning either hard disk or diskette.

#### DOS

The letters D-O-S stand for Disk Operating System. DOS manages your computer's basic functions, such as conventional memory, disk drives, printers, and the screen. This allows DOS-based application programs to focus on their tasks.

For more information about DOS, read the DOS manual that came with your computer. If you are new to computers, read *Running MS-DOS*, written by Van Wolverton and published by Microsoft Press. It's a particularly clear book designed for new computer users.

#### EMM

The Expanded Memory Manager manages expanded memory on Intel Above Boards.

#### Expanded memory

Expanded memory is memory above 640K that specially written DOS application programs (such as 1-2-3 Release 2, Symphony Release 1.1, Framework II, SuperCalc4, Ready!, and Javelin) can use. You can use the extended memory on the Inboard 386/PC to emulate expanded memory.

Refer to Appendix A for more information on expanded memory.

#### **Expansion slot**

An expansion slot is a space in your computer into which you can plug a board.

#### Extended memory

Extended memory (also called protected mode memory) is memory above 1024K bytes (1M byte) that only DOS's VDISK and specially written application programs such as AutoCAD and Framework II can use.

You can't use extended memory to run DOS application programs (such as Symphony) on DOS 3.2 or lower. However, you can turn extended memory on the Inboard 386/PC into expanded memory and run many DOS applications in this emulated expanded memory.

Appendix A discusses extended memory in detail.

#### Inboard 386/PC

The Inboard 386/PC is an add-in board which replaces the computer's 8088 microprocessor with the high-performance 80386. The Inboard 386/PC provides 1M byte of high-performance memory plus up to 2M bytes of extended memory with the optional Piggyback Memory board.

The Inboard 386/PC boosts your IBM PC or PC-compatible computer's operating speed to 16 MHz and provides all the advanced features of the 80386 microprocessor.

#### K bytes

In computer publications, K (for kilo) means 1024. So 1K byte is 1024 bytes, and 64K bytes is 65,536 bytes.

#### M bytes

In computer publications, M (for mega) means 1,048,576 or 1024K. So, 1M byte is 1,048,576 bytes, and 4M bytes is 4,194,304 bytes.

#### Math coprocessor

A math coprocessor is a chip specially designed to perform complex floating-point arithmetic operations (such as calculating standard deviations and exponents) faster than a microprocessor. (Microprocessor is defined elsewhere in this glossary.) Programs written to take advantage of a coprocessor's increased speed automatically use the coprocessor when it's present.

#### Microprocessor

A microprocessor is the chip that is the personal computer's brain. IBM PCs and PC-compatible computers have an 8088 microprocessor. The Inboard 386/PC substitutes the more advanced 80386 microprocessor to give your computer even more power and speed.

#### Nanosecond

A nanosecond is one billionth of a second. Many computer operations are so fast they're measured in nanoseconds.

#### **Parity checking**

Parity checking is an error-detection technique used by many computers (including IBM PC computers) to verify the integrity of data while the computer is running.

#### Protected mode memory

See the Extended memory entry in this glossary.

#### RAM

The letters R-A-M stand for Random Access Memory. RAM is the kind of memory your application programs use to store data inside your computer.

RAM has the following characteristics:

- RAM is much faster than disk memory. Programs can read information from or write information to RAM in much less time than they can read and write to a disk.
- RAM is volatile. When you shut off the power, the information stored in RAM vanishes.

#### RAM disk

A RAM disk lets you use part of your computer's RAM as a very fast disk. If your programs frequently read from or write to disk, a RAM disk will speed them up substantially.

The VDISK entry in your DOS manual explains how to set up a RAM disk in extended memory.

#### Restart

Restarting your computer is a technique for reloading DOS and device drivers without turning off your computer.

If you don't have a hard disk, restart the computer by inserting a DOS system diskette in drive A, and pressing the Ctrl-Alt-Del key combination.

If you have a hard disk, leave drive A empty and press the Ctrl-Alt-Del key combination. This will restart your computer from your hard disk.

#### ROM

The letters R-O-M stand for read-only memory. ROM is the kind of memory your computer uses to store information that never changes and is frequently referenced.

ROM has the following characteristics:

- Programs can read information from ROM, but they can't write to ROM.
- ROM is non-volatile. When you shut off the power, the information stored in ROM is retained.

#### System disk

A system disk is a disk from which you can start or restart your computer. It loads DOS into the computer and (optionally) starts an application program running. If your computer has a hard disk, the hard disk is the system disk.

Some application programs include diskettes labeled "system disk" that don't contain DOS and, therefore, aren't really system diskettes. Newer versions of 1-2-3, Symphony, and Framework II are examples of this type of application program. In these situations, start or restart your computer from a DOS system disk first. Then run the application program from a separate diskette.

#### Wait state

The computer's operating speed depends on how fast its clock ticks. The faster the clock, the faster the computer runs.

You can slow the computer by slowing its clock -- that is, reducing the number of clock ticks per second. Or, you can slow the computer by adding wait states -- clock ticks when nothing happens. For example, if you add four wait states, the computer performs an operation on one clock tick, does nothing while its clock ticks four times, performs an operation on the fifth clock tick, does nothing for four clock ticks, and so on.

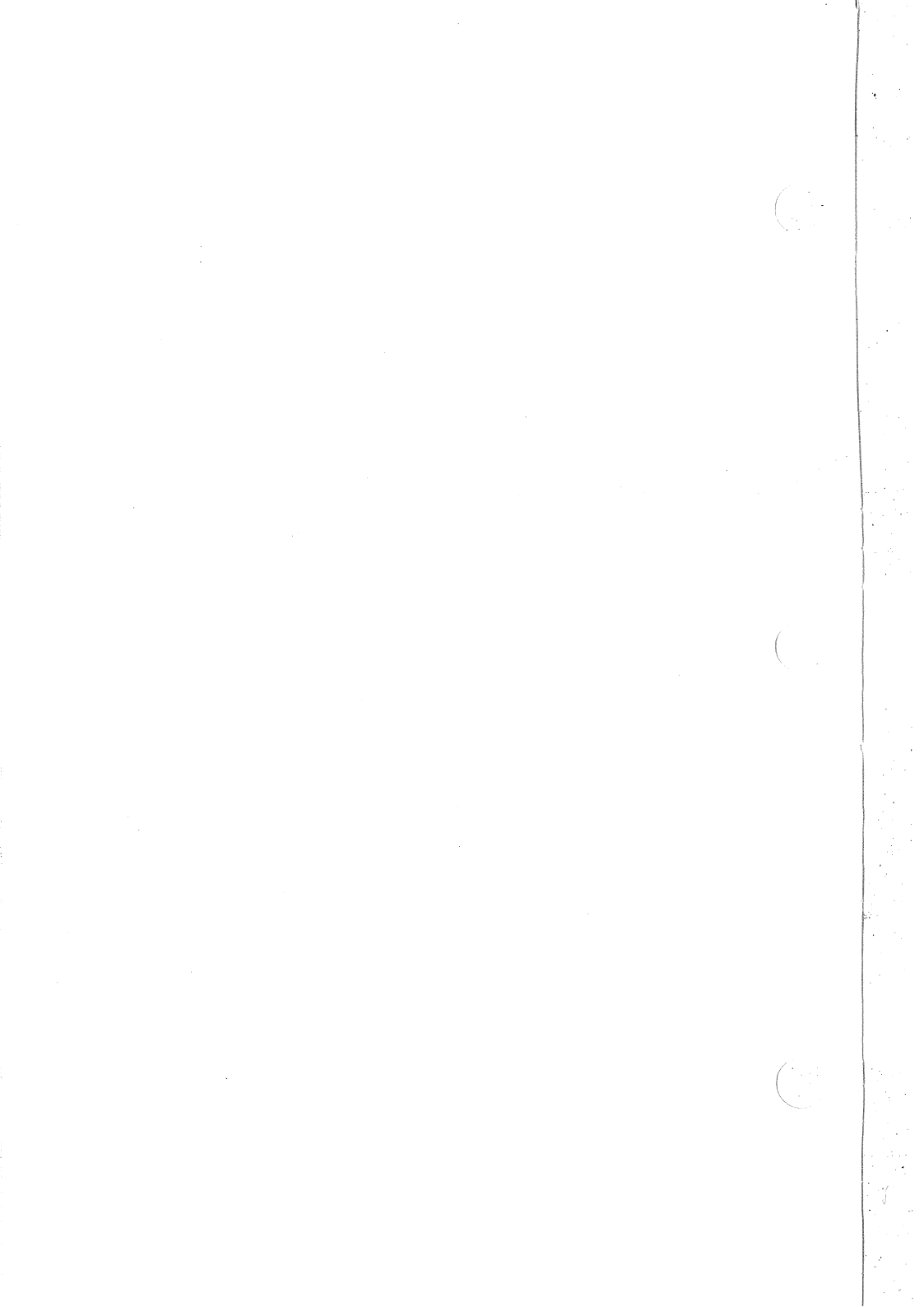

# INDEX

-x parameter D-10

80387 math coprocessor 1-2

80387 verification 6-6

8087 removal: COMPAQ 4-7 IBM PC 3-7 IBM PC XT 2-7 Tandy 1200 HD 5-8

8087 switch setting: COMPAQ 4-7 IBM PC 3-8 IBM PC XT 2-8 Tandy 1200 HD 5-8

8088 removal: COMPAQ 4-5 IBM PC 3-6 IBM PC XT 2-6 Tandy 1200 HD 5-5

Above Board Glossary-1 Compatibility with Inboard 386/PC C-2

Address Glossary-1

Alt/Left-Shift/Ctrl 6-4

Application program Glossary-1

AUTOEXEC.BAT file Glossary-1 Sample files D-12

B- parameter D-9

Batch file Glossary-2

**BIOS Glossary-2** 

Box contents 1-4

Bulletin board B-3

Cable installation: COMPAQ 4-8 IBM PC 3-9 IBM PC XT 2-9 Tandy 1200 HD 5-10

Caching Glossary-2 Hard disk 6-7

Changing speed on Inboard 386/PC 6-3,4

CHKCOP.EXE program 6-6

COMPAQ installation 4-1

COMPAQ PORTABLE tall boards 4-8

Compatibility: Computers 1-3 Inboard 386/PC and Above Boards C-2

CompuServe mailbox B-2

CONFIG.SYS file Glossary-2 Sample files D-12

Conventional memory A-1, Glossary-3

Conventional memory, disabling: COMPAQ 4-4 IBM PC 3-5 IBM PC XT 2-5 Tandy 1200 HD 5-3

Copy-protected programs and very fast speed 6-8

Corrupting the hard disk cache 6-7

Ctrl/Alt/Left-Shift 6-4

Customer Support number B-2

Disabling conventional memory: COMPAQ 4-4 IBM PC 3-5 IBM PC XT 2-5 Tandy 1200 HD 5-3

Disk caching 6-7

"Disk Error" message 6-8

INDEX-2

DOS Glossary-3

EGACACHE parameter D-3

Electronic bulletin board B-3

EMM Glossary-3

EMM 4.0 command line parameters C-3

EMM.SYS program C-2

EMS parameter D-7

Error messages C-1

Expanded memory A-2, Glossary-3

Expanded memory from extended memory 6-5

Expansion slot Glossary-4

EXT parameter D-7

Extended memory A-2, Glossary-4

Extended memory, turning into expanded memory 6-5

F parameter D-12

Fast speed and copy-protected programs 6-8

FDWAIT parameter D-4

FRAME parameter D-8

Hard disk caching 6-7

HDWAIT parameter D-5

Hotline number B-2

IBM PC installation 3-1

IBM PC XT installation 2-1

ICACHE sample command lines D-11

ICACHE.COM command line D-9

ICACHE.COM post-installation parameters D-12

INDEX-3

ILIM386.COM program 6-6

ILIM386.SYS command line D-6

ILIM386.SYS sample command lines D-8

"Illegal Copy" message 6-8

Inboard 386/PC Glossary-4 Compatibility with Above Boards C-2 Software 6-1 Software installation (automatic) 6-2 Software installation (manual) D-1 Software, using 6-3 Troubleshooting B-1

INBRDPC.SYS command line D-2

INBRDPC.SYS parameters, displaying 6-6

Installation overview 1-4

Installing the Inboard 386/PC: COMPAQ 4-1 IBM PC 3-1 IBM PC XT 2-1 Tandy 1200 HD 5-1

Installing the Inboard 386/PC cable: COMPAQ 4-8 IBM PC 3-9 IBM PC XT 2-9 Tandy 1200 HD 5-10

Installing the Inboard 386/PC software: Automatically 6-2 Manually D-1

ISPEEDPC command line parameters D-1

ISPEEDPC.EXE program 6-3,4

ISPEEDPC.SYS sample command lines D-5

ISTATPC.EXE program 6-6

K bytes Glossary-4

Keyboard, European 6-7

Keyboard interrupt vectors 6-7

KEYBRDPC.EXE progam 6-7

Keys to change speed 6-5

Left-Shift/Ctrl/Alt 6-4

M bytes Glossary-4

M parameter D-12

Manually installing the Inboard 386/PC software D-1

Math coprocessor Glossary-5 Checking presence 6-6

Math coprocessor switch: COMPAQ 4-7 IBM PC 3-8 IBM PC XT 2-8 Tandy 1200 HD 5-8

Memory A-1 Displaying 6-6 Map A-1

Microprocessor Glossary-5

Nanosecond Glossary-5

NOCACHE parameter D-3

NODIAGS parameter D-3

NOPAUSE parameter D-3

NOSCRUB parameter D-4

Options for Inboard 386/PC 1-2

P parameter D-12

Page frame A-2

Parity checking Glossary-5

PC installation 2-1

PC-1's and PC-2's 3-4

Piggyback Memory board 1-2

Power consumption C-1

Preparing the computer for the installation: COMPAQ 4-2 IBM PC 3-2 IBM PC XT 2-2 Tandy 1200 HD 5-2

Problems with Inboard 386/PC B-1

Protected mode memory -- see "Extended memory"

S: parameter D-9

SETUP software installation program 6-2

Software, Inboard 386/PC 6-1

Software installation: SETUP program 6-2 Manually D-1

Software, using 6-3

Speed and copy-protected programs 6-8

SPEED parameter D-2

Speed-change keys 6-5

Speed-change software 6-3,4

Status:

INBRDPC.SYS parameters 6-6 Memory 6-6

Switch for math coprocessor: COMPAQ 4-7 IBM PC 3-8 IBM PC XT 2-8 Tandy 1200 HD 5-8

System disk Glossary-7

SYSWAIT parameter D-4

RAM Glossary-6

RAM disk Glossary-6

**INDEX-6** 

Removing the 8087: COMPAQ 4-6 IBM PC 3-7 IBM PC XT 2-6 Tandy 1200 HD 5-8

Removing the 8088: COMPAQ 4-5 IBM PC 3-6 IBM PC XT 2-7 Tandy 1200 HD 5-5

Restart Glossary-6

ROM Glossary-7

T-parameter D-10

Tall boards in COMPAQ PORTABLE 4-8

Tandy 1200 HD installation 5-1

Technical information C-1

Telephone number for Customer Support B-2

Time-dependent parameters 6-9

Toll-free Customer Support number B-2

Troubleshooting B-1

Turning extended memory into expanded memory 6-5

U parameter D-12

Very fast speed and copy-protected programs 6-8

Wait state Glossary-7

x parameter D-10

XT installation 2-1

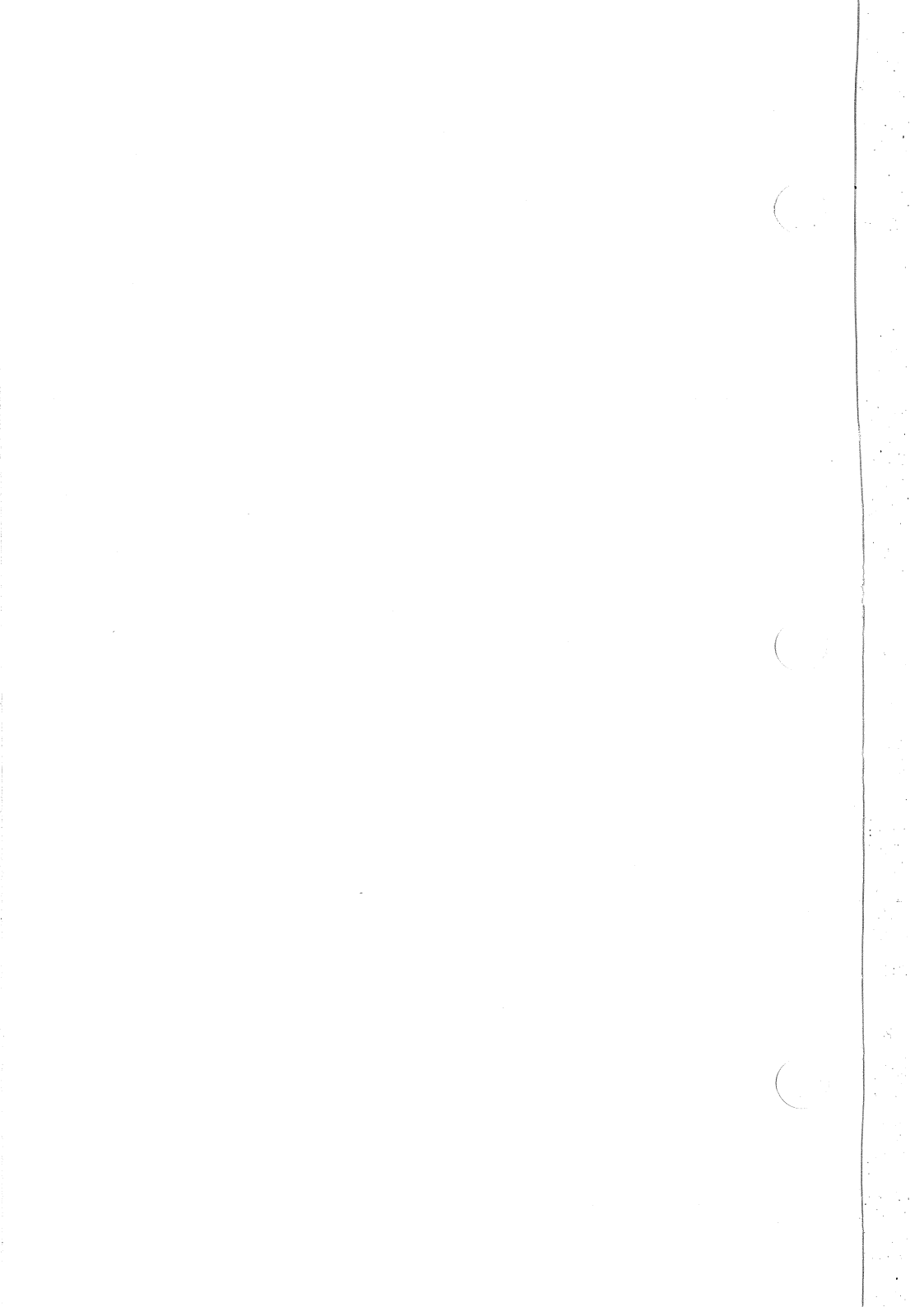

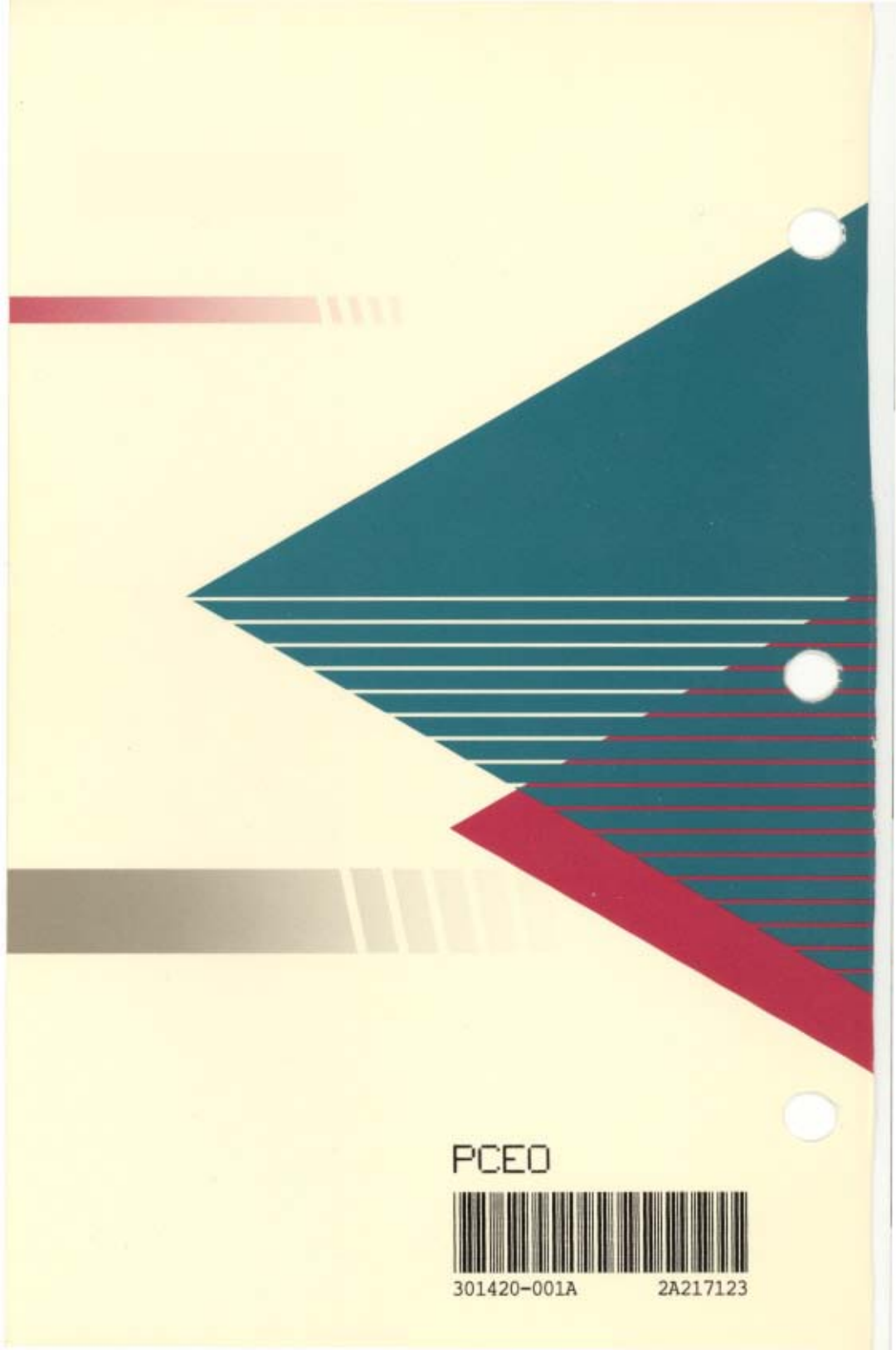